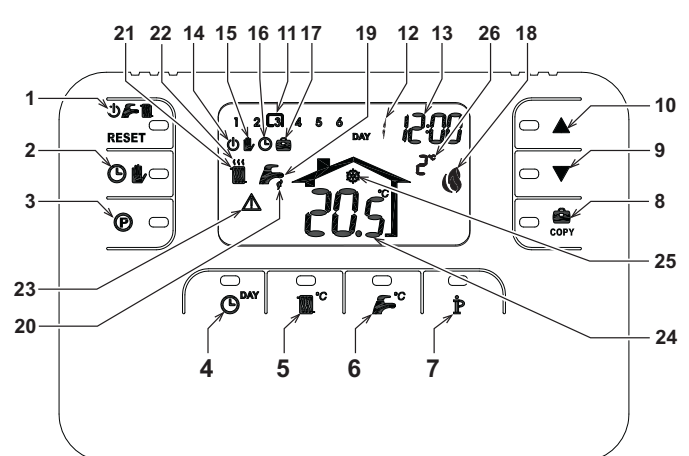

- 1 Tasto selezione modalità OFF, estate inverno/ripri- 13 Indicazione ore e minuti 14 Indicazione modalità OFF
- stino anomalie
- 2 Tasto funzionamento automatico/manuale riscalda-
- mento
- Tasto programmazione riscaldamento sanitario 3
- 4 Tasto impostazione ora e giorno
- 5 Tasto regolazione temperatura riscaldamento
- Tasto regolazione temperatura sanitario Tasto informazioni/impostazioni utente 6
- 8
- Tasto funzione vacanze/copia giorno programma riscaldamento sanitario
- 9 Tasto decremento temperatura ambiente manuale
- 10 Tasto incremento temperatura ambiente manuale
- Fasce orarie programma riscaldamento
- 12 Indicazione giorno della settimana
- 22 Indicazione funzionamento riscaldamento 23 Indicazione anomalia
  - 24 Indicazione temperatura ambiente

Indicazione funzione vacanze

20 Indicazione funzionamento sanitario

19 Indicazione modalità estate

21 Indicazione modalità inverno

25 Indicazione funzionamento antigelo ambiente 26 Indicazione temperatura esterna (solo con sonda esterna opzionale collegata)

15 Indicazione funzionamento manuale riscaldamento

18 Indicazione bruciatore acceso e potenza attuale

16 Indicazione funzionamento automatico riscaldamento

### CONFIGURARE E FAR FUNZIONARE IL COMANDO REMOTO CON 4 SEMPLICI PASSAGGI Fase 1. Impostazione corretta dell'ora e del giorno

- Premere il tasto OMY. L'indicazione del giorno inizia a lampeggiare: premere i tasti giorno corretto considerando che DAY 1 è Lunedì e DAY 7 è Domenica
- Premere il tasto O<sup>MY</sup>. L'indicazione dell'ora inizia a lampeggiare: premere i tasti A/V per impostare l'ora corretta da 00 a 23
- Premere il tasto O<sup>INY</sup>. L'indicazione dei minuti inizia a lampeggiare: premere i tasti A/V per impostare i minuti corretti da 00 a 59. 3
- Premere il tasto Δ

#### Fase 2. Impostazione del programma automatico settimanale

Terminata l'impostazione dell'ora e del giorno, il Comando Remoto seguirà il programma automatico pre-im-postato. Il programma di riscaldamento prevede 6 fasce orarie giornaliere del livello di temperatura, numerate da 1 a 6. E' possibile impostare le fasce orarie fra le 00:00 e le 24:00 regolandole ad incrementi di 10 minuti. Ogni livello di temperatura può essere impostato tra i 7°C ed 32.5°C, regolandolo ad incrementi di 0.1°C. E' quindi possibile programmare qualsiasi combinazione di orario e temperatura durante il giorno, ed ogni giorno della settimana può essere diverso. Il programma automatico pre-impostato è il seguente

| Da Lunedì a Venerdì                  | Fascia 1          | Fascia 2          | Fascia 3          | Fascia 4          | Fascia 5          | Fascia 6          |
|--------------------------------------|-------------------|-------------------|-------------------|-------------------|-------------------|-------------------|
| Ora d'inizio                         | 06:30             | 08:00             | 12:00             | 14:00             | 18:00             | 22:30             |
| Livello di temperatura               | 21°C              | 18°C              | 21°C              | 18°C              | 21°C              | 16°C              |
|                                      |                   |                   |                   |                   |                   |                   |
| Da Sabato a Domenica                 | Fascia 1          | Fascia 2          | Fascia 3          | Fascia 4          | Fascia 5          | Fascia 6          |
| Da Sabato a Domenica<br>Ora d'inizio | Fascia 1<br>08:00 | Fascia 2<br>10:00 | Fascia 3<br>12:00 | Fascia 4<br>14:00 | Fascia 5<br>18:00 | Fascia 6<br>22:30 |

Seguire le successive istruzioni per modificare il programma automatico pre-impostato.

- 🗸 il simbolo Premere il tasto 🕐 . Se è stata abilitata la programmazione sanitario, selezionare con i tasti 🔺 radiatore e confermare con il tasto (). Le 6 fasce orarie giornaliere lampeggiano e la numero 1 del DAY 1 è racchiusa da un quadrato ad indicare che si può modificare la fascia oraria 1 del Lunedi.
- Premere il tasto premere i tasti premere i tasti premere i tas dificare l'ora di inizio della fascia oraria ad incrementi di 10 minuti. Tenendo premuto il tasto l'ora ed i minuti cambieranno rapidamente
- Premere il tasto P. L'indicazione della temperatura ambiente all'interno della casa inizia a lampeggiare: pre-mere i tasti 3. la temperatura cambierà rapidamente
- Premere il tasto 🏚 . Le 6 fasce orarie giornaliere lampeggiano. Δ
- Successivamente premere il tasto 🔺 per richiamare sul display la fascia oraria 2 del Lunedì, modificabile 5. ripetendo i punti da 2 a 4.
- Le restanti fasce orarie possono essere richiamate sul display selezionando le fasce 3, 4, 5 o 6 con i tasti 6. ripetendo il punto 5
- 7.
- E' ora possibile scegliere l'impostazione del programma per il giorno successivo: Premere il tasto O<sup>bar</sup> per richiamare sul display il giorno DAY 2. Il programma del Martedi può essere modificato ripetendo i punti da 2 a 6. а.
- Premere il tasto corr per copiare il programma del Lunedì nel Martedì. Per copiare lo stesso programma anche b. sui successivi giorni della settimana, premere ripetutamente il tasto 🧰

Attenzione! Impostare il programma avendo cura che ogni fascia abbia un'ora d'inizio diversa

|                        | Annotazio | one prograi | mma perso | nale     |          |          |
|------------------------|-----------|-------------|-----------|----------|----------|----------|
| Lunedì                 | Fascia 1  | Fascia 2    | Fascia 3  | Fascia 4 | Fascia 5 | Fascia 6 |
| Ora d'inizio           |           |             |           |          |          |          |
| Livello di temperatura |           |             |           |          |          |          |
|                        |           |             |           |          |          |          |
| Martedì                | Fascia 1  | Fascia 2    | Fascia 3  | Fascia 4 | Fascia 5 | Fascia 6 |
| Ora d'inizio           |           |             |           |          |          |          |
| Livello di temperatura |           |             |           |          |          |          |

| Mercoledì              | Fascia 1  | Fascia 2 | Fascia 3 | Fascia 4 | Fascia 5 | Fascia 6 |
|------------------------|-----------|----------|----------|----------|----------|----------|
| Ora d'inizio           |           |          |          |          |          |          |
| Livello di temperatura |           |          |          |          |          |          |
| Giovadì                | Eacoia 1  | Escois 2 | Eacoia 2 | Essois 4 | Eacoia E | Eacoia 6 |
| Glovedi                | Fascia I  | Fasula 2 | Fascia 3 | Fasula 4 | Fascia J | Fascia U |
| Ora d'inizio           |           |          |          |          |          |          |
| Livello di temperatura |           |          |          |          |          |          |
| N 8                    |           |          |          |          |          |          |
| Venerdi                | Fascia 1  | Fascia 2 | Fascia 3 | Fascia 4 | Fascia 5 | Fascia 6 |
| Ora d'inizio           |           |          |          |          |          |          |
| Livello di temperatura |           |          |          |          |          |          |
| Sabato                 | Fascia 1  | Fascia 2 | Fascia 3 | Fascia 4 | Fascia 5 | Fascia 6 |
| Ora d'inizio           |           |          |          |          |          |          |
| Livello di temperatura |           |          |          | ĺ        |          |          |
| D                      | E suite 4 |          |          | E        | E        | E to a   |
| Domenica               | Fascia 1  | Fascia 2 | Fascia 3 | Fascia 4 | Fascia 5 | Fascia 6 |
| Ora d'inizio           |           |          |          |          |          |          |
| Livello di temperatura |           |          |          |          |          |          |

### Fase 3. Selezione modo di funzionamento

Selezione modalità OFF - Se si prevede di lasciare l'abitazione per un lungo periodo di tempo (vedi anche Funzione Vacanze) o semplicemente si vuole spegnere il riscaldamento, premere il tasto **b** in visua-lizzando sul display il simbolo **b**. Il riscaldamento viene spento ed attivato solo se la temperatura ambiente diventa minore di 5°C: funzione di misura protettiva contro il gelo in casa. La caldaia, se dotata di accumulo non erogherà acqua calda sanitaria; la caldaia di tipo istantaneo erogherà acqua calda sanitaria

<u>Selezione modalità estate</u> - Se si vuole spegnere il riscaldamento, mantenendo però l'erogazione d' acqua calda sanitaria, premere il tasto **() (b)** visualizzando sul display il simbolo **(b)**. Il riscaldamento viene spento ed attivato solo se la temperatura ambiente diventa minore di 5°C: funzione di misura protettiva contro il gelo in casa. La caldaia, di qualsiasi tipo, erogherà acqua calda sanitaria.

<u>Selezione modalità inverno</u> - Per ri-abilitare il riscaldamento e tornare al modo di funzionamento preceden-temente impostato, premere nuovamente il tasto **() (F)** usualizzando sul display il simbolo **() () ()** La caldaia, di qualsiasi tipo, erogherà acqua calda sanitaria.

Funzionamento automatico riscaldamento (in modalità Inverno) - Premere il tasto 🕒 比 visualizzando Eurzonamento automatico instaladarento (nr modania inverno) - Premere in asto O w visualizzando sul display il simbolo O. Il Comando Remoto funzionerà secondo il programma automatico settimanale visualizzando le 6 fasce orarie: quella racchiusa da un quadrato sarà attiva in quel momento. Se il display non

visualizza il quadrato, significa che l'ora attuale si trova tra le ore 00:00 e l'inizio della fascia oraria 1. <u>Esclusione livello temperatura impostato</u> - Durante il funzionamento automatico il valore di temperatura ambiente può essere temporaneamente modificato premendo i tasti premuto il tasto la temperatura cambierà rapidamente. La funzione di esclusione, indicata sul display attraverso il lampeggio del simbolo 🦺, verrà cancellata al primo cambio di fascia oraria.

<u>Funzionamento manuale riscaldamento (in modalità Inverno)</u> - Per utilizzare il Comando Remoto ad un livello di temperatura ambiente fisso, premere il tasto **()** ivalizzando sul display il simbolo **()** (le 6 fasce orarie non sono visualizzate). Successivamente impostare il valore di temperatura ambiente premendo i tasti **A**/**V** ad incrementi di 0.1°C. Tenendo premuto il tasto la temperatura cambierà rapidamente. Il funzionamento manuale sarà mantenuto finché non verrà selezionato un altro modo di funzionamento.

### Fase 4. Regolazione temperatura riscaldamento - sanitario

<u>Riscaldamento</u> - Premere il tasto **1**<sup>o</sup>: il display visualizza l'attuale impostazione di temperatura dell'acqua del circuito riscaldamento, regolabile utilizzando i tasti ▲/▼ ad incrimenti di 1°C. Premere un qualsiasi tasto per uscire dal menù.

Sanitario - Premere il tasto 🔎: il display visualizza l'attuale impostazione di temperatura dell'acqua calda sanitaria, regolabile utilizzando i tasti ▲ V incrementi di 1°C. Premere un qualsiasi tasto per uscire dal menù.

### FUNZIONI SPECIALI

#### Funzione Vacanze

Ha la funzione di spegnere il riscaldamento (se la caldaia è dotata di accumulo, anche la produzione d'acqua calda sanitaria) per un determinato periodo di tempo, che va da 1 ora a 45 giorni regolandolo ad incrementi di 1 ora. Questo consente di risparmiare energia e relativi costi quando si è lontani da casa, mentre il modo di funzionamento precedentemente impostato riprende nel momento in cui termina la funzione Vacanze. Il riscaldamento viene attivato solo se la temperatura ambiente diventa minore di 5°C: funzione di misura protettiva contro il gelo in casa.

Seguire le successive istruzioni per attivare ed impostare la funzione Vacanze

- Premere il tasto or . Il simbolo inizia a lampeggiare e l'indicazione dell'ora e dei minuti diventa -00:01, che rappresenta il termine della funzione Vacanze. 1.
- Premere i tasti 2 1 ora (-00:01 significa 1 ora; -45:00 significa 45 giorni). Tenendo premuto il tasto l'ora ed i giorni cambieranno rapidamente.
- Durante la funzione Vacanze, il display continuerà ad indicare il tempo rimanente al termine della funzione 3. stessa

Per annullare la funzione Vacanze, premere il tasto 🌨 o un qualsiasi altro tasto associato ad un diverso modo di funzionamento

### MODIFICA DEI PARAMETRI DELL'UTENTE

Temperatura Scorrevole – Curva di compensazione

Installando la sonda esterna (opzionale) il sistema di regolazione è in grado di lavorare con Temperatura Scorrevole. La sonda esterna deve essere collegata alla scheda di caldaia: per questo far riferimento al relativo libretto. In questa modalità, la temperatura dell'impianto riscaldamento viene regolata a seconda delle condizioni climatiche esterne, in modo da garantire un elevato comfort e risparmio energetico durante tutto il periodo dell'anno. In particolare, all'aumentare della temperatura esterna viene diminuita la temperatura di mandata impianto, a seconda di una determinata curva di compensazione. Con regolazione a Temperatura Scorrevole, la temperatura impostata attraverso l'impostazione "Regolazione temperatura riscaldamento" diviene la massima temperatura di mandata impianto. Si consiglia di impostare al valore massimo per permettere al sistema di regolare in tutto il campo utile di funzionamento.

E' possibile regolare la curva di compensazione da 1 a 10 secondo il seguente grafico.

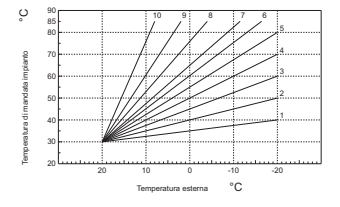

- Premere il tasto Premere 3 secondi. 1
- II display visualizza il parametro CU. 2
- Premere i tasti **A v** per modificare la curva di compensazione ad incrementi di 1 unità. Tenendo premuto il tasto il valore cambierà rapidamente.
  - 3. Premere un qualsiasi altro tasto per uscire dal menù.

Regolando la curva a 0, la regolazione a Temperatura Scorrevole risulta disabilitata

Il sistema deve essere regolato in fase di installazione dal personale qualificato. Eventuali adattamenti possono essere comunque apportati dall'utente per il miglioramento del comfort. Se la temperatura ambiente risulta inferiore al valore desiderato si consiglia di impostare una curva di ordine superiore e viceversa. Procedere con incrementi o diminuzioni di una unità e verificare il risultato in ambiente

### Temperatura Scorrevole – Spostamento parallelo delle curve

Una volta impostata la Curva di compensazione, è possibile regolare lo spostamento parallelo delle curve da 20 a 40 come mostrano i seguenti grafici:

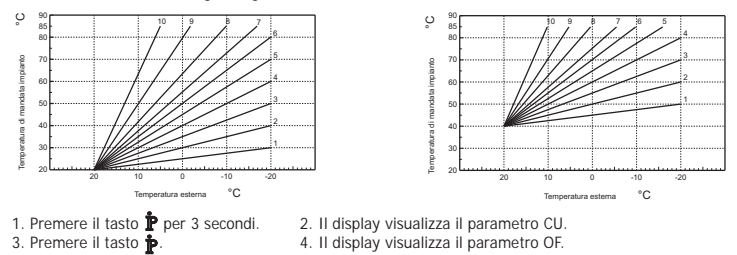

4. Il display visualizza il parametro OF

Premere i tasti A/V per modificare lo spostamento parallelo delle curve ad incrementi di 1°C. Tenendo

premuto il tasto il valore cambierà rapidamente. 5. Premere un qualsiasi altro tasto per uscire dal menù.

### Abilitazione programmazione sanitario

Seguire le successive istruzioni per abilitare la programmazione sanitario. 1. Premere il tasto I/P per 3 secondi. 2. Il display visualizza il parametro CU.

3. Premere il tasto I/P per 2 volte.
4. Il display visualizza il parametro P1.
Impostare a 0 utilizzando i tasti 
✓ per disabilitare la programmazione sanitario. Impostare a 1 utilizzando i tasti

5. Premere un gualsiasi altro tasto per uscire dal menù.

Per impostare il programma automatico settimanale procedere come descritto al paragrafo "Fase2.Impostazione del programma automatico settimanale", selezionando al punto "1" il simbolo rubinetto e considerando che al punto "3" si andrà ad impostare EC (Economy) o CO (Comfort) anziché un valore di temperatura. Il comando remoto infatti dispone di un programmatore orario settimanale basato su due livelli: durante il livello COMFORT, la caldaia manterrà l'accumulo alla temperatura impostata; durante il livello Economy, la caldaia non erogherà acqua calda sanitaria. Per ciò che riguarda la tipologia di accumulo, si deve far riferimento alla documentazione della caldaia.

Attenzione: Essere certi che il comando remoto sia commutato in modalità Inverno ed in funzionamento automatico.

#### Funzione Pre-Riscaldamento

Questa funzione è attiva solo se è stato selezionato il modo di funzionamento automatico riscaldamento. Impostato su Automatico, la funzione anticipa l'ora di avvio del sistema di riscaldamento (non prima delle 00:00 del giorno stesso) in modo che la temperatura ambiente impostata dall'utente sia raggiunta all'inizio della fascia programmata. Il Comando Remoto calcola un primo tempo ipotetico di Pre-accensione: se la temperatura ambiente programmata viene raggiunta in un tempo inferiore a quello calcolato, il tempo di Pre-Riscaldamento verrà diminuito e viceversa. In questa maniera si crea un auto apprendimento, atto a determinare il minor tempo di Pre-accensione necessario.

Il Comando Remoto offre inoltre la possibilità d'impostare una rampa fissa di Pre-Riscaldamento: in questo caso la temperatura ambiente verrà innalzata di 3°C all'ora.

E' importante che il programma automatico riscaldamento venga quindi programmato in funzione dell'orario in cui si desidera il calore e non su quello in cui si desidera avviare il sistema di riscaldamento.

Seguire le successive istruzioni per attivare o disattivare tale funzione.

1. Premere il tasto P per 3 secondi. 2. Il display visualizza il parametro CU.

3. Premere il tasto **P** per 3 volte. 4. Il display visualizza il parametro P2

Impostare a 0 utilizzando i tasti A/V per disattivare il Pre-Riscaldamento. Impostare a 1 utilizzando i tasti A/V per attivare il Pre-Riscaldamento Automatico. Impostare a 2 utilizzando i tasti A/V per attivare il Pre-Riscaldamento con rampa fissa di 3°C all'ora.

 Premere un qualsiasi altro tasto per uscire dal menù.
 Durante la funzione pre-riscaldamento il simbolo °C della temperatura ambiente è lampeggiante La funzione pre-riscaldamento termina quando la differenza tra la temperatura ambiente programmata e quella effettiva è inferiore a 0.5 °C.

#### Massimo numero di fasce orarie giornaliere

Il programma di riscaldamento prevede 6 fasce orarie giornaliere del livello di temperatura, numerate da 1 a 6. Qualora fosse necessario, è possibile ridurle fino ad un minimo di 2

- 1. Premere il tasto P per 3 secondi. 2. Il display visualizza il parametro CU.
- 3. Premere il tasto P per 4 volte. 4. Il display visualizza il parametro P3.
- Premere i tasti **A/V** per modificare il numero di fasce orarie giornaliere da 2 a 6. 5. Premere un qualsiasi altro tasto per uscire dal menù.

### Temperatura minima riscaldamento

Seguire le successive istruzioni per impostare il valore minimo dell'acqua del circuito riscaldamento con step di 1°C Premere il tasto p per 3 secondi.
 Premere il tasto p per 5 volte. 2. Il display visualizza il parametro CU

4. Il display visualizza il parametro P4.

Premere i tasti A/V per regolare il parametro ad incrementi di 1°C. Tenendo premuto il tasto il valore cambierà rapidamente.

5. Premere un qualsiasi altro tasto per uscire dal menù.

### Riempimento impianto

Questa funzione gestisce la modalità di funzionamento del dispositivo elettrico per il Riempimento del circuito idraulico su determinati modelli di caldaie.

 Premere il tasto **p** per 3 secondi.
 Premere il tasto **p** per 6 volte. 2. Il display visualizza il parametro CU.

4. Il display visualizza il parametro P5.

Impostare a 0 utilizzando i tasti ▲/▼ per disattivare il dispositivo elettrico per il Riempimento. Impostare a 1 utilizzando i tasti ▲/▼ per attivare il Riempimento impianto manuale. Impostare a 2 utilizzando i tasti ▲/▼ per attivare il Riempimento impianto automatico.

5. Premere un qualsiasi altro tasto per uscire dal menù.

Attenzione: Impostare sulla scheda di controllo caldaia il riempimento manuale. In funzionamento manuale Provide de la constance de la constance de mento impianto, manuale o automatico, l'icona bar diventerà fissa. Una volta ristabilita la pressione nominale, il comando remoto tornerà alla normale visualizzazione

### Selezione unità di misura temperatura

Seguire le successive istruzioni per utilizzate il Comando Remoto in °C oppure in °F.

- 1. Premere il tasto **p**er 3 secondi. 2. Il display visualizza il parametro CU.
- 4. Il display visualizza il parametro P6. Premere il tasto P per 7 volte.
  - Impostare a 0 utilizzando i tasti
  - Impostare a 1 utilizzando i tasti
- 5. Premere un qualsiasi altro tasto per uscire dal menù.

### Correzione lettura temperatura ambiente

- Seguire le successive istruzioni per correggere la lettura della temperatura ambiente tra -2°C e + 2°C con step di 0.1°C. Premere il tasto **P** per 3 secondi.
   Premere il tasto **P** per 8 volte. 2. Il display visualizza il parametro CU.

2

- 4. Il display visualizza il parametro P7. Utilizzare i tasti
- 5. Premere un qualsiasi altro tasto per uscire dal menù.

### Ingresso contatto telefonico

Finchè il contatto telefonico resta aperto viene garantito il normale funzionamento del Comando Remoto. La chiusura di questo contatto, indicata sul display con i simboli (), può essere utilizzata per forzare il Comando Remoto a spegnere il riscaldamento oppure a regolare la temperatura ambiente ad un valore fisso pre-impostato. Seguire le successive istruzioni per impostare le due funzionalità.

- 1. Premere il tasto **p**er 3 secondi.
- 2. Il display visualizza il parametro CU. 3. Premere il tasto per 9 volte. 4. Il display visualizza il parametro P8.
- Impostare a 0 utilizzando i tasti are per spegnere il riscaldamento alla chiusura del contatto. Impostare a 1 utilizzando i tasti are per regolare la temperatura ambiente ad un valore fisso pre-
- impostato (attraverso il successivo parametro P9) alla chiusura del contatto.
- 5. Premere il tasto P. 6. Il display visualizza il parametro P9.

Impostare il valore di temperatura ambiente che il Comando Remoto andrà a regolare alla chiusura del contatto (nel caso in cui il parametro P8 sia stato impostato a 1) premendo i tasti di 0.1°C. Tenendo premuto il tasto la temperatura cambierà rapidamente.

7. Premere un gualsiasi altro tasto per uscire dal menù.

La modifica del modo di funzionamento del Comando Remoto all'apertura o alla chiusura del contatto telefonico, può avvenire con un tempo massimo di 60 secondi

### ALTRE FUNZIONI

Menù informazioni Il comando remoto è in grado di comunicare all'utente alcune informazioni sullo stato della caldaia. Ogni pressione del tasto provincia delle seguenti informazioni:

- T1 Temperatura acqua mandata circuito riscaldamento
  - T2 Temperatura acqua calda sanitaria
  - T3 Temperatura acqua ritorno circuito riscaldamento (Solo per caldaie dotate del sensore)
  - T4 Setpoint temperatura acqua mandata calcolato dal comando remoto
  - P5 Potenza attuale bruciatore
  - F6 Velocità attuale del ventilatore (Solo per caldaie a condensazione)
  - F7 Portata acqua calda sanitaria attuale (Solo per caldaie istantanee dotate di flussometro)
  - P8 Pressione Impianto attuale (Solo per caldaie dotate di sensore di pressione)
  - v Versione software del comando remoto

Premere un qualsiasi altro tasto per uscire dal menù

#### Interruzione della tensione di alimentazione

Il comando remoto prevede la memorizzazione del modo di funzionamento e l'aggiornamento del calendario (giorno, ora e minuti) nel caso di interruzione della tensione di alimentazione. Il tempo di riserva di carica è di 5 ore minimo (garantito solo nel caso in cui il comando remoto resti elettricamente alimentato per un tempo non inferiore ad 1 ora).

In caso contrario si rende necessario reimpostare il giorno, l'ora ed i minuti correnti e successivamente il modo di funzionamento

#### Diagnostica

Il Comando remoto controlla continuamente lo stato della caldaia e segnala eventuali anomalie attivando sul display l'icona d'allarme ed un determinato codice d'errore: perciò che riguarda la descrizione del malfunzionamento, si deve far riferimento alla documentazione della caldaia.

Vi sono anomalie che causano blocchi permanenti (contraddistinte con la lettera "A"): per il ripristino del funzionamento è sufficiente premere il tasto RESET; altre anomalie causano blocchi temporanei (contraddistinte con la lettera "F") che vengono ripristinati automaticamente non appena il valore rientra nel campo di funzionamento normale della caldaia

### Sonda temperatura ambiente guasta

Nel caso in cui venga rilevata la sonda temperatura ambiente del Comando Remoto guasta, il display attiva l'anomalia E92 ed il simbolo 🛕. Il riscaldamento viene spento.

#### Sonda temperatura esterna guasta

In funzionamento a Temperatura Scorrevole e nel caso in cui venga rilevata la sonda temperatura esterna (opzionale) guasta, il display attiva l'anomalia E93 ed il simbolo Å. La temperatura di regolazione diventa fissa al valore di "Regolazione temperatura riscaldamento". Per risolvere l'anomalia, ripristinare la sonda esterna oppure disabilitare la regolazione a Temperatura Scorrevole.

#### Ripristino impostazioni di fabbrica

Attenzione! Con questa procedura tutti i parametri del Comando Remoto verranno riportati al valore di fabbrica, eccetto che per l'impostazione dell'ora e del giorno. Sarà quindi necessario ripetere la procedura relativa al programma automatico settimanale e re-impostare i parametri dell'utente.

Premere i tasti **A**/**V** contemporaneamente per 10 secondi: viene visualizzata esclusivamente la dicitura RE lampeggiante. In gualsiasi momento rilasciando i tasti prima dello scadere dei 10 secondi viene interrotta la procedura. A ripristino avvenuto invece, il Comando Remoto attiva tutti i simboli del display.

#### INSTALLAZIONE

Il Comando Remoto deve essere fissato alla parete ad un'altezza di circa 1,5 mt dal pavimento, in un luogo lontano da porte d'ingresso, finestre o da fonti di calore che possono influenzare la temperatura ambiente. Prima di eseguire l'installazione, togliere alimentazione elettrica alla caldaia. Rimuovere la parte anteriore del Comando Remoto facendo leva con un cacciavite nei punti A e B. Quindi fissare alla parete, con il set di viti di fissaggio in dotazione, la parte posteriore del Comando Remoto, avendo cura di far passare i 2 conduttori all'interno del foro centrale: utilizzare i morsetti "COM" per la connessione elettrica. Nel caso, si renda necessario collegare contatto telefonico (contatto pulito), utilizzare i morsetti "GSM" Inserire nuovamente la parte anteriore del Comando Remoto

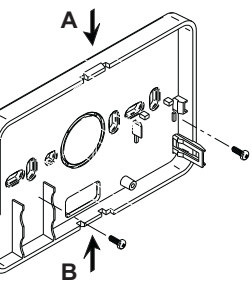

Utilizzare un cavo bipolare (2x0.75mmq, max 2x2.5mmq) avendo cura che il suo percorso non sia lo stesso di quello dei cavi di alimentazione di rete. La lunghezza massima del cavo non deve superare i 50mt

#### CARATTERISTICHE TECNICHE E DEFAULT SETTINGS

| Impo | stazione dell'ora                                                   | 12:00                       |
|------|---------------------------------------------------------------------|-----------------------------|
| Impo | stazione del giorno                                                 | Day 1=Lunedì                |
| Mode | o di funzionamento                                                  | Automatico                  |
| Temp | peratura manuale di riscaldamento                                   | 20°C                        |
| Temp | peratura antigelo ambiente                                          | 5°C                         |
|      |                                                                     |                             |
| CU   | Curva di compensazione                                              | 0=Disattivata               |
| OF   | Spostamento parallelo delle curve                                   | 30°C                        |
| P1   | Abilitazione programmazione sanitario                               | 0=Disattivata               |
| P2   | Funzione Pre-Riscaldamento                                          | 0=Disattivato               |
| P3   | Massimo numero di fasce orarie giornaliere                          | 6                           |
| P4   | Temperatura minima riscaldamento                                    | -                           |
| P5   | riempimento impianto                                                | 0=Disattivato               |
| P6   | Sezione unità di misura temperatura                                 | 0=°C                        |
| P7   | Correzione lettura temperatura ambiente                             | 0                           |
| P8   | Selezione funzionamento ingresso contatto telefonico                | 0=Spegnimento riscaldamento |
| P9   | Temperatura manuale alla chiusura dell'ingresso contatto telefonico | 20°C                        |

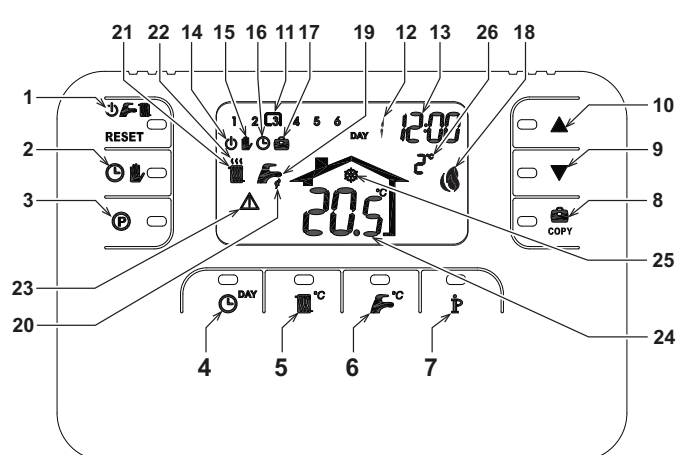

- Mode selection key: OFF, summer winter/reset 13 Hour and minutes 1 14 OFF mode
- faults 2
- Automatic/manual heating mode key Heating - domestic hot water programming key
- 4 Time and day programming key
- 5 Heating temperature adjustment key
- Hot water temperature adjustment key User information/settings key
- 20 Domestic hot water symbol 8 Holiday function key / copy heating - hot water 21 Winter mode symbol program day 22 Heating operation symbol23 Fault symbol
- Manual room temperature decrease key ٥
- 10 Manual room temperature increase key11 Heating program time bands
- 12 Day of the week
- 24 Room temperature reading25 Antifreeze operation symbol

15 Manual heating symbol

19 Summer mode symbol

16 Automatic heating symbol

Holiday function symbol
 Burner On symbol and current output level

26 Ambient temperature (only with ambient temperature probe connected)

### CONFIGURE AND ACTIVATE THE REMOTE CONTROL IN 4 EASY STEPS

### Phase 1. Set the time and day of the week

- Press the O<sup>MY</sup> key. The day starts flashing: use the **A**/**V** keys to set the correct day of the week considering that DAY 1 corresponds to Monday and DAY 7 to Sunday.
- Press the  $\bigcirc^{\text{EVV}}$  key. The hours value starts flashing: use the  $\blacktriangle/\nabla$  keys to set the hour from 00 to 23.
- Press the O<sup>MY</sup> key. The minutes value starts flashing: use the A/V keys to set the minutes from
- Press the O<sup>DAY</sup> key. 4.

00 to 59.

### Phase 2. Setting the automatic weekly program

Once the time and day of the week have been set, the remote control will follow the factory-set automatic program. The heating program has 6 daily time bands for temperature levels, numbered from 1 to 6. The time bands can be set between 00:00 and 24:00 in steps of 10 minutes. Each temperature level can be set between 7°C and 32.5°C in steps of 0.1°C. You can therefore program any combination of time and tem-perature during each 24-hour period; the settings can be different for each day of the week. The factory-set automatic program is as follows:

| From Monday to Friday              | Band 1          | Band 2          | Band 3          | Band 4          | Band 5          | Band 6          |
|------------------------------------|-----------------|-----------------|-----------------|-----------------|-----------------|-----------------|
| Start time                         | 06:30           | 08:00           | 12:00           | 14:00           | 18:00           | 22:30           |
| Temperature level                  | 21°C            | 18°C            | 21°C            | 18°C            | 21°C            | 16°C            |
|                                    |                 |                 |                 |                 |                 |                 |
| From Saturday to Sunday            | Band 1          | Band 2          | Band 3          | Band 4          | Band 5          | Band 6          |
| From Saturday to Sunday Start time | Band 1<br>08:00 | Band 2<br>10:00 | Band 3<br>12:00 | Band 4<br>14:00 | Band 5<br>18:00 | Band 6<br>22:30 |

Follow the instructions given below to change the factory-set automatic program.

- Press the 🕐 key. If domestic hot water programming is enabled, select the radiator symbol using the A/V keys and confirm with the 😰 key. The 6 daily time bands start flashing and number 1 of DAY 1 is shown in a box to indicate that time band 1 of DAY 1 (Monday) can be modified.
- Press the **b** key. The hours and minutes display starts flashing: use the **b** keys to change the start time of the time band in steps of 10 minutes. To change the hour and minutes values rapidly keep the key pressed. 2.
- Press the 🛉 key. The room temperature value starts flashing: use the 🔺 / 🔍 keys to change the temperature value in steps of 0.1 °C. To change the temperature value rapidly keep the key pressed.
- Press the 🌶 key. The 6 daily bands start flashing. 4.
- Now press the A key to display time band 2 of DAY 1 (Monday) and personalise it by repeating steps 2 to 4. 5.
- The remaining bands can be displayed by selecting bands 3, 4, 5 or 6 using the **A**/**V** keys and repeating 6 the operation described in step 5
- You can now set the program for the following day: Press the O<sup>AV</sup> key to display DAY 2. The Tuesday program can be personalised by repeating steps 2 to 6. a. To copy the Monday program to Tuesday, press the  $\hat{c}_{opp}$  key. To copy the same program also to the other days of the week, press the  $\hat{c}_{opp}$  key repeatedly . b.

Caution! When setting the program make sure that the start time of each band is different

|                   | Pers    | sonal progr | am notes |         |         |         |
|-------------------|---------|-------------|----------|---------|---------|---------|
| Monday            | Band 1  | Band 2      | Band 3   | Band 4  | Band 5  | Band 6  |
| Start time        |         |             |          |         |         |         |
| Temperature level |         |             |          |         |         |         |
| Treader           | Dand 4  | Dand 2      | Dand 2   | Dand 4  | Dand 5  | Danal C |
| Tuesuay           | Dallu I | Dallu Z     | Dallu S  | Dallu 4 | Dallu S | Dallu 0 |
| Start time        |         |             |          |         |         |         |
| Temperature level |         |             |          |         |         |         |

| Wednesday         | Band 1 | Band 2 | Band 3  | Band 4  | Band 5  | Band 6  |
|-------------------|--------|--------|---------|---------|---------|---------|
| Start time        |        |        |         |         |         |         |
| Temperature level |        |        |         |         |         |         |
| Thursday          | Band 1 | Band 2 | Band 3  | Band 4  | Band 5  | Band 6  |
| Start time        | Dunu   | Dunu L | Balla 0 | Bullu 4 | Build 0 | Build 0 |
| Temperature level |        |        |         |         |         |         |
|                   |        |        |         |         |         |         |
| Friday            | Band 1 | Band 2 | Band 3  | Band 4  | Band 5  | Band 6  |
| Start time        |        |        |         |         |         |         |
| Temperature level |        |        |         |         |         |         |
|                   |        |        |         |         |         |         |
| Saturday          | Band 1 | Band 2 | Band 3  | Band 4  | Band 5  | Band 6  |
| Start time        |        |        |         |         |         |         |
| Temperature level |        |        |         |         |         |         |
|                   |        |        |         |         |         |         |
| Sunday            | Band 1 | Band 2 | Band 3  | Band 4  | Band 5  | Band 6  |
| Starti time       |        |        |         |         |         |         |
| Temperature level |        |        |         |         |         |         |

#### Phase 3. Operation mode selection

OFF mode selection - If the house is to be unoccupied for prolonged periods (see also Holiday Function) or if you simply want to switch off the heating, press the **D s w** key to display the **D** symbol. The heating system will be switched off and will only switch on again if the room temperature fails below 5°C: protection function to safeguard against freezing. If equipped with a storage tank, the boiler will not deliver domestic hot water; Instant hot water boilers, however, will continue to produce hot water.

<u>Summer mode selection</u> - If you want to switch off the heating while maintaining the domestic hot water function, press the  $\bigcirc$   $\bigcirc$   $\bigcirc$   $\bigcirc$  we can be a symbol. The heating system is switched off and reactivated only if the room temperature falls below 5°C: protection function to safeguard against freezing. Irrespective of the boiler type, it will continue to produce hot water.

Winter mode selection - To reactivate the heating system and restore the previously set operating mode, press the **O** function with a symbol. Irrespective of the boiler type, it will continue to produce hot water.

Heating system automatic operation (in winter mode) - Press the 🕑 比 key to display the 🕑 symbol. The remote control will function in accordance with the automatic weekly program, displaying the 6 time bands: the currently active time band is displayed in a box. If the box is not shown on the display, this indicates that the current time is between 00:00 hours and the start time of time band 1.

Preset temperature level override - In automatic mode the room temperature can be temporarily changed by pressing the **A/V** keys to change the value in 0.1°C steps. To change the temperature value rapidly keep the key pressed. The override function, shown on the display with a flashing 🍺 symbol, will be cancelled the at the time of the next time band change.

Heating system manual operation (in winter mode) - To use the remote control at a fixed room temperature, press the O key to display the symbol (the 6 time bands are no longer displayed). Now set the room temperature value by means of the V keys, in 0.1°C steps. To change the temperature value rapidly keep the key pressed. Manual mode operation will proceed until a different mode is selected.

### Phase 4. Heating system - domestic hot water temperature adjustment

Heating - Press the **t** key: the display shows the current value of the heating circuit water temperature; use the **t v** keys to change the value in 1°C steps. Press any key to quit the menu. Domestic hot water - Press the *p*<sup>c</sup> key: the display shows the current value of the domestic hot water

temperature value; use the  $\blacktriangle/\overline{
abla}$  keys to change the value in 1°C steps. Press any key to quit the menu.

### SPECIAL FUNCTIONS

### Holiday Function

The Holiday Function is used to switch off the heating system (and production of domestic hot water for boilers with a storage tank) for a specific period of time, which can be from 1 hour to 45 days, adjustable in 1 hour steps. This makes it possible to save energy consumption when you're away from home, reactivating the previously programmed operating mode as soon as the Holiday function ends. The heating system is activated only if the room temperature falls below 5°C: protection function to safeguard against freezing.

Follow the instructions given below to activate and program the Holiday function.

- Press the event with the press the event of the Holiday function. 1.
- Use the **L** Veys to extend the time remaining until the end of the Holiday function in 1 hour steps (-00:01 means 1 hour; -45:00 means 45 days). To change the hours and days rapidly keep the key pressed.
- During the Holiday function the display will continue to show the time remaining until the end of the func-3. tion

To cancel the Holiday function press the every key or any other key associated with a different operating mode. USER PARAMETER EDITING

#### Sliding Temperature - Compensation curve

By installing the external probe (optional), the control system can work with a Sliding Temperature. The outdoor temperature sensor must be connected to the boiler control card: refer to the boiler manual for details. In this mode, the heating system temperature is controlled in relation to weather conditions in such a way as to ensure the maximum comfort and energy efficiency throughout the year. Specifically, as the ambient temperature increases the temperature at the outlet to the heating circuit decreases in accordance with a specific compensation curve. With the Sliding Temperature control the temperature corresponding to the "Heating temperature control" setting becomes the maximum heating circuit delivery temperature. It is advisable to set the heating temperature control to maximum in order to allow the system to perform sliding temperature control functions over the entire operating range of the boiler

The compensation curve can be set from 1 to 10 according to the following diagram.

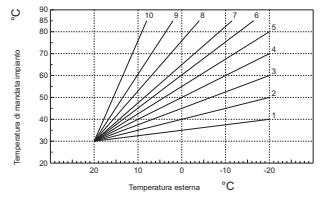

- Hold down the **P** key for 3 seconds. 1.
- The display shows parameter CU. 2
  - Use the keys to change the compensation curve one step at a time. To change the value rapidly keep the key pressed.
- Press any of the other keys to quit the menu. 3.

Set the compensation curve to 0 to disable Sliding Temperature control

The system must be adjusted at the time of installation by gualified personnel. However, the user can make any further adjustments necessary to optimise comfort levels. If room temperature is too low, set a compensation curve with a higher number, and vice versa. Increase or decrease the compensation curve setting one step at a time and check the result in terms of room temperature.

### Sliding Temperature - Curve parallel offset

Once the Compensation curve has been set, adjust the parallel offset from 20 to 40 as shown in the following diagrams

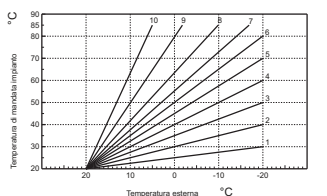

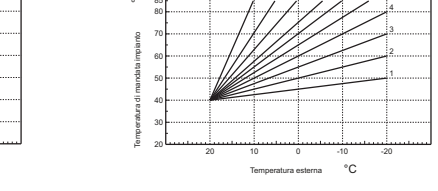

1. Hold down the P key for 3 seconds. 2. The display shows parameter CU. 3. Press the **p** key 4. The display shows parameter OF

Use the **A**/**V** keys to adjust the curve parallel offset in 1°C steps. To change the value rapidly keep the key pressed

### 5. Press any of the other keys to quit the menu.

#### Enabling domestic hot water programming

Follow the instructions given below to enable domestic hot water programming.

- 1. Hold down the P key for 3 seconds. 2. The display shows parameter CU.
- 3. Press the P key twice

4. The display shows parameter P1

Set to 0 using the ▲/▼ keys to disable domestic hot water programming. Set to 1 using the ▲/▼ keys to enable domestic hot water programming.

5. Press any of the other keys to quit the menu.

To set the weekly automatic program proceed as described in the heading "Phase 2. Setting the automatic weekly program", selecting the tap symbol at step "1" and setting EC (Economy) or CO (Comfort) at step "3" rather than a temperature value. The remote control incorporates an 7-day hourly programmer based on two levels: with the COMFORT level, the boiler maintains the storage cylinder at the programmed temperature; with the ECO level, the boiler does not produce domestic hot water. Refer to the boiler documentation for information on the type of storage cylinder.

Caution: Make sure the remote control is set to Winter mode with automatic operation.

### **Pre-Heating Function**

The function is active only if the automatic heating operation has been selected. When set to Automatic, the function anticipates the start time of the heating system (no earlier than 00:00 hours on the day in question) so that the room temperature set by the user is reached at the start of the programmed time band. The remote control calculates an initial hypothetical Pre-Start time: if the programmed room temperature is reached in a shorter time than the calculated time, the Pre-heating time will be reduced, and vice-versa. This constitutes a self-teaching process that identifies the indispensable minimum pre-heating time.

The remote control also provides the facility to set a fixed Pre-heating ramp: In this case, room temperature will be increased by 3 °C an hour.

It is therefore important that the automatic heating program is set in relation to the time at which the chosen room temperature is required rather than the time at which the heating system is to be set into operation. Follow the instructions given below to select or deselect this function.

- 1. Hold down the P key for 3 seconds. 2. The display shows parameter CU
- 3. Press the P key 3 times 4. The display shows parameter P2

Set to 0 using the  $\checkmark$  keys to disable the Pre-heating function. Set to 1 using the  $\checkmark$  keys to enable the Automatic Pre-heating function. Set to 2 using the  $\checkmark$  keys to enable the Pre-heating function with a fixed ramp of 3 °C per hour.

5. Press any of the other keys to quit the menu.

During the pre-heating function the room temperature °C symbol flashes.

The pre-heating function terminates when the difference between the programmed room temperature and the actual room temperature is less than 0.5 °C.

#### Maximum number of daily time bands

The heating program has 6 daily time bands for temperature levels, numbered from 1 to 6. If necessary, the time bands can be reduced to a minimum of two.

| 1. Hold down the 환 key for 3 seconds. | 2. The display shows parameter CU.                |
|---------------------------------------|---------------------------------------------------|
| 3. Press the P key 4 times.           | <ol><li>The display shows parameter P3.</li></ol> |

- Use the **A**/**V** keys to change the number of daily time bands from 2 to 6.
- 5. Press any of the other keys to quit the menu

#### Minimum heating temperature

Follow the instructions given below to set the minimum heating circuit water temperature in 1°C steps.

| <ol> <li>Press the p key 5 times.</li> <li>The display shows parameter P4.</li> </ol> |  |
|---------------------------------------------------------------------------------------|--|

Use the **A**/**V** keys to change the temperature value in 1°C steps. To change the temperature value rapidly keep the key pressed.

### 5. Press any of the other keys to guit the menu

### Filling the heating circuit

This function manages the operating mode of the electrical device for filling the water circuit depending on the boiler model.

| <ol> <li>Hold down the P key for 3 seconds.</li> </ol> | <ol><li>The display shows parameter CU.</li></ol> |
|--------------------------------------------------------|---------------------------------------------------|
| 3 Press the <b>b</b> key 6 times                       | 4 The display shows parameter P5                  |

Set to 0 using the  $\blacktriangle/V$  keys to disable the electronic Filling device. Set to 1 using the  $\blacktriangle/V$  keys to set Manual circuit filling. Set to 2 using the Keys to set Automatic circuit filling.

#### 5. Press any of the other keys to guit the menu.

Caution: Set the boiler control card to manual filling. In manual mode, if the sensor installed in the boiler detects insufficient pressure, the pressure icon will flash on the display; press RESET to activate the specific solenoid valve. During manual or automatic filling the pressure icon will be steadily illuminated. Once nominal pressure has been restored, the remote control reverts to the normal display.

### Temperature unit selection

| Follow the instructions given below to use theren | note control in °C or in °F.       |
|---------------------------------------------------|------------------------------------|
| 1. Hold down the 환 key for 3 seconds.             | 2. The display shows parameter CU. |
| 3. Press the P key 7 times.                       | 4. The display shows parameter P6. |

- Press the P key 7 times. Set to 0 using the  $\blacktriangle/ \checkmark$  keys to select °C.
- Set to 1 using the **A**/**V** keys to select °F.

5. Press any of the other keys to guit the menu

### Correcting the room temperature reading

Follow the instructions given below to correct the room temperature reading between - 2°C and + 2°C in 0.1°C steps 1. Hold down the **p** key for 3 seconds. 2. The display shows parameter CU.

- 4. The display shows parameter P7.
- 3. Press the P key 8 times.
- Use the **L**/**V** keys to change the reading in 0.1°C steps.

5. Press any of the other keys to quit the menu.

#### Phone contact input

Normal operation of the remote control is ensured as long as the phone contact remains open. This contact can be closed - shown on the display with the symbols () - in order to force the remote control to switch off the heating system or set the room temperature to a preset fixed value. Follow the instructions given below to program the two functions.

2. The display shows parameter CU.

- 1. Hold down the **b** key for 3 seconds.
- 3. Press the p key 9 times.
  - 4. The display shows parameter P8
  - Set to 0 using the  $\blacktriangle/ \bigtriangledown$  keys to switch off the heating system when the contact is closed.

Set to 1 using buttons  $\blacktriangle/ \checkmark$  to set room temperature to a pre-programmed fixed value (by means of next parameter P9) when the contact is closed.

5. Press the P key. 6. The display shows parameter P9.

Set the room temperature value that the remote control will set when the contact is closed (if parameter P8 is set to 1) using the **A V** keys to change the value in 0.1°C steps. To change the temperature value rapidly keep the key pressed.

7. Press any of the other keys to quit the menu.

The procedure of changing the operating mode of the remote control in relation to opening or closing of the telephone contact must be performed in a maximum of 60 seconds.

#### OTHER FUNCTIONS

#### Information menu

The remote control can provide the user with information on boiler status. Each time the p key is pressed the display shows the following data in sequence:

- T1 Water outlet temperature to heating circuit
- T2 Domestic hot water temperature
- T3 Water return temperature from heating circuit (boilers with sensor only)
- T4 Water outlet temperature set-point calculated by the remote control
- P5 Current burner output
- F6 Current fan current (condensing boilers only)
- F7 Current flow rate of domestic hot water (instant hot water boilers with flowmeter only)
- P8 Current system pressure (boilers with pressure sensor only)

v - Remote control software version

Press any of the other keys to quit the menu.

#### Power failures

The remote control stores the operating mode and backs up the calendar and clock (day, hours and minutes) in the event of an electrical power failure. This information is retained in the memory for at least 5 hours without mains power (guaranteed only if the remote control was previously powered for at least 1 hour). If the data are lost, the day, hour and minutes must be re-entered when power is restored.

#### Fault Diagnosis

The remote control constantly monitors boiler status and signals possible faults by displaying an alarm icon and a specific error code: for a detailed description of the fault, refer to the documentation supplied with vour boiler

Certain faults cause the boiler to lock out (marked with the letter "A"): to restart the boiler simply press the RESET button; other faults (indicated with the letter "F") cause temporary shutdowns that are automatically reset as soon as the value in question returns to within the boiler's normal working range

### Room temperature sensor fault

If a fault of the remote control room sensor is detected, the display shows error code E92 and the 🛕 symbol. The heating system is switched off.

#### External temperature probe fault

In Sliding Temperature operation and in the case of a fault of the external temperature sensor (optional), the display shows error code E93 and the A symbol. The control temperature become fixed at the "hea-ting temperature control" value. To solve the fault, reconnect/replace the external sensor or disable sliding temperature control.

#### Restoring default settings

Caution! This function resets all remote control parameters to their default values, except for the time and day settings. If you use this function you will have to repeat all the steps required to set up the automatic weekly program and input the user parameters again.

Hold down the A/V keys simultaneously for 10 seconds: the display shows exclusively letters RE in flashing mode. The procedure can be interrupted at any time releasing the keys before 10 seconds have elapsed. Once the parameters have been reset to their default values, all the display symbols will be reactivated on the remote control

#### INSTALLATION

The remote control must be mounted to a wall at a height of 1.5 m from the floor, in a position that is well away from doors, windows or heat sources that could affect room temperature. Disconnect the mains power supply from the boiler line before proceeding with the installation operations. Remove the front cover of the remote control by prising with screwdriver at points A and B. Now fix the back of the remote control to the wall with the supplied screws, routing the two connection wires through the central hole: make the electrical connection to terminals "COM". If you need to connect the telephone contact (voltage free contact) use terminals "GSM". Refit the remote control front cover

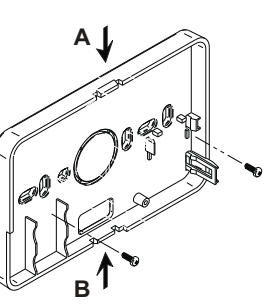

Use a two core cable (2x0.75mm2, max 2x2.5mm2). Make sure the cable is routed separately from the mains power cable. The maximum cable length must not exceed 50 metres.

### TECHNICAL CHARACTERISTICS AND DEFAULT SETTINGS

| Time | esetting                                                  | 12:00                  |
|------|-----------------------------------------------------------|------------------------|
| Day  | setting                                                   | Day 1=Monday           |
| Ope  | ration mode                                               | Automatic              |
| Man  | ual heating temperature                                   | 20°C                   |
| Rooi | n antifreeze temperature                                  | 5°C                    |
|      |                                                           |                        |
| CU   | Compensation curve                                        | 0=Disabled             |
| OF   | Curve parallel offset                                     | 30°C                   |
| P1   | Enable domestic hot water programming                     | 0=Disabled             |
| P2   | Pre-Heating Function                                      | 0=Disabled             |
| P3   | Maximum number of daily time bands                        | 6                      |
| P4   | Minimum heating temperature                               | -                      |
| P5   | Filling the system                                        | 0=Disabled             |
| P6   | Temperature unit selection                                | 0=°C                   |
| P7   | Room temperature reading correction                       | 0                      |
| P8   | Telephone contact input operation selection               | 0=Heating switched off |
| P9   | Manual temperature on closing the telephone contact input | 20°C                   |

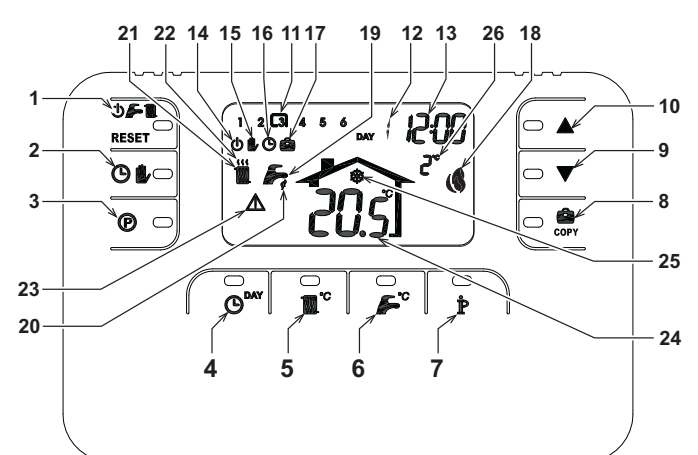

- Touche sélection mode OFF/Été/Hiver/rétablisse-13 Indication heures et minutes 1
- ment anomalie
- 2 Touche fonctionnement automatique/manuel chauf-
- fage
- 3 Touche programmation chauffage - sanitaire
- Touche programmation heure et jour 5 Touches réglage de la température de chauffage
- 18 Indication brûleur allumé et puissance actuelle19 Indication "Mode Été" 20 Indication du fonctionnement eau chaude sanitaire
- Touche réglage température eau sanitaire Touche informations/programmations utilisateur 6
- Touche fonction vacances/copie jour programme 8
- chauffage sanitaire
- Touche baisse température ambiante manuel ٥
- 10 Touche augmentation température ambiante ma-
- nuelle Tranches horaires programme chauffage
   Indication jour de la semaine

# CONFIGURER ET FAIRE FONCTIONNER LE COMMANDE À DISTANCE EN 4 ÉTAPES SIMPLES

- Phase 1. Programmation correcte de l'heure et du jour
- Appuyer la touche O<sup>PAY</sup>. Le jour courant commence à clignoter: appuyer les touches A/V pour programmer le jour correct considérant que DAY 1 est Lundi et DAY 7 est Dimanche
- Appuyer la touche O<sup>DAY</sup>. L'heure courante commence à clignoter: appuyer les touches A/V pour programmer 2 l'heure correcte de 00 à 23.
- Appuyer la touche O<sup>bay</sup>. Les minutes commencent à clignoter: appuyer les touches A/V pour programmer les minutes correctes de 00 à 59. 3.
- Appuyer la touche O 4.

### Phase 2. Paramétrage du programme automatique pour la semaine

Après la programmation de l'heure et du jour, la commande à distance suivra le programme automatique préfixé. Le programme de chauffage prévoit 6 tranches horaires journalières du niveau de température, numérotées de 1 à 6. Il est possible de programmer les tranches horaires entre 00:00 et 24:00 par paliers de 10 minutes. Chaque niveau de température peut être programmé entre 7°C et 32.5°C, en les réglant par pallers de 0.1°C. Il est donc possible de programmer une combinaison quelconque d'horaire et de tempéra-ture durant le jour, et cette combinaison peut être différente pour tous les jours de la semaine Le programme automatique préfixé est le suivant:

| De Lundi à Vendredi                 | Tranche 1              | Tranche 2          | Tranche 3          | Tranche 4          | Tranche 5          | Tranche 6              |
|-------------------------------------|------------------------|--------------------|--------------------|--------------------|--------------------|------------------------|
| Heure début                         | 06:30                  | 08:00              | 12:00              | 14:00              | 18:00              | 22:30                  |
| Niveau de température               | 21°C                   | 18°C               | 21°C               | 18°C               | 21°C               | 16°C                   |
|                                     |                        |                    |                    |                    |                    |                        |
| De Samedi à Dimanche                | Tranche 1              | Tranche 2          | Tranche 3          | Tranche 4          | Tranche 5          | Tranche 6              |
| De Samedi à Dimanche<br>Heure début | <b>Tranche 1</b> 08:00 | Tranche 2<br>10:00 | Tranche 3<br>12:00 | Tranche 4<br>14:00 | Tranche 5<br>18:00 | <b>Tranche 6</b> 22:30 |

Suivre les instructions ci-dessous pour modifier le programme automatique préfixé.

- Appuyer la touche (P). Si la programmation sanitaire est activée, sélectionner **A/V** le symbole radiateur par les touches **()** et confirmer avec la touche. Les 6 tranches horaires journalières clignotent et le numéro 1 du DAY 1 est affiché dans une fenêtre pour indiquer la possibilité de modifier la tranche horaire 1 du Lundi.
- Appuyer la touche 🌶. L'indication de l'heure et des minutes commence à clignoter: appuyer les touches 🌒 🖤 pour modifier l'heure de début de la tranche horaire par paliers de 10 minutes. En maintenant la pression sur 2 la touche l'heure et les minutes changent rapidement.
- Appuyer la touche  $\mathbf{\hat{p}}$ . L'indication de la température ambiante à l'intérieur de la maison commence à clignoter: appuyer les touches  $\mathbf{\hat{k}}/\mathbf{\nabla}$  pour modifier le niveau de température par paliers de 0.1°C. En maintenant la pression sur la touche la température change rapidement. 3
- Appuyer la touche P. Les 6 tranches horaires journalières clignotent. 4
- 5. Appuyer la touche 🔺 pour afficher la tranche horaire 2 du lundi, modifiable en répétant les points 2 à 4.
- Les autres tranches horaires peuvent être affichées en sélectionnant les tranches 3, 4, 5 ou 6 avec les touches 6. en répétant le point 5.
- 7.
- Paramétrage du programme pour le jour suivant: Appuyer la touche O<sup>AAY</sup> pour afficher le jour DAY 2. Le programme du Mardi peut être modifié en répétant à les points 2 à 6
- Appuyer la touche copy pour copier le programme du Lundi pour le Mardi. Pour copier ce programme sur les b. autres jours de la semaine, appuyer la touche en de façon répétée

Attention ! Programmer en veillant que chaque tranche ait une heure de début différente.

|                       | Annotati   | on progran | nme persor | nel       |           |           |
|-----------------------|------------|------------|------------|-----------|-----------|-----------|
| Lundi                 | Tranche 1  | Tranche 2  | Tranche 3  | Tranche 4 | Tranche 5 | Tranche 6 |
| Heure début           |            |            |            |           |           |           |
| Niveau de température |            |            |            |           |           |           |
| Mardi                 | Tranche 1  | Tranche 2  | Tranche 3  | Tranche 4 | Tranche 5 | Tranche 6 |
| Heure début           | Trancine T | Trancine 2 | Tranche 5  | Tranone 4 | Tranone 9 | Trancie o |
| Niveau de température |            |            |            |           |           |           |

| Mercredi              | Tranche 1 | Tranche 2 | Tranche 3 | Tranche 4 | Tranche 5 | Tranche 6 |
|-----------------------|-----------|-----------|-----------|-----------|-----------|-----------|
| Heure début           |           |           |           |           |           |           |
| Niveau de température |           |           |           |           |           |           |
|                       |           |           |           |           |           |           |
| Jeudi                 | Tranche 1 | Tranche 2 | Tranche 3 | Tranche 4 | Tranche 5 | Tranche 6 |
| Heure début           |           |           |           |           |           |           |
| Niveau de température |           |           |           |           |           |           |
|                       |           |           |           |           |           |           |
| Vendredi              | Tranche 1 | Tranche 2 | Tranche 3 | Tranche 4 | Tranche 5 | Tranche 6 |
| Heure début           |           |           |           |           |           |           |
| Niveau de température | 1         |           |           |           |           |           |
|                       |           |           |           |           |           |           |
| Samedi                | Tranche 1 | Tranche 2 | Tranche 3 | Tranche 4 | Tranche 5 | Tranche 6 |
| Heure début           | 1         |           |           |           |           |           |
| Niveau de température | 1         |           |           |           |           |           |
|                       |           |           |           |           |           |           |
| Dimanche              | Tranche 1 | Tranche 2 | Tranche 3 | Tranche 4 | Tranche 5 | Tranche 6 |
| Heure début           |           |           |           |           |           |           |
| Niveau de température | 1         |           | 1         |           |           |           |

#### Phase 3. Sélection du mode de fonctionnement

<u>Sélection mode OFF</u> - En cas d'absence prolongée (voir fonction vacances) ou simplement pour éteindre le chauffage, appuyer la touche  $\bigcirc$   $\square$  en affichant le symbole  $\bigcirc$ . Le chauffage est éteint et activé uniquement si la température ambiante descend en dessous de 5°C: fonction de protection contre le gel. Si la chaudière est équipée d'un ballon, ce dernier ne fournira pas d'eau chaude sanitaire ; La chaudière de type instantané fournira de l'eau chaude sanitaire.

Sélection mode été - Pour éteindre le chauffage, en maintenant la distribution d'eau chaude sanitaire, appuyer la touche **() (a) (a)** afficiant le symbole **(b)**. Le chauffage est éteint et activé uniquement si la température ambiante descend en dessous de 5°C: fonction de protection contre le gel. La chaudière fournira de l'eau chaude sanitaire

<u>Sélection mode hiver</u> - Pour réactiver le chauffage et revenir au mode de fonctionnement précédent, appuyer de nouveau la touche 🕁 🚰 🌉 en visualisant le symbole 🎆 🌽. La chaudière fournira aussitôt de l'eau chaude sanitaire

Fonctionnement automatique de chauffage (mode hiver) - Appuyer la touche 🕑 🦫 en visualisant le symbole O. La commande à distance fonctionnera selon le programme automatique hebdomadaire en affichant les 6 tranches horaires: celle qui est encadrée identifie la tranche horaire active. Si l'afficheur ne visualise pas la fenêtre, cela signifie que l'heure courante se trouve entre 00:00 et le début de la tranche horaire 1

Exclusion du niveau de température programmé - Pendant le fonctionnement automatique la valeur de température ambiante peut être temporairement modifiée en appuyant les touches **1** w par paliers de 0.1°C. En maintenant la pression sur la touche la température change rapidement. La fonction d'exclusion indiquée sur l'afficheur via le clignotement du symbole **1** sera effacée au premier changement de tranche horaire.

Fonctionnement manuel chauffage (mode hiver) - Pour utiliser la commande à distance à un niveau de température ambiante fixe, appuyer la touche 🕑 📔 en visualisant le symbole 💭 (les 6 tranches horaires ne sont pas visualisées). Programmer la valeur de température ambiante en appuyant les touches 🛦 / 🔍 par paliers de 0.1°C. En maintenant la pression sur la touche la température change rapidement. Le fonctionnement manuel sera maintenu jusqu'à sélection d'un autre mode de fonctionnement.

### Phase 4. Réglage de la température chauffage - sanitaire

<u>Chauffage</u> - Appuyer la touche "c: l'afficheur visualise le paramétrage de température de l'eau du circuit de chauffage, réglable en utilisant les touches **A**/**V** par paliers de 1°C. Appuyer une touche pour sortir du menu.

<u>Sanitaire</u> - Appuyer la touche **S**<sup>o</sup>: l'afficheur visualise le paramétrage de température de l'eau chaude sani-taire, réglable en utilisant les touches **V** par paliers de 1°C. Appuyer une touche pour sortir du menu.

#### FONCTIONS SPÉCIALES Fonction vacances

A pour fonction d'éteindre le chauffage (si la chaudière est dotée d'une accumulation, la production d'eau chaude sanitaire également) pendant un laps de temps déterminé qui va de 1 heure à 45 jours par paliers d'1 heure. Ceci permet d'économiser de l'énergie et les frais lorsque l'on est loin de la maison, alors que le mode de fonctionnement précédent redémarre lorsque la fonction Vacances se termine. Le chauffage est activé seulement si la température ambiante est inférieure à 5°C: fonction de protection contre le gel.

Suivre les instructions suivantes pour activer et programmer le fonction Vacances.

- Appuyer la touche or . Le symbole or commence à clignoter et l'indication de l'heure et des minutes devient -00:01, qui représente le temps restant à la fin de la fonction Vacances. 1.
- Appuyer les touches A/V pour prolonger le temps restant à la fin de la fonction vacances par paliers de 1 heure (-00:01 signifie 1 heure; -45:00 signifie 45 jours). En appuyant la touche l'heure et les jours varient rapidement
- 3. Pendant la fonction Vacances, l'afficheur continue à indiquer le temps restant à la fin de la fonction

Pour annuler la fonction Vacances, appuyer la touche 🧰 ou une autre touche associée à un autre mode de fonctionnement.

### MODIFICATION DES PARAMÈTRES UTILISATEUR

#### Température évolutive - Courbe de compensation

Si une sonde externe (en option) a été installée, le système de régulation est en mesure de travailler avec la \*Température évolutive. La sonde externe doit être reliée à la carte de la chaudière : pour ce faire, voir le livret d'instructions correspondant. Dans ce mode, la température de l'installation de chauffage est régulée en fonction des conditions climatiques extérieures de manière à garantir un confort élevé et une économie d'énergie pendant toute l'année. En particulier, lorsque la température extérieure augmente la température de départ de l'installation diminue selon une "courbe de compensation" donnée. Avec le réglage à température évolutive, la température fixée par la régulation chauffage devient la température maximale de départ installation. Il est conseillé de régler la valeur maximale pour permettre au système de réguler la température sur toute la plage utile de fonctionnement.

Il est possible de régler la courbe de compensation de 1 à 10 selon le graphique suivant.

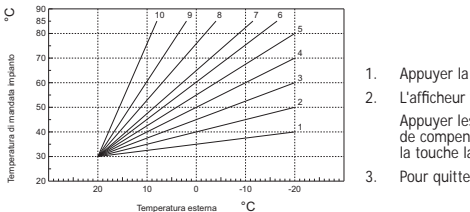

- Appuyer la touche Ppendant 3 secondes. L'afficheur visualise le paramètre CU.
- Appuyer les touches pour modifier la courbe de compensation par paliers de 1 unité. En appuyant la touche la valeur varie rapidement
- Pour quitter le menu, appuyer sur une touche.

Si la courbe est réglée sur 0, le réglage de la température évolutive est désactivé

Le générateur de chaleur doit être réglé en phase d'installation par un personnel gualifié. Noter que l'utilisateur pourra faire des adaptations ou ajustements éventuels pour améliorer le confort. Si la température ambiante est inférieure à la valeur désirée, il est conseillé de définir une courbe supérieure et vice versa. Augmenter ou diminuer d'une unité et vérifier le résultat dans la pièce ou le local.

5

- 21 Indication mode hiver
  - 22 Indication "fonctionnement chauffage"23 Indication "Anomalie"

17 Indication fonction vacances

14 Indication mode OFF

- 24 Indication température ambiante

15 Indication fonctionnement manuel chauffage

16 Indication fonctionnement automatique chauffage

25 Indication "fonctionnement hors-gel ambiant26 Température externe (avec sonde externe optionnelle reliée)

### Température évolutive – Déplacement parallèle des courbes

Une fois programmée la courbe de compensation il est possible de régler le déplacement parallèle des courbes de 20 à 40 comme indiqué par les graphiques

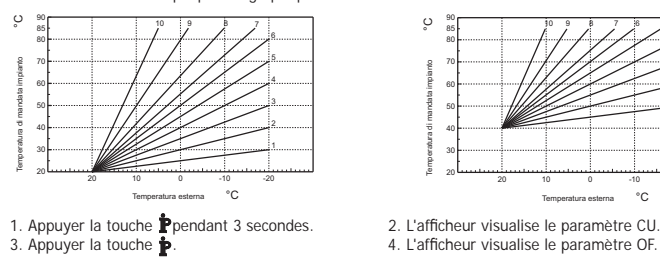

appuyer les touches A/V pour modifier le déplacement parallèle des courbes par paliers de 1°C. En appuyant la touche la valeur varie rapidement 5. Pour quitter le menu, appuyer sur une touche.

### Activation programmation sanitaire

Suivre les instructions pour activer le programme sanitaire.

- 1. Appuyer la touche Ppendant 3 secondes.
- 3. Appuyer la touche P 2 fois.

2. L'afficheur visualise le paramètre CU. 4. L'afficheur visualise le paramètre P1

Régler sur le outrisent les touches ▲/▼ pour désactiver la programmation sanitaire. Régler sur 1 par les touches▲/▼ pour activer la programmation sanitaire.

5. Pour quitter le menu, appuyer sur une touche.

Pour paramétrer le programme automatique hebdomadaire procéder comme décrit au paragraphe "Phase2. Paramétrage automatique hebdomadaire", en sélectionnant au point "1" le symbole robinet et en considérant qu'au point "3" on programmera EC (Economy) ou CO (Comfort) au lieu d'une valeur de température. La commande à distance est équipée d'un programmateur horaire hebdomadaire basé sur deux niveaux Au cours du niveau COMFORT, la chaudière maintiendra le ballon à la température programmée ; Au cours du niveau ECO (economy), la chaudière ne fournira pas d'eau chaude sanitaire. Pour ce qui concerne le type de ballon, faire référence à la documentation de la chaudière.

Attention: S'assurer que la commande à distance se trouve en mode Hiver (), fonctionnement automatique.

#### Fonction préchauffage

Cette fonction est active seulement si on a sélectionné le mode de fonctionnement automatique chauffage. Programmé sur Automatique, la fonction anticipe l'heure de démarrage du système de chauffage (pas avant 00:00 du jour courant) de façon que la température ambiante programmée par l'usager soit atteinte au début de la tranche programmée. La commande à distance calcule un premier temps hypothétique de préchauffage: si la température ambiante programmée est atteinte en un temps inférieur au temps calculé, le temps de préchauffage sera diminué et vice versa. De cette façon on crée un auto-apprentissage pour déterminer le plus petit temps de préallumage nécessaire.

La commande à distance permet en outre de paramétrer une rampe fixe de préchauffage: dans ce cas la température ambiante sera augmentée de 3°C à l'heure. Il est important que le programme automatique de chauffage soit paramétré en fonction de l'horaire voulu

pour le chauffage et pas sur celui de démarrage du dispositif de chauffage. Suivre les instructions suivantes pour activer ou désactiver cette fonction.

- 1. Appuyer la touche pendant 3 secondes.
- 2. L'afficheur visualise le paramètre CU. 3. Appuyer la touche **P** 3 fois de suite. 4. L'afficheur visualise le paramètre P2

Programmer sur 0 avec les touches A/V pour désactiver le préchauffage. Programmer sur 1 avec les touches A/V pour activer le préchauffage automatique. Programmer sur 2 avec les touches A/V pour activer le préchauffage avec rampe fixe de 3°C à l'heure.

5. Pour quitter le menu, appuyer sur une touche. Avec la fonction préchauffage active (clignotement du symbole °C de température ambiante sur l'afficheur) La fonction préchauffage termine quand la différence entre température ambiante programmée et effective est inférieure à 0.5 °C

### Nombre de tranches horaires journalières maximum

Le programme de chauffage prévoit 6 tranches horaires journalières du niveau de température, numérotées de 1 à 6. Si nécessaire, il est possible de le réduire jusqu'à un minimum de 2.

- 1. Appuyer la touche P pendant 3 secondes. 2. L'afficheur visualise le paramètre CU. 4. L'afficheur visualise le paramètre P3
- 3. Appuyer la touche P 4 fois de suite.

Appuyer les touches A/V pour modifier le nombre de tranches horaires journalières de 2 à 6. 5. Pour guitter le menu, appuyer sur une touche.

### Température Minimum chauffage

Suivre les instructions pour programmer la valeur minimum de l'eau du circuit de chauffage par paliers de 1°C. 2. L'afficheur visualise le paramètre CU.

- Appuyer la touche pendant 3 secondes.
   Appuyer la touche p 5 fois de suite.
- 4. L'afficheur visualise le paramètre P4 Appuyer les touches A/V pour régler le paramètre par paliers de 1°C. En appuyant la touche la valeur varie rapidement.

5. Pour quitter le menu, appuyer sur une touche.

### Remplissage circuit

Cette fonction gère la modalité de fonctionnement du dispositif électrique de remplissage du circuit hydraulique sur certains modèles de chaudières

- Appuyer la touche pendant 3 secondes.
   Appuyer la touche p 6 fois de suite.
- 2. L'afficheur visualise le paramètre CU 4. L'afficheur visualise le paramètre P5

Programmer sur 0 par les touches **A**/**V** pour désactiver le dispositif électrique de remplissage. Pro-grammer sur 1 par les touches **A**/**V** pour activer le dispositif manuel de remplissage. Programmer sur 2 par les touches **A**/**V** pour activer le dispositif automatique de remplissage.

5. Pour quitter le menu, appuyer sur une touche.

Attention : Régler, sur la carte de commande de la chaudière, le remplissage manuel. En mode manuel et si le capteur installé sur la chaudière décèle une pression insuffisante, l'afficheur montre l'icône bar cligno-tante; en appuyant la touche RESET on active l'électrovalve. Pendant le remplissage de l'installation, manuel ou automatique, l'icône bar devient fixe. Une fois que la pression nominale a été rétablie, la commande à distance repasse à l'affichage normal.

### Sélection unité de mesure température

- Suivre les instructions d'utilisation de la commande à distance en °C ou en °F. 1. Appuyer la touche P pendant 3 secondes. 2. L'afficheur visualise le paramètre CU. 3. Appuyer la touche **P** 7 fois de suite. 4. L'afficheur visualise le paramètre P6. Programmer sur 0 par les touches A/V pour sélectionner les °C. Programmer sur 1 en utilisant les touches A/V pour sélectionner les °F.

#### 5. Pour quitter le menu, appuyer sur une touche. Correction lecture température ambiante

Il est possible de corriger la lecture de la température ambiante entre -2°C et + 2°C par paliers de 0,1°C en procédant comme suit.

- 1. Appuyer la touche pendant 3 secondes. 2. L'afficheur visualise le paramètre CU.
- 3. Appuyer la touche P 8 fois de suite. 4. L'afficheur visualise le paramètre P7 Utiliser les touches **A**/**V** pour régler le paramètre par paliers de 0.1°C.
- 5. Pour quitter le menu, appuyer sur une touche

#### Entrée contact téléphonique

Tant que le contact téléphonique reste ouvert le fonctionnement normal de la Commande à distance est garanti. La fermeture de ce contact indiquée sur l'afficheur par les symboles () peut être utilisée pour forcer la Commande à distance à éteindre le chauffage ou régler la température ambiante à une valeur fixe préfixée. Suivre les instructions pour programmer les 2 fonctionnalités.

- 1. Appuyer la touche ppendant 3 secondes. 2. L'afficheur visualise le paramètre CU. Appuyer la touche p 9 fois de suite.
  - 4. L'afficheur visualise le paramètre P8.
- Programmer sur 0 par les touches A/V pour éteindre le chauffage à la fermeture du contact. Programmer sur 1 en utilisant les touches A/V pour régler la température ambiante à une valeur fixe préréglée (via le paramètre suivant P9) à al fermeture du contact.
- Appuyer la touche P. 6. L'afficheur visualise le paramètre P9

Programmer la valeur de température ambiante que la commande à distance devra régler à la fermeture du contact (au cas où le paramètre P8 est réglé sur 1) en appuyant les touches En maintenant la pression sur la touche la température change rapidement

7. Pour guitter le menu, appuyer sur une touche

La modification du mode de fonctionnement de la Commande à distance à l'ouverture ou la fermeture du contact téléphonique peut se faire dans un délai maximum de 60 secondes

## AUTRES FONCTIONS

#### Menu informations

La commande est en mesure de communiquer à l'usager certaines informations sur le statut du générateur. Chaque fois qu'on appuie sur le sélecteur p, l'afficheur montrera cycliquement les réglages/informations suivants

- T1 Température eau refoulement circuit de chauffage
- T2 Température eau chaude sanitaire
- T3 Température eau de retour circuit de chauffage (Seulement pour les chaudières avec capteur)
- T4 Point de consigne température de départ calculée par la commande à distance
- P5 Puissance actuelle brûleur
- F6 Vitesse actuelle du ventilateur (Seulement pour les chaudières à condensation)
- F7 Débit d'eau chaude sanitaire actuel (Seulement pour les chaudières instantanées avec débitmètre)
- P8 Pression installation actuelle (Seulement pour les chaudières avec capteur de pression)
- v Version logiciel de la commande à distance
- Pour quitter le menu, appuyer sur une touche.

#### Coupure de courant

La commande à distance prévoit la mémorisation du mode de fonctionnement et la mise à jour du calendrier (jour, heure et minutes) en cas d'interruption de la tension d'alimentation. Le temps de réserve de charge est de 5 heures minimum (garanti seulement dans le cas où la commande reste électriquement alimentée pendant un temps non inférieur à 1 heure).

A défaut il convient de reprogrammer le jour, l'heure et les minutes courantes et ensuite le mode de fonctionnement.

#### Diagnostic

La commande à distance contrôle constamment l'état de la chaudière et signale les éventuelles anomalies en activant sur l'afficheur l'icône d'alarme et un code d'erreur donné: pour ce qui regarde la description du dysfonctionnement, consulter la documentation de la chaudière. Les anomalies qui causent le blocage permanent du brûleur sont indiquées par la lettre "A : pour rétablir le

fonctionnement normal, il suffit d'appuyer sur la touche RESET; Les autres anomalies qui causent un blocage momentané de la chaudière sont indiquées à l'aide de la lettre "F") ; ces anomalies sont automatiquement éliminées dès que la valeur se trouve de nouveau dans la plage de fonctionnement normal de la chaudière.

#### Sonde de température ambiante en panne

En cas de panne de la sonde de température ambiante de la Acommande à distance, l'afficheur visualise l'anomalie E92 et le symbole Le chauffage est éteint.

#### Anomalie sonde température externe

En mode température évolutive et si on détecte une panne de la sonde de température externe (option), l'afficheur active l'anomalie E93 et le symbole 🛕 La température de réglage devient fixe à la valeur de "Réglage de la température de chauffage". Pour résoudre l'anomalie, rétablir la sonde externe ou désactiver le réglage à température évolutive.

#### Rétablissement des réglages d'usine

Attention ! Cette procédure permet de rétablir tous les paramètres de la commande à distance aux valeurs d'usine, sauf pour la programmation de l'heure et du jour. Il sera donc nécessaire de refaire la procédure concernant le programme automatique quotidien et reprogrammer les paramètres de l'utilisateur

Appuyer les touches A/V simultanément pendant 10 secondes: il est visualisé exclusivement RE clignotant. A tout moment en relachant les touches avant l'échéance des 10 secondes la procédure est interrompue. Après le rétablissement, la commande à distance active tous les symboles de l'afficheur.

#### INSTALLATION

La commande à distance doit être fixée au mur à une hauteur de 1,5 m du sol, loin de la porte d'entrée, des fenêtres ou de sources de chaleur susceptibles d'influencer la température ambiante. Couper la ligne d'alimentation électrique avant d'effectuer une opération quelconque à l'intérieur de l'unité. Retirer la partie antérieure de la commande à distance en faisant levier avec un tournevis aux points A et B. Fixer au mur avec le jeu de vis de fixation fourni la partie postérieure de la commande à distance, en ayant soin de faire passer les 2 conducteurs à l'intérieur du trou central: utiliser les bornes "COM" pour la connexion électrique. S'il s'avère nécessairede connecter le contact téléphonique (contact propre), utiliser les bornes "GSM". Insérer de nouveau la partie AV de la Commande à distance

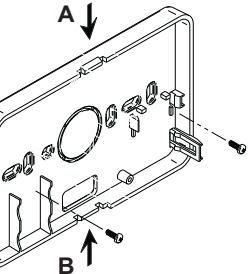

Utiliser un câble bipolaire (2x0.75mm2, max 2x2.5mm2) en ayant soin que son parcours ne soit pas le même que celui des câbles d'alimentation du réseau. La longueur maximum du câble ne doit pas dépasser 50 m.

| CAR  | CARACTERISTIQUES TECHNIQUES ET PARAMETRAGES PAR DEFAUT               |                        |  |  |  |  |  |
|------|----------------------------------------------------------------------|------------------------|--|--|--|--|--|
| Régl | age de l'heure                                                       | 12:00                  |  |  |  |  |  |
| Prog | rammation du jour                                                    | Day 1=Lundi            |  |  |  |  |  |
| Mode | e de fonctionnement                                                  | Automatique            |  |  |  |  |  |
| Temp | pérature manuelle de chauffage                                       | 20°C                   |  |  |  |  |  |
| Temp | pérature antigel ambiante                                            | 5°C                    |  |  |  |  |  |
| CU   | Courbe de compensation                                               | 0=Désactivée           |  |  |  |  |  |
| OF   | Déplacement parallèle des courbes                                    | 30°C                   |  |  |  |  |  |
| P1   | Activation programmation sanitaire                                   | 0=Désactivée           |  |  |  |  |  |
| P2   | Fonction préchauffage                                                | 0=Désactivé            |  |  |  |  |  |
| P3   | Nombre de tranches horaires journalières maximum                     | 6                      |  |  |  |  |  |
| P4   | Température minimum chauffage                                        | -                      |  |  |  |  |  |
| P5   | Remplissage du circuit                                               | 0=Désactivé            |  |  |  |  |  |
| P6   | Section unité de mesure température                                  | 0=°C                   |  |  |  |  |  |
| P7   | Correction lecture température ambiante                              | 0                      |  |  |  |  |  |
| P8   | Sélection fonctionnement entrée contact téléphonique                 | 0=Extinction chauffage |  |  |  |  |  |
| P9   | Température manuelle à la fermeture de l'entrée contact téléphonique | 20°C                   |  |  |  |  |  |

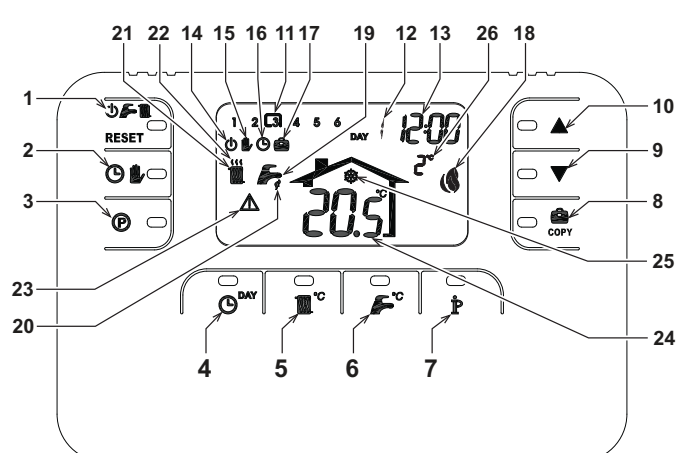

Tecla de selección de la modalidad OFF, verano 12 Indicación de día de la semana 1

- invierno/restablecimiento anomalías Tecla de funcionamiento automático/manual de la 13 Indicación de horas y minutos14 Indicación de modalidad OFF
- 2
- calefacción 15 3 16
- Tecla de programación de la calefacción agua caliente sanitaria
- Tecla de programación de la hora y el día
- 5
- Tecla de regulación de la temperatura de la calefacción Tecla de regulación de la temperatura del agua
- caliente sanitaria
- 8
- caliente sanitaria Tecla de información/programación de usuario Tecla de funcionamiento Vacaciones/copiar día en programa de calefacción agua sanitaria Tecla de disminución manual de la temperatura 9
- ambiente 10 Tecla de aumento manual de la temperatura ambiente
- 11 Franjas horarias del programa de calefacción

### CONFIGURAR Y ACTIVAR EL PROGRAMADOR A DISTANCIA EN SÓLO 4 PASOS

#### Fase 1. Ajuste de la hora y el día

Pulsar la tecla C<sup>DAY</sup>. La indicación del dia parpadea: pulsar las teclas **A/V** para seleccionador el dia teniendo en cuenta que DAY 1 corresponde al Lunes y DAY 7 al Domingo.

18

20

23 24

26

- Pulsar la tecla O<sup>MY</sup>. La indicación de la hora parpadea: pulsar las teclas A/V para programar la hora de 00 a 23.
- Pulsar la tecla O<sup>RAY</sup>. La indicación de los minutos parpadea: pulsar las teclas A/V para programar los 3. minutos de 00 a 59
- 4. Pulsar la tecla

#### Fase 2. Configuración del programa automático semanal

Al terminar de ajustar la hora y el día, el programador a distancia iniciará el programa automático preprogramado. El programa de calefacción está compuesto por 6 franjas horarias diarias de nivel de temperatura, numeradas de 1 a 6. Las franjas horarias se pueden programar de 00:00 a 24:00 con incrementos de 10 minutos. Todos los niveles de temperatura se pueden ajustar entre 7 y 32,5 °C con incrementos de 0,1 °C. Es posible programar cualquier combinación horaria y de temperatura por día, y podrá ser distinta para cada día de la semana. Programa automático preprogramado:

| De Lunes a Viernes                    | Franja 1          | Franja 2          | Franja 3          | Franja 4          | Franja 5          | Franja 6          |
|---------------------------------------|-------------------|-------------------|-------------------|-------------------|-------------------|-------------------|
| Hora de inicio                        | 06:30             | 08:00             | 12:00             | 14:00             | 18:00             | 22:30             |
| Nivel de temperatura                  | 21 °C             | 18 °C             | 21 °C             | 18 °C             | 21 °C             | 16 °C             |
|                                       |                   |                   |                   |                   |                   |                   |
| De Sábado a Domingo                   | Franja 1          | Franja 2          | Franja 3          | Franja 4          | Franja 5          | Franja 6          |
| De Sábado a Domingo<br>Hora de inicio | Franja 1<br>08:00 | Franja 2<br>10:00 | Franja 3<br>12:00 | Franja 4<br>14:00 | Franja 5<br>18:00 | Franja 6<br>22:30 |

Para modificar el programa automático preprogramado:

- Pulsar la tecla 🕑. Si el programa de agua caliente sanitaria está habilitado, seleccionar con las teclas 🔺 el simbolo del radiador y pulsar la tecla 🗭 para confirmar. Las 6 franjas horarias parpadearán y el número 1 del DAY 1 aparecerá dentro de un recuadro para indicar que es posible modificar la franja horaria 1 del Lunes.
- Pulsar la tecla 환. La indicación de la hora y los minutos parpadeará: pulsar las teclas 🔺/ 🔍 para modificar la hora de inicio de la franja horaria con incrementos de 10 minutos. Manteniendo la tecla pulsada, las horas y los minutos cambiarán rápidamente
- Pulsar la tecla r. La indicación de temperatura ambiente interior de la vivienda parpadeará: pulsar las teclas 3. ▲/▼ para modificar el nivel de temperatura con incrementos de 0,1 °C. Manteniendo la tecla pulsada, la temperatura cambiará rápidamente
- Pulsar la tecla P. Las 6 franjas horarias diarias parpadean. 4.
- A continuación, pulsar la tecla 🔺 para ver en la pantalla la franja horaria 2 del Lunes y repetir la secuencia del paso 2 al 4 para modificarla.
- 6. Pulsar las A/V y seguir las instrucciones del punto 5 para ver las franjas 3, 4, 5 ó 6 en la pantalla.
- Ahora es posible pasar a la programación del día siguiente: Pulsar la tecla O<sup>AAY</sup> para ver el día DAY 2 en la pantalla. Repetir la secuencia del paso 2 al 6 para modificar el programa del Martes. а
- Pulsar la tecla copiar el programa del Lunes en el Martes. Para copiar el mismo programa en los días sucesivos de la semana, hay que pulsar varias veces la tecla

¡Atención! Todas las franjas del programa deben tener una hora de inicio distinta.

|                      | Regis    | tro prograr | na persona | I        |          |          |
|----------------------|----------|-------------|------------|----------|----------|----------|
| Lunes                | Franja 1 | Franja 2    | Franja 3   | Franja 4 | Franja 5 | Franja 6 |
| Hora de inicio       |          |             |            |          |          |          |
| Nivel de temperatura |          |             |            |          |          |          |
|                      |          |             |            |          |          |          |
| Martes               | Franja 1 | Franja 2    | Franja 3   | Franja 4 | Franja 5 | Franja 6 |
| Hora de inicio       |          |             |            |          |          |          |
| Nivel de temperatura |          |             |            |          |          |          |

| Miércoles            | Franja 1 | Franja 2 | Franja 3 | Franja 4 | Franja 5 | Franja 6 |
|----------------------|----------|----------|----------|----------|----------|----------|
| Hora de inicio       |          |          |          |          |          |          |
| Nivel de temperatura |          |          |          |          |          |          |
| Jueves               | Franja 1 | Franja 2 | Franja 3 | Franja 4 | Franja 5 | Franja 6 |
| Hora de inicio       |          | · · · ·  |          |          |          |          |
| Nivel de temperatura |          |          |          |          |          |          |
| Viernes              | Frania 1 | Frania 2 | Frania 3 | Frania 4 | Frania 5 | Frania 6 |
| Hora de inicio       |          |          |          |          |          |          |
| Nivel de temperatura |          | ĺ        |          |          |          |          |
| Sábado               | Frania 1 | Frania 2 | Frania 3 | Frania 4 | Frania 5 | Frania 6 |
| Hora de inicio       |          |          |          |          |          |          |
| Nivel de temperatura |          |          | İ        |          |          |          |
| Domingo              | Frania 1 | Frania 2 | Frania 3 | Frania 4 | Frania 5 | Frania 6 |
| Hora de inicio       |          |          |          |          |          |          |
| Nivel de temperatura | 1        |          |          |          |          |          |

### Fase 3. Selección del modo de funcionamiento

Selección de la modalidad OFF - Si la vivienda va a permanecer deshabitada durante un largo periodo de tiempo (véase la función Vacaciones) o se desea apagar la calefacción, pulsar la tecla 🕁 F 🏢 en la pantalla tampo (vade la inicial material a distribution) de la consecta paga in a calculation, para la consecta paga in a calculation de la consecta paga i solo se volverá a calcular si la temperatura ambiente desciende por debajo de 5 °C, para evitar la formación de hielo en casa. La caldera con acumulación no suministra agua caliente sanitaria; La caldera de tipo instantáneo suministra agua caliente.

Selección de la modalidad verano - Para apagar la calefacción sin interrumpir el suministro de agua caliente sanitaria, hay que puisa la tecla 🖉 🚝 🤐 en la pantalla se visualiza el símbolo 🍊 La calefacción se apaga y sólo se volverá a activar si la temperatura ambiente desciende por debajo de 5 °C, para evitar la formación de hielo en casa. La caldera (todos los tipos) suministra agua caliente

Selección de la modalidad invierno - Para activar nuevamente el modo de funcionamiento programado de la calefacción, hay que volver a pulsar la tecla **D F III**; en la pantalla se visualiza el símbolo III F. La caldera (todos los tipos) suministra agua caliente.

<u>Funcionamiento automático en calefacción (modalidad Invierno)</u> - Pulsar la tecla 🕒 b; en la pantalla se visualiza el símbolo 🕒. El programador a distancia funcionará según el programa automático semanal y se visualiza el simbolo (C). El programado a distancia funcionaria según el programa automarico semanaria y mostrará las ó franjas horarias: la franja activa aparece dentro del recuadro. Si el recuadro no se visualiza en la pantalla, significa que la hora actual se encuentra entre las 00:00 y el inicio de la franja horaria 1. <u>Desactivación del nivel de temperatura programado</u> - Durante el funcionamiento automático es posible modificar el valor de temperatura ambiente con incrementos de 0,1 °C, pulsando las teclas trainade la tecla suldeda, la temperatura entre facilitació ficial denartía de denartía de denartía de actual de temperatura entre de subarte de denartía de denartía

teniendo la tecla pulsada, la temperatura cambiará rápidamente. La función de desactivación (en la pantalla parpadea el símbolo 此), se anulará al pasar a una nueva franja horaria.

Euncionamiento manual en calefacción (en modalidad Invierno) - Para utilizar el programador a distancia con un nivel de temperatura ambiente fijo, hay que pulsar la tecla ; en la pantalla se visualiza el símbolo , (no se visualizan las 6 franjas horarias). A continuación, pulsar las teclas  $\bigstar$  para ajustar el valor de temperatura ambiente con incrementos de 0,1 °C. Manteniendo la tecla pulsada, la temperatura cambiará rápidamente. El funcionamiento manual permanecerá activado hasta que se seleccione un modo de funcionamiento distributiva. de funcionamiento distinto

### Fase 4. Regulación de la temperatura de calefacción - agua caliente sanitaria

<u>Calefacción</u> - Pulsar la tecla m<sup>o</sup>: la pantalla muestra el valor de ajuste de la temperatura del agua del circuito de calefacción, que puede ser modificado con incrementos de 1 °C pulsando las teclas ▲/▼. Pulsar una tecla para salir del menú.

Agua caliente sanitaria - Pulsar la tecla  $\mathbf{s}^{\circ}$ : la pantalla muestra el valor de ajuste de la temperatura del agua caliente sanitaria, que puede ser modificado con incrementos de 1 °C pulsando las teclas  $\mathbf{s}^{\circ}$ . Pulsar una tecla para salir del menú.

#### FUNCIONES ESPECIALES Función Vacaciones

#### Sirve para apagar la calefacción (y el agua caliente sanitaria si la caldera dispone de acumulador) durante un determinado periodo de tiempo programable de 1 hora a 45 días, con incrementos de 1 hora. Esta función permite reducir el consumo de energía y los costes cuando la vivienda está deshabitada y restablecer el modo de funcionamiento seleccionado al cumplirse el tiempo programado. La calefacción sólo se activará si la temperatura ambiente desciende a más de 5 °C, para evitar la formación de hielo en casa.

Para activar la función Vacaciones

- Pulsar la tecla correction e la hora y los minutos muestra -00:01, es decir, el tiempo que falta para que finalice la función Vacaciones. 1.
- Pulsar las teclas **AVV** para aumentar dicho tiempo con incrementos de 1 hora (-00:01 significa 1 hora; -45:00 significa 45 dias). Manteniendo la tecla pulsada, las horas y los días cambiarán rápidamente. 2.
- 3 Mientras la función Vacaciones esté activada, la pantalla mostrará el tiempo que falta para que finalice dicha función

Para cancelar la función Vacaciones, hay que pulsar la tecla 🌨 o una tecla asociada a cualquier otro modo de funcionamiento

### MODIFICACIÓN DE LOS PARÁMETROS DEL USUARIO

#### Temperatura adaptable - Curva de compensación

Si la sonda exterior (opcional) está instalada, el sistema de regulación es capaz de trabajar con temperatura adaptable. La sonda exterior se ha de conectar a la tarjeta de la caldera: véase el manual correspondiente. En esta modalidad, la temperatura del circuito de calefacción se regula en función de las condiciones climáticas exteriores, con el fin de garantizar mayor confort y ahorro de energía durante todo el año. En particular, cuando aumenta la temperatura exterior disminuye la temperatura de ida a la calefacción, de acuerdo con una curva de compensación determinada. Durante el funcionamiento con temperatura adaptable, la temperatura programada en "Regulación de la temperatura de calefacción" se convierte en la temperatura máxima de envío a la instalación. Se aconseja definir el valor máximo para que la instalación pueda regular la temperatura en todo el campo útil de funcionamiento.

La curva de compensación se puede regular de 1 a 10 según el siguiente gráfico.

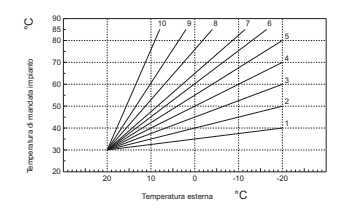

- Pulsar la tecla Pulsar la segundos.
- En la pantalla se visualiza el parámetro CU. Pulsar las teclas A/V para modificar la curva de compensación con incrementos de una unidad. Manteniendo la tecla pulsada, el valor cambiará rápidamente
- 3 Pulsar una tecla para salir del menú

Si se elige la curva 0, la regulación de la temperatura adaptable se inhabilita

El sistema debe ser regulado por el técnico en el momento de la instalación. Más tarde, el usuario puede rea lizar modificaciones de acuerdo con sus preferencias. Si la temperatura ambiente es inferior al valor deseado, se aconseja definir una curva de orden superior, y viceversa. Probar con aumentos o disminuciones de una unidad y controlar el resultado en el ambiente.

Indicación de temperatura exterior (sólo con sonda exterior opcional conectada)

Indicación de funcionamiento manual de la calefacción

Indicación de funcionamiento automático de la calefacción

Indicación de la función Vacaciones Indicación de quemador encendido y potencia actual

Indicación de funcionamiento en producción de ACS Indicación de modalidad Invierno

22 Indicación de funcionamiento de la calefacción

25 Indicación de funcionamiento antihielo ambiente

Indicación de anomalía Indicación de temperatura ambiente

19 Indicación de modalidad Verano

### Temperatura adaptable – Desplazamiento paralelo de las curvas

Una vez ajustada la curva de compensación, es posible regular el desplazamiento paralelo de las curvas de 20 a 40 como muestran los siguientes gráficos

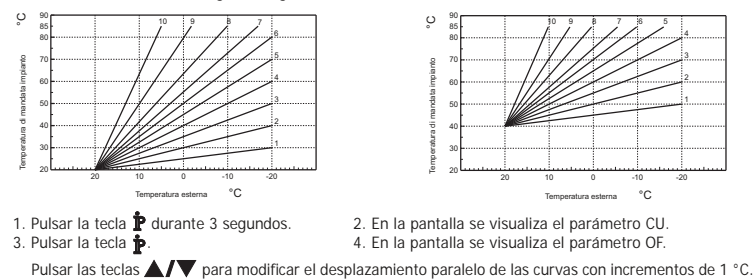

Manteniendo la tecla pulsada, el valor cambiará rápidamente 5. Pulsar una tecla para salir del menú.

2. En la pantalla se visualiza el parámetro CU.

4. En la pantalla se visualiza el parámetro P1

### Habilitación de la programación de agua caliente sanitaria

- Para habilitar la programación de agua caliente sanitaria 1. Pulsar la tecla **p** durante 3 segundos. 2. En la
- 3. Pulsar la tecla **P** 2 veces. Seleccionar 0 utilizando las teclas A/V para inhabilitar la programación de agua caliente sanitaria. Seleccionar 1 utilizando las teclas A/V para habilitar la programación de agua caliente sanitaria.

5. Pulsar una tecla para salir del menú.

Para seleccionar el programa automático semanal, seguir las instrucciones del apartado "Fase2. Configuración del programa automático semanal". En el punto "1" se deberá seleccionar el símbolo del grifo y en el punto "3", EC (Economy) o CO (Confort) en lugar del valor de temperatura. El programador a distancia posee un programador semanal por horas con dos niveles: En el nivel CONFORT, la caldera mantiene el agua acumulada a la temperatura programada; En el nivel Economy, la caldera no suministra agua caliente sanitaria. Para más información sobre el tipo de acumulación, se deberá consultar la documentación de la caldera.

Atención: Comprobar que el programador a distancia esté en modalidad Invierno y funcione en automático.

### Función Precalefacción

Esta función se activa sólo si se ha seleccionado el modo de funcionamiento automático de calefacción. Al seleccionar el modo Automático, la función anticipa la hora de encendido del sistema de calefacción (no antes de las 00:00 del día actual) para que la temperatura ambiente programada por el usuario se alcance al iniciarse la franja programada. El programador a distancia calcula un primer tiempo hipotético de preencendido: si se tarda menos tiempo de lo calculado en alcanzar la temperatura ambiente programada, el tiempo de precalefacción se reduce y viceversa. Esta forma de autoaprendizaje permite reducir al mínimo el tiempo de preencendido necesario

El programador a distancia permite programar una rampa fija de precalefacción; en este caso, la temperatura ambiente aumenta 3 °C por hora.

Es importante configurar el programa automático de calefacción en función del horario en el que se desea alcanzar una determinada temperatura y no en función del momento en que se desea encender el sistema de calefacción.

### Para activar o desactivar esta función:

- 1. Pulsar la tecla P durante 3 segundos. 2. En la pantalla se visualiza el parámetro CU.
- 3. Pulsar la tecla P 3 veces.
  - 4. En la pantalla se visualiza el parámetro P2.
- Seleccionar 0 utilizando las teclas **A**/**V** para desactivar la precalefacción. Seleccionar 1 utilizando las teclas **A**/**V** para activar la precalefacción automática. Seleccionar 2 utilizando las teclas **A**/**V** para activar la precalefacción con rampa fija de 3 °C por hora.
- 5. Pulsar una tecla para salir del menú

Durante la fase de precalefacción, el símbolo °C de temperatura ambiente parpadea

La función de precalefacción finaliza cuando la diferencia entre la temperatura ambiente programada y la temperatura real es menos de 0.5 °C.

### Número máximo de franjas horarias diarias

El programa de calefacción prevé 6 franjas horarias diarias de nivel de temperatura, numeradas de 1 a 6. En caso de necesidad, se pueden reducir a un mínimo de 2.

- 1. Pulsar la tecla producante 3 segundos. 2. En la pantalla se visualiza el parámetro CU
- 3. Pulsar la tecla P 4 veces 4. En la pantalla se visualiza el parámetro P3 Pulsar las teclas A/V para modificar el número de franjas horarias diarias de 2 a 6.
- 5. Pulsar una tecla para salir del menú.

# Temperatura mínima de calefacción

Para programar el valor mínimo del agua del circuito de calefacción con incrementos de 1 °C: Pulsar la tecla durante 3 segundos.
 Pulsar la tecla 5 veces.

- 2. En la pantalla se visualiza el parámetro CU.
- 4. En la pantalla se visualiza el parámetro P4

Pulsar las teclas A/V para regular el parámetro con incrementos de 1 °C. Manteniendo la tecla pulsada, el valor cambiará rápidamente.

#### 5. Pulsar una tecla para salir del menú Llenado de la instalación

Esta función controla la modalidad de funcionamiento del dispositivo eléctrico para el llenado del circuito hidráulico en determinados modelos de caldera.

- 2. En la pantalla se visualiza el parámetro CU
- Pulsar la tecla p durante 3 segundos.
   Pulsar la tecla p 6 veces.
- 4. En la pantalla se visualiza el parámetro P5

4. En la pantalla se visualiza el parámetro P7.

Seleccionar 0 utilizando las teclas A/V para desactivar el dispositivo eléctrico de llenado. Seleccionar 1 utilizando las teclas A/V para activar el llenado manual de la instalación. Seleccionar 2 utilizando las teclas A/V para activar el llenado automático de la instalación.

### 5. Pulsar una tecla para salir del menú.

Atención: Programar en la tarjeta de control de la caldera el llenado manual. En funcionamiento manual y si el sensor instalado en la caldera detecta un valor de presión insuficiente, el icono bar parpadea en la pan-talla; pulsar la tecla RESET para activar la electroválvula. Durante la fase de llenado de la instalación, tanto manual como automático, el icono bar permanece encendido fijo. Cuando la presión nominal se restablece, el programador a distancia regresa a la modalidad normal de visualización.

### Selección de la unidad de temperatura

Para utilizar el Programador a distancia en °C o °F: 2. En la pantalla se visualiza el parámetro CU.

- 1. Pulsar la tecla 🛉 durante 3 segundos.
- 3. Pulsar la tecla P 7 veces.
  - 4. En la pantalla se visualiza el parámetro P6. Seleccionar 0 utilizando las teclas A/V para seleccionar °C.
  - Seleccionar 1 utilizando las teclas
- 5. Pulsar una tecla para salir del menú

### Corrección de la lectura de la temperatura ambiente

- Para corregir la lectura de la temperatura ambiente entre -2 y + 2 °C, con incrementos de 0,1 °C: 2. En la pantalla se visualiza el parámetro CU.
- 1. Pulsar la tecla P durante 3 segundos.

8

- Pulsar la tecla P 8 veces.
- Pulsar las teclas A/V para regular el parámetro con incrementos de 0,1 °C.
- 5. Pulsar una tecla para salir del menú

### Entrada de contacto telefónico

El funcionamiento del Programador a distancia está garantizado con el contacto telefónico abierto. La posición de cierre del contacto (en la pantalla parecen los símbolos ()) se puede utilizar para forzar al Programador a distancia a apagar la calefacción o regular la temperatura ambiente según el valor fijo preprogramado Para activar estas dos funciones:

1. Pulsar la tecla P durante 3 segundos.

- Pulsar la tecla p 9 veces.
- 2. En la pantalla se visualiza el parámetro CU. 4. En la pantalla se visualiza el parámetro P8.
- Seleccionar 0 utilizando las teclas **A/V** para apagar la calefacción al cerrar el contacto. Seleccionar 1 utilizando las teclas **A/V** para regular la temperatura ambiente al cerrar el contacto, en
- función del valor fijo preprogramado (en el parámetro siguiente P9). 5. Pulsar la tecla 🛉
  - 6. En la pantalla se visualiza el parámetro P9

Pulsando las teclas **A/V** para definir, con incrementos de 0,1 °C, el valor de temperatura ambiente que el Programador a distancia utilizará como valor de ajuste al cerrar el contacto (si en el parámetro P8 se ha seleccionado 1). Manteniendo la tecla pulsada, la temperatura cambiará rápidamente

7. Pulsar una tecla para salir del menú.

El tiempo máximo de modificación del modo de funcionamiento del Programador a distancia al abrir o cerrar el contacto es 60 segundos.

### OTRAS FUNCIONES

#### Menú de información

El programador a distancia informa al usuario sobre el estado de la caldera. Cada vez que se pulsa la tecla p, se visualiza cíclicamente la siguiente información:

- T1 Temperatura del agua enviada al circuito de calefacción
- T2 Temperatura del agua caliente sanitaria
- T3 Temperatura del aqua proveniente del circuito de calefacción (sólo en calderas equipadas con sensor)
- T4 Punto de intervención temperatura del agua enviada calculado por el programador a distancia
- P5 Potencia actual del guemador
- F6 Velocidad actual del ventilador (sólo en calderas por condensación)
- F7 Caudal actual de agua caliente sanitaria (sólo en calderas instantáneas equipadas con medidor de flujo)
- P8 Presión actual de la instalación (sólo en calderas equipadas con sensor de presión)

v - Versión software del programador a distancia

Pulsar una tecla para salir del menú

#### Interrupción de la tensión de alimentación

En caso de interrupción de la tensión de alimentación, el programador a distancia memoriza el modo de funcionamiento y actualiza el calendario (día, hora y minutos). El tiempo de reserva de carga es de 5 horas (sólo si el reloj programador a distancia recibe suministro eléctrico por al menos una hora).

En caso contrario, habrá que volver a programar el día, la hora, los minutos actuales y el modo de funcionamiento.

#### Diagnóstico

El programador a distancia controla en todo momento el estado de la caldera y señala las eventuales anomalías a través del icono de alarma y el código de error; para conocer con más detalle el problema de funcionamiento es necesario consultar la documentación de la caldera.

Existen anomalías que provocan bloqueos permanentes (se identifican con la letra "A"): para restablecer el funcionamiento es suficiente pulsar la tecla RESET. Las anomalías que se indican con la letra "F" causan bloqueos transitorios que se resuelven automáticamente apenas el valor vuelve al campo de funcionamiento normal de la caldera

#### Sonda de temperatura ambiente dañada

Si la sonda de temperatura ambiente del programador a distancia se avería, en la pantalla se visualiza la anomalía E92 y el símbolo 🛕. La calefacción se apaga.

#### Sonda de temperatura exterior dañada

En modo de funcionamiento con Temperatura Adaptable y si la sonda de temperatura exterior (opcional) se avería, en la pantalla se visualiza la anomalia E93 y el símbolo **A**. La temperatura de regulación se mantiene constante en el valor de "Regulación de la temperatura de calefacción". Para resolver la anomalía, sustituir la sonda exterior o desactivar la temperatura adaptable.

### Restablecimiento de los datos programados en fábrica

¡Atención! Este procedimiento restablece todos los parámetros del programador a distancia programados en fábrica, excepto la hora y la fecha. Por lo tanto, habrá que repetir el proceso relativo a la programación

automática semanal y restablecer los parametros de usuardo. Pulsar las teclas ▲/▼ simultáneamente durante 10 segundos: se visualiza el mensaje RE intermitente. Para interrumpir el proceso, soltar las teclas antes de que transcurran 10 segundos. El programador a distancia visualizar nuevamente los símbolos de la pantalla cuando finaliza el restablecimiento.

#### INSTALACIÓN

El programador a distancia se ha de fijar a la pared a 1,5 m del suelo, lejos de puertas de entrada, ventanas o fuentes de calor ya que pueden falsear la temperatura ambiente. Antes de iniciar la instalación, interrumpir el suministro de corriente de la caldera. Desmontar el frontal del programador a distancia haciendo palanca en los puntos A y B con un destornillador. A continuación, pasar los dos conductores por el orificio central y fijar la parte posterior del programador a distancia a la pared con los tornillos suministrados de serie (fig. 2). Utilizar los bornes "COM" de conexión eléctrica. Utilizar los bornes "GSM" para conectar el contacto telefónico (contacto limpio). Montar el frontal del Programador a distancia

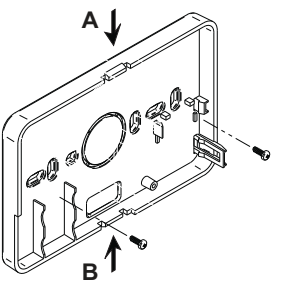

Usar un cable bipolar (2x0,75mm2, 2x2,5 mm2 máx.) asegurándose de que su recorrido no coincida con el de los cables de alimentación de red. Dicho cable no debe tener más de 50 m de longitud.

#### CARACTERÍSTICAS TÉCNICAS Y AJUSTES PREDEFINIDOS

| Ajus | te de la hora                                                             | 12:00                       |
|------|---------------------------------------------------------------------------|-----------------------------|
| Ajus | te del día                                                                | Day 1=Lunes                 |
| Mod  | o de funcionamiento                                                       | Automático                  |
| Tem  | peratura manual de calefacción                                            | 20 °C                       |
| Tem  | peratura antihielo ambiente                                               | 5 °C                        |
| CU   | Curva de compensación                                                     | 0=Desactivada               |
| OF   | Desplazamiento paralelo de las curvas                                     | 30 °C                       |
| P1   | Habilitación de la programación del agua caliente sanitaria               | 0=Desactivada               |
| P2   | Función Precalefacción                                                    | 0=Desactivada               |
| P3   | Número máximo de franjas horarias diarias                                 | 6                           |
| P4   | Temperatura mínima de calefacción                                         | -                           |
| P5   | Llenado de la instalación                                                 | 0=Desactivada               |
| P6   | Selección de la unidad de temperatura                                     | 0=°C                        |
| P7   | Corrección de la lectura de la temperatura ambiente                       | 0                           |
| P8   | Selección del modo de funcionamiento de la entrada de contacto telefónico | 0=Apagado de la calefacción |
| P9   | Temperatura manual al cerrar entrada de contacto telefónico               | 20 °C                       |

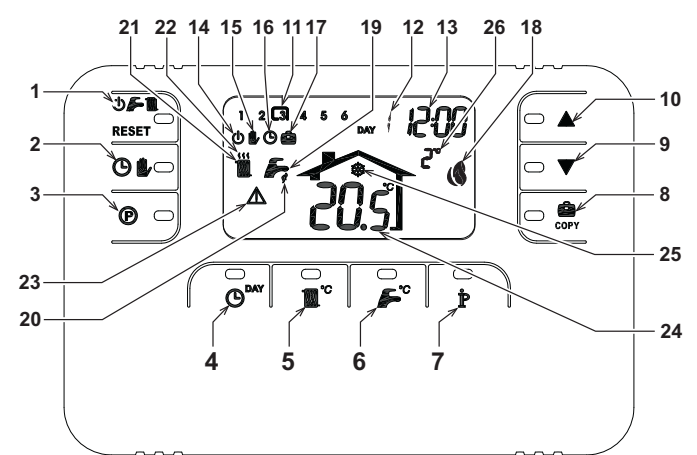

- Wähltaste OFF-Modus, Sommer-Winter/Rückstellung 14 Anzeige OFF-Modus 15 Anzeige manueller Heizungsbetrieb16 Anzeige automatischer Heizungsbetrieb
- Störungen Taste automatischer/manueller Betrieb Heizung
- Taste Programmierung Heizung Brauchwasser Taste Stunden- und Tageeinstellung 3
- 5
- Taste zur Einstellung der Heizungstemperatur
- Taste zur Einstellung der Brauchwassertemperatur Taste Informationen/Einstellungen Benutzer 6
- 8
- Taste Ferien-Funktion/kopiert Tagesprogramm 22 Anzeige Heizungsbetrieb Heizung-Brauchwasser
  - 23 Störungsanzeige Taste manuelle Verringerung der Raumtemperatur Taste manuelle Erhöhung der Raumtemperatur
    - 24 Anzeige Raumtemperatur25 Anzeige Raumfrostschutzbetrieb

17 Anzeige Ferien-Funktion

19 Anzeige Sommer-Modus

Anzeige Winter-Modus

18 Anzeige Brenner ein und aktuelle Leistung

26 Anzeige Außentemperatur (nur mit angeschlossenem externem Fühler - Extra)

20 Anzeige Brauchwasserfunktion

- 11 Zeitintervalle Heizungsprogramm
- 12 Anzeige Wochentage

13 Anzeige Stunden und Minuten

10

#### DIE FERNSTEUEREINHEIT IN VIER EINFACHEN SCHRITTEN KONFIGURIEREN UND **AKTIVIEREN**

#### Schritt 1. Richtige Stunden- und Tageseinstellung

- Die Taste O<sup>DAY</sup> drücken. Die Tagesanzeige blinkt: Die Tasten A/V drücken, um den richtigen Tag einzu-stellen, wobei DAY 1 Montag und DAY 7 Sonntag ist.
- Die Taste O<sup>DAY</sup> drücken. Die Stundenanzeige blinkt: Die Tasten A/V drücken, um die Stunden zwischen 2 00 und 23 einzustellen.
- Die Taste **⊕<sup>BAY</sup>** drücken. Die Minutenanzeige blinkt: Die Tasten **▲/▼** drücken, um die Minuten zwischen 00 und 59 einzustellen. 3.
- Die Taste O<sup>DAY</sup> drücken

Schritt 2. Einstellung des automatischen Wochenprogramms Wenn die Einstellung der Uhrzeit und des Tages beendet ist, führt die Steuereinheit das automatische, voreingestellte Programm aus. Das Heizungsprogramm ist in 6 Tageszeitintervalle mit verschiedenen Temperaturstufen unterteilt, die von 1 bis 6 numeriert sind. Die Zeitintervalle können zwischen 00:00 und 24:00 in Schritten von 10 Minuten eingestellt werden. Jede Temperaturstufe kann zwischen 7 °C und 32,5 °C in Schritten von 0,1 °C eingestellt werden. Jegliche Kombination von Uhrzeit und Temperatur kann für den ganzen Tag eingestellt werden; sie kann für jeden Tag unterschiedlich sein. Das voreingestellte, automatische Programm ist:

| Von Montag bis Freitag                    | Zeitinter-<br>vall 1          | Zeitinter-<br>vall 2          | Zeitinter-<br>vall 3          | Zeitinter-<br>vall 4          | Zeitinter-<br>vall 5          | Zeitinter-<br>vall 6          |
|-------------------------------------------|-------------------------------|-------------------------------|-------------------------------|-------------------------------|-------------------------------|-------------------------------|
| Uhrzeit Beginn                            | 06:30                         | 08:00                         | 12:00                         | 14:00                         | 18:00                         | 22:30                         |
| Temperaturstufe                           | 21 °C                         | 18 °C                         | 21 °C                         | 18 °C                         | 21 °C                         | 16 °C                         |
|                                           |                               |                               |                               |                               |                               |                               |
| Von Samstag bis Sonntag                   | Zeitinter-<br>vall 1          | Zeitinter-<br>vall 2          | Zeitinter-<br>vall 3          | Zeitinter-<br>vall 4          | Zeitinter-<br>vall 5          | Zeitinter-<br>vall 6          |
| Von Samstag bis Sonntag<br>Uhrzeit Beginn | Zeitinter-<br>vall 1<br>08:00 | Zeitinter-<br>vall 2<br>10:00 | Zeitinter-<br>vall 3<br>12:00 | Zeitinter-<br>vall 4<br>14:00 | Zeitinter-<br>vall 5<br>18:00 | Zeitinter-<br>vall 6<br>22:30 |

Die folgenden Anleitungen befolgen, um das voreingestellte, automatische Programm zu ändern.

- Die Taste 🕐 drücken. Wenn die Brauchwasser-Programmierung aktiviert ist, mit den Tasten A/V das heizkörger Symbol wähne und mit der faste () bestätigen. Die sechs Tageszeitintervalle blinken und die Nummer 1 ist ein Quadrat eingeschrieben, das anzeigt, dass das Tageszeitintervall 1 verändert werden kann.
- 2 die Taste gedrückt halten.
- Die Taste 🌶 drücken. Die Raumtemperaturanzeige blinkt: Die Tasten 🔺/🛡 drücken, um die Temperatur in 3. Schritten von 0,1 °C zu ändern. Zum schnellen Fortschalten der Temperatur, die Taste gedrückt halten
- Die Taste 🛉 drücken. Die sechs Tageszeitintervalle blinken. 4

Temperaturstufe

- Danach die Taste 📥 drücken, um das Zeitintervall 2 auf dem Display anzuzeigen, das durch Wiederholen der 5 Punkte von 2 bis 4 verändert werden kann
- Die restlichen Zeitabschnitte können auf dem Display angezeigt werden, indem man die Abschnitte 3, 4, 5 oder 6. 6 mit den Tasten A/V wählt und Punkt 5 wiederholt
- 7
- Man kann nun die Programmeinstellung für den nächsten Tag wählen: Die Taste O<sup>twe</sup> drücken, um auf dem Display den Tag DAY 2 aufzurufen. Das Programm von Dienstag kann geändert werden, wenn man die Punkte von 2 bis 6 wiederholt. а.
- Die Taste 💼 drücken, um das Programm von Montag auf Dienstag zu kopieren. Um dasselbe Programm b. auch auf die folgenden Wochentage zu kopieren, wiederholt die Taste 🧰 drücken.

| Anmerkungen individuelles Programm |                 |                 |                 |                 |                 |                 |  |  |
|------------------------------------|-----------------|-----------------|-----------------|-----------------|-----------------|-----------------|--|--|
| Montag                             | Zeitintervall 1 | Zeitintervall 2 | Zeitintervall 3 | Zeitintervall 4 | Zeitintervall 5 | Zeitintervall 6 |  |  |
| Uhrzeit Beginn                     |                 |                 |                 |                 |                 |                 |  |  |
| Temperaturstufe                    |                 |                 |                 |                 |                 |                 |  |  |
|                                    |                 |                 |                 |                 |                 |                 |  |  |
| Dienstag                           | Zeitintervall 1 | Zeitintervall 2 | Zeitintervall 3 | Zeitintervall 4 | Zeitintervall 5 | Zeitintervall 6 |  |  |
| Uhrzeit Beginn                     |                 |                 |                 |                 |                 |                 |  |  |

| Mittwoch        | Zeitintervall 1 | Zeitintervall 2 | Zeitintervall 3                       | Zeitintervall 4 | Zeitintervall 5 | Zeitintervall 6 |
|-----------------|-----------------|-----------------|---------------------------------------|-----------------|-----------------|-----------------|
| Uhrzeit Beginn  |                 |                 |                                       |                 |                 |                 |
| Temperaturstufe |                 |                 |                                       |                 |                 |                 |
|                 |                 |                 |                                       |                 |                 |                 |
| Donnerstag      | Zeitintervall 1 | Zeitintervall 2 | Zeitintervall 3                       | Zeitintervall 4 | Zeitintervall 5 | Zeitintervall 6 |
| Uhrzeit Beginn  |                 |                 |                                       |                 |                 |                 |
| Temperaturstufe |                 |                 |                                       |                 |                 |                 |
|                 | 1               |                 |                                       |                 |                 |                 |
| Freitag         | Zeitintervall 1 | Zeitintervall 2 | Zeitintervall 3                       | Zeitintervall 4 | Zeitintervall 5 | Zeitintervall 6 |
| Uhrzeit Beginn  |                 |                 |                                       |                 |                 |                 |
| Temperaturstufe |                 |                 |                                       |                 |                 |                 |
| -               |                 |                 |                                       |                 |                 |                 |
| Samstag         | Zeitintervall 1 | Zeitintervall 2 | Zeitintervall 3                       | Zeitintervall 4 | Zeitintervall 5 | Zeitintervall 6 |
| Uhrzeit Beginn  |                 |                 |                                       |                 |                 |                 |
| Temperaturstufe | 1               | 1               | Ì                                     | 1               |                 |                 |
|                 |                 |                 |                                       |                 |                 |                 |
| Sonntag         | Zeitintervall 1 | Zeitintervall 2 | Zeitintervall 3                       | Zeitintervall 4 | Zeitintervall 5 | Zeitintervall 6 |
| Uhrzeit Beginn  |                 |                 |                                       |                 |                 |                 |
| Temperaturstufe | 1               | Î               | i i i i i i i i i i i i i i i i i i i | 1               | i i             | 1               |

Achtung! Das Programm so einrichten, dass jedes Zeitintervall eine andere Startzeit hat.

#### Schritt 3. Wahl der Betriebsart

Auswahl der OFF-Betriebsart - Bleibt die Wohnung über längere Zeit verlassen (siehe auch Funktion Urlaub) oder soll die Heizung einfach nur ausgeschaltet werden, die Taste 🛈 F 🏾 drücken und auf dem Display nur das Symbol () anzeigen. Die Heizung wird ausgestellt und nur eingeschaltet, wenn die Raumtemperatur unter 5 °C sinkt. Dadurch soll vermieden werden, dass die Raumtemperatur unter den Gefrierpunkt sinkt. Wenn der Kessel mit einem Wasserspeicher ausgestattet ist, liefert er kein warmes Brauchwasser; Die Durchlaufheizkessel geben warmes Bauchwasser aus.

Auswahl Sommer-Modus - Soll die Heizung ausgestellt, die Warmwasserausgabe jedoch aufrecht erhalten werden, die Taste 🛈 🌈 🏢 drücken: auf dem Display erscheint das Symbol 💋 Die Heizung wird ausgestellt und nur eingeschaltet, wenn die Raumtemperatur unter 5 °C sinkt. Dadurch soll vermieden werden, dass die Raumtemperatur unter den Gefrierpunkt sinkt. Der Heizkessel jeglicher Art gibt warmes Brauchwasser aus.

<u>Auswahl Winter-Modus</u> - Zum Wiedereinschalten der Heizung und der Wiederaufnahme der zuvor einge-stellten Betriebsart, die Taste **Der Meizen und der Meizen der Display erscheint das Symbol Der Heizkessel jeglicher Art gibt warmes Brauchwasser aus.** 

Automatischer Heizungsbetrieb (Winter-Modus) - Die Taste 🕑 🍺 drücken; auf dem Display escheint das Symbol 🕑. Die Steuereinheit funktioniert gemäß dem automatischen Wochenprogramm und es zeigt 6 Zeitintervalle an: Das momentan aktive Intervall ist umrahmt. Zeigt das Display den Rahmen nicht an, befindet bit bit wirderber 100 Durcht der Gener der Zeitister einer Berger auf den Steiner der Steiner der Steiner d sich die aktuelle Zeit zwischen 00:00 und dem Anfang des Zeitintervalls 1.

Ausschließen der eingestellten Temperaturstufe – Während des automatischen Betriebs kann der Wert der Raumtemperatur vorübergehend verändert werden, indem man die Tasten MTV in Schritten von 0,1 °C betätigt. Zum schnellen Fortschalten der Temperatur, die Taste gedrückt halten. Die Ausschlussfunktion, die auf dem Display durch das blinkende Symbol , dargestellt wird, wird beim ersten Wechsel des Zeitintervalls gelöscht

Manuelle Betriebsweise der Heizung (in Winter-Modus) - Zur Verwendung der Fernsteuereinheit bei fester Umgebungstemperatur, die Taste **O b**, drücken, so dass auf dem Display das Symbol **b**, erscheint (die sechs Zeitabschnitte werden nicht angezeigt). Danach durch Drücken der Tasten **b**/**v** in Schritten von 0,1 °C den Raumtemperaturwert einstellen. Zum schnellen Fortschalten der Temperatur, die Taste gedrückt halten. Der manuelle Betrieb bleibt solange in Funktion, bis ein anderer Betriebsmodus aufgerufen wird.

### Schritt 4. Einstellung der Temperatur Heizung - Brauchwasser

Helzungsfunktion - Die Taste 10° drücken: Auf dem Display wird die aktuelle Temperatureinstellung des Wassers des Heizungskreislaufs angezeigt, die mit den Tasten VV in Schritten von 1 °C eingestellt werden

kann. Irgendeine Taste drücken, um das Menü zu verlassen. <u>Brauchwasser</u> - Die Taste **S**<sup>©</sup> drücken: Auf dem Display wird die aktuelle Temperatureinstellung des war-men Brauchwassers angezeigt, die mit den Tasten **I v** in Schritten von 1 °C eingestellt werden kann. Irgendeine Taste drücken, um das Menü zu verlassen.

### SONDERFUNKTIONEN

#### Ferien-Funktion

Sie hat die Funktion, die Heizung (wenn der Heizkessel einen Speicher hat, auch die Funktion der warmen Brauchwasserbereitung ) für eine bestimmte Zeitspanne auszuschalten , die von einer Stunde bis zu 45 Tagen mit Schritten von einer Stunde reichen kann. Dadurch können Energie und die entsprechenden Kosten gespart werden, wenn man fern von zuhause ist, während der vorher eingestellte Betriebsmodus nach Ablauf der Ferien-Funktion wieder aufgenommen wird. Die Heizung wird nur eingeschaltet, wenn die Raumtemperatur unter 5 °C sinkt: Dadurch soll vermieden werden, dass die Raumtemperatur unter den Gefrierpunkt sinkt.

Die folgenden Anleitungen befolgen, um die Ferien-Funktion zu aktivieren und einzustellen

- Die Taste er drücken. Das Symbol 🖨 blinkt und die Stunden- und Minutenanzeige schaltet um zu -00:01, was die verbleibende Zeit bis zum Ende der Ferien-Funktion angibt.
- Die Tasten ▲/▼ drücken, um die Zeit bis zum Ende der Ferien-Funktion in Schritten von einer Stunde zu verändern (-00:01 bedeutet 1 Stunde; -45:00 bedeutet 45 Tage). Zum schnellen Fortschalten der Stunden und Tage, die Taste gedrückt halten.
- 3 Während der Ferien-Funktion zeigt das Display die restliche Zeit bis zum Ende der Funktion an.

Die Taste for oder irgendeine mit einer anderen Funktion assoziierte Taste drücken, um die Ferien-Funktion auszuschalten.

### ÄNDERUNG DER BENUTZERPARAMETER

#### Gleittemperatur - Ausgleichskurve

Wenn der Außentemperaturfühler (Extra) installiert wird, kann das Regelungssystem mit der Gleittemperatur arbeiten. Der Außentemperaturfühler muss mit der Kesselplatine verbunden werden: Für diesen Vorgang wird auf das entsprechende Handbuch verwiesen. In diesem Modus wird die Temperatur der Heizanlage auf Grundlage der externen Klimabedingungen reguliert, um einen erhöhten Komfort und eine weitgehende Energieerspar-nis im Verlauf des gesamten Jahres zu gewährleisten. Insbesondere wird bei Steigen der Außentemperatur die Fördertemperatur der Anlage verringert, je nach einer bestimmten Ausgleichskurve. Mit der Einstellung auf Gleittemperatur wird die über die Einstellung "Heizungstemperaturregelung" geregelte Temperatur zur maximalen Fördertemperatur der Anlage. Es empfiehlt sich die Einstellung auf den Höchstwert, sodass das System die Regelung im gesamten möglichen Betriebsbereich ausführen kann. Die Ausgleichskurve kann von 1 bis 10 gemäß folgendem Diagramm eingestellt werden.

ç

1. 2. 3.

Die Taste 🌶 3 Sekunden lang drücken.

Auf dem Display wird der Parameter CU angezeigt. Die Tasten drücken, um die Ausgleichskurve in Stufen zu einer Einheit zu ändern. Zur schnellen Änderung des Werts die Taste gedrückt halten.

Irgendeine andere Taste drücken, um das Menü zu verlassen.

Bei Einstellung der Kurve auf 0, wird die Einstellung der Gleittemperatur deaktiviert

Das System muss bei der Installation von Fachpersonal voreingestellt werden Eventuelle Anpassungen zur Verbesserung des Komforts können jedoch durchaus vom Benutzer vorgenommen werden. Liegt die Um-

gebungstemperatur unter dem gewünschten Wert, empfiehlt sich die Einstellung einer Kurve mit höherem Wirkungsgrad, und umgekehrt. Die Zu- bzw. Abnahmen jeweils um eine Einheit ausführen und das Ergebnis unter realen Bedingungen prüfen.

#### Gleittemperatur - Parallele Verschiebung der Kurven

Nach Eingabe der Ausgleichskurve kann die parallele Verschiebung der Kurven von 20 bis 40 gemäß folgenden Diagrammen eingestellt werden.

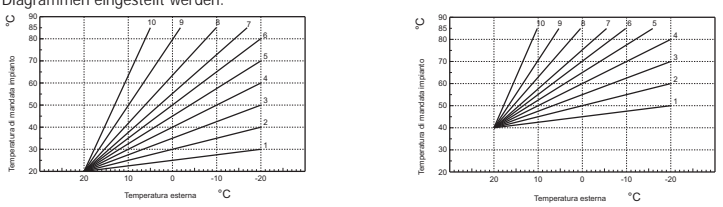

1. Die Taste 🎐 3 Sekunden lang drücken. 2. Auf dem Display wird der Parameter CU angezeigt.

3. Die Taste 🏚 drücken. 4. Auf dem Display wird der Parameter OF angezeigt

Die Tasten A/V drücken, um die parallele Verschiebung der Kurven in Stufen zu 1 °C zu ändern. Zur schnellen Änderung des Werts die Taste gedrückt halten. 5. Irgendeine andere Taste drücken, um das Menü zu verlassen.

### Aktivierung Brauchwasserprogrammierung

Zur Aktivierung der Brauchwasserprogrammierung die Anleitungen hier unten befolgen.

1. Die Taste 🕈 3 Sekunden lang drücken. 2. Auf dem Display wird der Parameter CU angezeigt.

- 3. Die Taste 환 2 Mal drücken. e Taste 🅈 2 Mal drücken. Auf 0 stellen oder mit den Tasten 🔺 🗸 die Brauchwasserprogrammierung deaktivieren. Auf 1 stellen oder mit den Tasten 🔺 🗸 die Brauchwasserprogrammierung aktivieren.
- 5. Irgendeine andere Taste drücken, um das Menü zu verlassen.

Zur Einstellung des automatischen Wochenprogramms wie unter Absatz "Schritt 2. Einstellung des automa-in der Stufe COMFORT hält der Heizkessel die eingestellte Wassertemperatur aufrecht; in der Stufe ECONOMY gibt der Heizkessel kein warmes Brauchwasser aus. Hinsichtlich der Wasserspeicherart beziehe man sich auf die Heizkesselbeschreibung.

Achtung: Sicherstellen, dass die Fernsteuerung im Winter-Modus steht und auf automatische Betriebsweise eingeschaltet ist.

#### Vorwärmfunktion

Vorwarmfunktion Diese Funktion ist nur aktiv, wenn die automatische Betriebsweise der Heizung gewählt wurde. Bei der Einstellung auf Automatik stellt die Funktion die Startzeit des Heizungssystems vor (nicht vor 00:00 desselben Tages), so dass die vom Benutzer eingestellte Raumtemperatur am Anfang des programmierten Zeitintervalls erreicht wird. Die Fernsteuerung berechnet eine erste hypothetische Voranzündzeit: Wird die programmierte Raumtemperatur in einer geringeren Zeit als der berechneten Zeit erreicht, wird die Vorwarmzeit verringert und umgekehrt. Auf diese Weise wird eine Selbsterlernung erschaffen, die dazu dient, die geringste erforderliche Voreinschaltung zu bestimmen.

Die Fernsteuerung bietet weiterhin die Möglichkeit, eine feste Vorwärmrampe zu bestimmen. In diesem Fall wird die Raumtemperatur um 3 °C pro Stunde erhöht. Es ist somit wichtig, dass das automatische Heizungsprogramm in Abhängigkeit der Uhrzeit programmiert wird, zu der die Wärme gewünscht ist, und nicht zu der Zeit, zu der das Heizungsprogramm starten soll.

Die folgenden Anweisungen befolgen, um diese Funktion zu aktivieren oder zu deaktivieren

1. Die Taste 🛉 3 Sekunden lang drücken. 2. Auf dem Display wird der Parameter CU angezeigt.

3. Die Taste 환 3 Mal drücken. 4. Das Display zeigt den Parameter P2 an.

Mit den Tasten 🔊 🗸 auf 0 stellen, um die Vorwärmfunktion zu deaktivieren. Mit den Tasten 🌒 🗸 auf 1 stellen, um die automatische Vorwärmfunktion zu aktivieren. Mit den Tasten 🌒 V auf 2 stellen, um die Vorwärmfunktion mit fester Rampe von 3 °C zu aktivieren.

5. Irgendeine Taste drücken, um das Menü zu verlassen.

Während der Vorwärmfunktion blinkt das Symbol °C der Raumtemperatur.

Die Vorwärmfunktion endet, wenn der Unterschied zwischen programmierter Raumtemperatur und der tatsächlichen Temperatur geringer als 0,5 °C ist.

### Höchste Anzahl von Tageszeitintervallen

Das Heizungsprogramm ist in 6 Tageszeitintervalle mit verschiedenen Temperaturstufen unterteilt, die von 1 bis 6 nummeriert sind. Sie können bei Bedarf auf 2 verringert werden.

1. Die Taste 환 3 Sekunden lang drücken. 2. Auf dem Display wird der Parameter CU angezeigt

3. Die Taste 比 4 Mal drücken. 4. Auf dem Display wird der Parameter P3 angezeigt.

Die Tasten A/V drücken, um die Anzahl Tageszeitintervalle von 2 auf 6 zu verringern.

5. Irgendeine Taste drücken, um das Menü zu verlassen.

### Mindesttemperatur Heizung

Die folgenden Anleitungen befolgen, um den Mindestwert des Wassers des Heizkreislaufs mit Schritten von 1 °C einzustellen

- 1. Die Taste
   3 Sekunden lang drücken.
   2. Auf dem Display wird der Parameter CU angezeigt.

   3. Die Taste
   5 Mal drücken.
   4. Auf dem Display wird der Parameter P4 angezeigt.
- 4. Auf dem Display wird der Parameter P4 angezeigt.

Die Tasten A/V drücken, um den Parameter mit Schritten von 1 °C einzustellen. Zur schnellen Änderung des Werts die Taste gedrückt halten.

5. Irgendeine andere Taste drücken, um das Menü zu verlassen.

### Füllen der Anlage

Diese Funktion steuert die Betriebsart der elektrischen Füllvorrichtung des Wasserkreises an bestimmten Kesselmodellen

Die Taste 2 3 Sekunden lang drücken. 2. Auf dem Display wird der Parameter CU angezeigt.
 Die Taste 2 6 Mal drücken. 4. Auf dem Display wird der Parameter P5 angezeigt.

Mit den Tasten A/Vauf 0 stellen, um die elektrische Fülleinrichtung zu deaktivieren. Mit den Tasten ▲/▼auf 1 stellen, um die manuelle Füllfunktion der Anlage zu aktivieren. Mit den Tasten ▲/▼auf 2 stellen, um die automatische Füllfunktion der Anlage zu aktivieren.

5. Irgendeine andere Taste drücken, um das Menü zu verlassen

Achtung: An der Kesselplatine die manuelle Füllung einstellen. Bei manuellem Betrieb und wenn der Heizkesselfühler einen unzureichenden Druck erfasst, blinkt das Symbol "bar" auf dem Display; bei Drücken der RESET-Taste wird das entsprechende Magnetventil aktiviert. Beim manuellen oder automatischen Füllen der Anlage wird das Symbol "bar" fest angezeigt. Nach Wiederherstellung des Nennwerts kehrt die Fernsteuerung zur normalen Anzeige zurück.

### Auswahl der Temperatur-Maßeinheit

Die folgenden Anleitungen für die Einstellung der Fernsteuereinheit auf °C oder °F.

1. Die Taste 陀 3 Sekunden lang drücken. 2. Auf dem Display wird der Parameter CU angezeigt

3. Die Taste 🏲 7 Mal drücken. 4. Auf dem Display wird der Parameter P6 angezeigt

- Mit den Tasten A/V auf 0 stellen, um °C zu wählen.
- Mit den Tasten AVV auf 1 stellen, um °F zu wählen
- 5. Irgendeine andere Taste drücken, um das Menü zu verlassen.

### Korrektur der Erfassung der Raumtemperatur

Die folgenden Anweisungen befolgen, um die Erfassung der Raumtemperatur zwischen den Werten -2 °C und +2 °C in Schritten von 0,1 °C zu korrigieren

- 1. Die Taste 🏚 3 Sekunden lang drücken. 2. Auf dem Display wird der Parameter CU angezeigt
- 3. Die Taste P 8 Mal drücken. 4. Auf dem Display wird der Parameter P7 angezeigt.
  - Die Tasten A/V drücken, um den Parameter mit Schritten von 0,1 °C einzustellen.
- 5. Irgendeine andere Taste drücken, um das Menü zu verlassen.

### Eingang Telefonkontakt

Solange der Telefonkontakt offen bleibt, wird die normale Funktionsweise der Steuereinheit gewährleistet, Das Schließen dieses Kontakts, was auf dem Display mit den Symbolen () angezeigt wird, kann dazu dienen, die Fernsteuereinheit zum Ausschalten der Heizung oder zur Einstellung der Raumtemperatur auf einen festen, voreingestellten Wert zu zwingen.

- Die folgenden Anleitungen befolgen, um die beiden Funktionen einzustellen.
- 1. Die Taste 🌶 3 Sekunden lang drücken. 2. Auf dem Display wird der Parameter CU angezeigt 3. Die Taste 🏚 9 Mal drücken. 4. Auf dem Display wird der Parameter P8 angezeigt

Mit den Tasten AVV auf 0 stellen, um die Heizung beim Schließen des Kontakts auszuschalten. Mit den Tasten AVV auf 1 stellen, um die Raumtemperatur beim Schließen des Kontakts auf einen festen, voreingestellten Wert (über den folgenden Parameter P9) einzustellen.

5. Die Taste P drücken. 6. Auf dem Display wird der Parameter P9 angezeigt

Die Raumtemperatur einstellen, die die Steuereinheit beim Schließen des Kontakts (wenn der Parameter P8 auf 1 gesetzt ist) regelt, durch Drücken der Tasten ▲/▼ mit Schritten von 0,1 °C. Zum schnellen Fortschalten der Temperatur, die Taste gedrückt halten.

7. Irgendeine andere Taste drücken, um das Menü zu verlassen.

Die Änderung der Funktionsweise der Fernsteuereinheit beim Öffnen oder Schließen des Telefonkontakts kann innerhalb von maximal 60 Sekunden erfolgen.

#### WEITERE FUNKTIONEN

#### Menü Informationer

Die Fernsteuereinheit kann dem Benutzer einige Informationen über den Zustand des Heizkessels mitteilen. Bei jedem Druck der Taste **P** werden folgende Informationen durchlaufen: T1 - Wassertemperatur Heizungsförderkreislauf T2 - Temperatur warmes Brauchwasser

- T3 Temperatur des Rücklaufwassers des Heizungskreislaufs (nur für Heizkessel mit entsprechendem Fühler)
- T4 Einstellwert der Temperatur des Förderwassers, von der Fernsteuerung berechne
- P5 Aktuelle Brennerleistung
- Aktuelle ocenwindigkeit des Gebläses (nur für Kondensations-Heizkessel) Aktuelle Geschwindigkeit des Gebläses (nur für Kondensations-Heizkessel) Aktueller Durchsatz warmes Brauchwasser (nur Durchlaufheizer mit Durchflussmesser) F6 -F7 -
- P8 Aktueller Anlagendruck (nur für Heizkessel mit Druckfühler)

v - Softwareversion der Fernsteuerung Irgendeine andere Taste drücken, um das Menü zu verlassen.

#### Stromausfall

Die Fernsteuerung ermöglicht die Speicherung des Betriebsmodus und die Aktualisierung des Kalenders (Tag. Stunde, Minute) bei Stromausfall. Die Ladung bleibt mindestens 5 Stunden erhalten (nur dann garantiert, wenn die Fernsteuerung elektrisch mindestens eine Stunde lang versorgt wurde). Andernfalls müssen der aktuelle Tag, die Stunden und die Minuten neu eingegeben werden sowie der Betriebsmodus

Diagnostik Die Fernsteuerung kontrolliert ständig den Betriebszustand des Heizkessels und meldet eventuelle Störungen, hinsichtlich Die Fernsteuerung kontrolliert standig den Betriebszustand des Heizkessels und meidet eventuelle Störungen, indem am Display das Alarmsymbol zusammen mit einem bestimmten Fehlercode aktiviert werden: hinsichtlich der Störungsbeschreibung beziehe man sich auf die Unterlagen des Heizkessels. Einige Störungen können die vollständige Blockierung verursachen (mit dem Buchstaben "A" gekenzeichnet): zur Wiederinbetriebsetzung die Taste RESET drucken: weitere Störungen können vorübergehende Blockierungen verursachen (mit dem Buchstaben "F" gekenzeichnet), die automatisch wiederhergestellt werden, sobald der Virter obten und schlaufen und schlaufen und sc

Wert sich wieder im normalen Betriebsbereich des Heizkessels befindet.

#### Raumtemperaturfühler defekt

Sollte der Raumtemperaturfühler der Fernsteuerung defekt sein, meldet das Display die Störung E92 und zeigt das Symbol \Lambda an. Die Heizung wird ausgeschaltet.

### Außentemperaturfühler defekt

Sollte der Außentemperaturfühler beim Gleittemperaturbetrieb defekt sein, meldet das Display die Störung E93 und zeigt das Symbol 🛕 an. Die Einstellungstemperatur wird fest mit dem Wert "Einstellung Heizun-gstemperatur" angezeigt. Um die Störung zu beseitigen, den Außentemperaturfühler rückstellen oder die Einstellung Gleittemperatur deaktivieren.

### Rückstellen auf Werkeinstellung

Achtuna! Mit diesem Verfahren werden alle Parameter der Fernsteuerung auf die Werkeinstellung zurückgesetzt, die Stunden- und Tageseinstellung ausgenommen. Das Verfahren zur Einstellung des automatischen Wochenprogramms

muss somit wiederholt und alle Benutzerparameter müssen neu eingegeben werden. Die Tasten ▲/▼ gleichzeitig etwa 10 Sekunden lang drücken: Ausschließlich die Anzeige RE blinkt auf dem Display Der Vorgang kann in jedem Augenblick unterbrochen werden, indem man ihn vor Ablauf der 10 Sekunden unterbricht Nach Wiederherstellung aktiviert die Fernsteuerung alle Symbole des Displays.

### INSTALLATION

Die Fernsteuerung muss an der Wand in einer Höhe von 1,5 m über dem Boden fern von Eingangstüren, Fenstern oder Wärmequellen, die die Raumtemperatur beeinflussen können, angebracht werden. Vor der Installation den Heizkessel spannungslos machen. Den vorderen Teil der Fernsteuerung abnehmen, indem man mit einem flachen Schrauben-dreher an den Stellen A und B leicht hebelt. Dann mit den beigelieferten Schrauben das Rückteil der Fernsteuereinheit an der Wand befestigen, wobei die beiden Adern durch die mittlere Öffnung geführt werden müssen. Für den Anschluss die Kontakte "COM" verwenden. Sollte der Anschluss des Telefonkontakts erforderlich sein (sauberer Kontakt), die Kontakte "GSM" verwenden. Den vorderen Teil der Fernsteuereinheit wieder befestigen

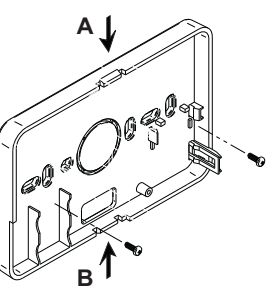

Ein 2-Polkabel (2x0,75 mmq, max 2x2,5 mmq) verwenden und darauf achten, dass es nicht denselben Verlauf der Netzstromkabel hat. Das Kabel darf nicht länger als 50 m sein

#### TECHNISCHE MERKMALE UND STANDARDEINSTELLUNGEN

| Einst | tellen der Uhrzeit                                       | 12:00                  |
|-------|----------------------------------------------------------|------------------------|
| Einst | tellung des Tags                                         | Day 1=Montag           |
| Betri | ebsmodus                                                 | Automatikbetrieb       |
| Manu  | uelle Heizungstemperatur                                 | 20 °C                  |
| Temp  | peratur Raumfrostschutz                                  | 5 °C                   |
|       |                                                          |                        |
| CU    | Ausgleichskurve                                          | 0=Deaktiviert          |
| OF    | Parallelverschiebung der Kurven                          | 30 °C                  |
| P1    | Aktivierung Brauchwasserprogrammierung                   | 0=Deaktiviert          |
| P2    | Vorwärmfunktion                                          | 0=Deaktiviert          |
| P3    | Höchste Anzahl von Tageszeitintervallen                  | 6                      |
| P4    | Mindesttemperatur Heizung                                | -                      |
| P5    | Füllen der Anlage                                        | 0=Deaktiviert          |
| P6    | Auswahl der Temperatur-Maßeinheit                        | 0=°C                   |
| P7    | Korrektur der Erfassung der Raumtemperatur               | 0                      |
| P8    | Auswahl Betrieb Eingang Telefonkontakt                   | 0 = Heizung abschalten |
| P9    | Temperatur manuell beim Schließen Eingang Telefonkontakt | 20 °C                  |

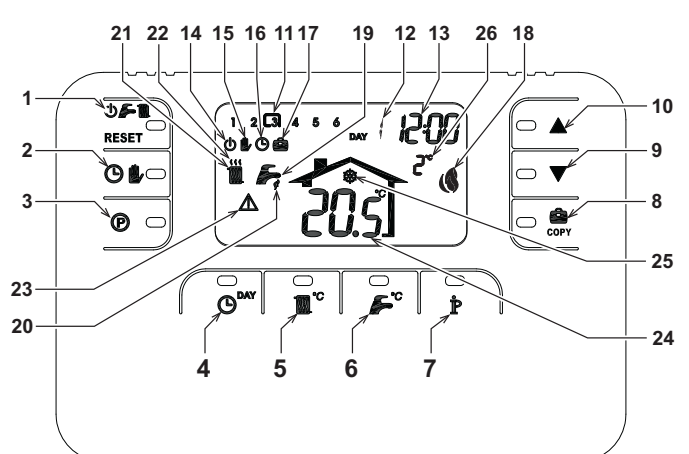

- Keuzetoets modus OFF. Zomer-Winter/reset storingen 14 Aanduiding modus OFF
- Toets automatische/handbediende werking verwarming 23
- 15 Aanduiding handbediende werking verwarming 16 Aanduiding automatische werking verwarming
- Programmeertoets verwarming-warm sanitair water
- 4 Toets instellen tijd en dag
- 5 Toets regelen verwarmingstemperatuur
- Toets regelen temperatuur sanitair water Toets informatie/gebruikersinstellingen
- 8 Toets Vakantiefunctie/kopiëren dag programma
- verwarming sanitair water Toets manueel verlagen kamertemperatuur
- 10 Toets manueel verhogen kamertemperatuur
- Tijdsintervallen verwarmingsprogramma 11
- 12 Aanduiding dag van de weel
- 13 Aanduiding uren en minuten
- 21 Aanduiding modus Winter

vermogen

17 Aanduiding Vakantiefunctie

- 24 Aanduiding kamertemperatuur25 Aanduiding antivrieswerking woning
  - 26 Aanduiding buitentemperatuur (uitsluitend met aangesloten externe sonde (optioneel))

18Aanduiding brander ingeschakeld en momenteel

### 4 EENVOUDIGE STAPPEN VOOR HET CONFIGUREREN EN BEDIENEN VAN DE AFSTAND-SBEDIENING

### Fase 1. Correct instellen van tijdstip en dag

- Druk op de toets O<sup>MY</sup>. De dagaanduiding begint te knipperen: druk op de toetsen A/V om de juiste dag in te stellen; DAY 1 is Maandag, DAY 7 is Zondag.
- Druk op de toets O<sup>MY</sup>. De tijdaanduiding begint te knipperen: druk op de toetsen A/V om de juiste tijd 2 van 00 tot 23 in te stellen.
- Druk op de toets O<sup>MY</sup>. De minutenaanduiding begint te knipperen: druk op de toetsen A/V om de juiste minuten van 00 tot 59 in te stellen.
- Druk op de toets OPAY 4.

#### Fase 2. Instellen van het automatische weekprogramma

Pase 2. Instellen van het automatische weekprogramma Nadat de tijd en dag is ingesteld voert de Afstandsbediening het vooraf ingestelde automatische programma uit. Het verwarmingsprogramma voorziet in 6 verschillende tijdsintervallen voor het temperatuurniveau, genummerd van 1 tot 6. De tijdsintervallen kunnen ingesteld worden tussen 00:00 en 24:00 met toename van telkens 10 minuten. Elk temperatuurniveau kan ingesteld worden van 7°C tot 32.5°C, met stappen van telkens 0.1°C. Het is dus mogelijk om dagelijks elke willekeurige combinatie van tijd en temperatuur te programmeren, zodat elke dag van de week anders geprogrammeerd kan worden. Vooraf is onderstaand automatisch programma ingesteld:

| Van Maandag tot Vrijdag             | Tijdsinterval 1                                                                                                 | Tijdsinterval 2          | Tijdsinterval 3          | Tijdsinterval 4          | Tijdsinterval 5          | Tijdsinterval 6          |
|-------------------------------------|----------------------------------------------------------------------------------------------------|--------------------------|--------------------------|--------------------------|--------------------------|--------------------------|
| Aanvangsttijd                       | 06:30                                                                                                    | 08:00                    | 12:00                    | 14:00                    | 18:00                    | 22:30                    |
| Temperatuurniveau                   | 21°C                                                                                                    | 18°C                     | 21°C                     | 18°C                     | 21°C                     | 16°C                     |
|                                     |                                                                                                    |                          |                          |                          |                          |                          |
|                                     | The second second second second second second second second second second second second second second second se | There are a              | This is the second of    | The later and the        | The later of the         | This is the second of    |
| Zaterdag en Zondag                  | Tijdsinterval 1                                                                                                 | Tijdsinterval 2          | Tijdsinterval 3          | Tijdsinterval 4          | Tijdsinterval 5          | Tijdsinterval 6          |
| Zaterdag en Zondag<br>Aanvangsttijd | Tijdsinterval 1<br>08:00                                                                                        | Tijdsinterval 2<br>10:00 | Tijdsinterval 3<br>12:00 | Tijdsinterval 4<br>14:00 | Tijdsinterval 5<br>18:00 | Tijdsinterval 6<br>22:30 |

Ga als volgt te werk om het vooraf ingestelde automatische programma te wijzigen.

- Druk op de toets (). Wanneer sanitair warm water geactiveerd is, kiest u met de toetsen // het symbool van de radiator; bevestig daarna met de toets (). De ingestelde 6 tijdsintervallen van de dag knipperen en nummer 1 van DAY 1 staat in een kader, hetgeen betekent dat tijdstip 1 van Maandag gewijzigd kan worden.
- Druk op de toets 환. De aanduiding van uur en minuten begint te knipperen: druk op de toetsen **A**/**V** om het begintijdstip van het tijdsinterval te wijzigen met stappen telkens 10 minuten. Houd de knop ingedrukt om het uur en de minuten snel te veranderen.
- Druk op de toets 🛉 . De kamertemperatuur in de woning begint te knipperen: druk op de toetsen **A**/**V** om de 3 temperatuur telkens met 0.1°C te wijzigen. Blijf op de toets drukken om de temperatuur snel te veranderen.
- Druk op de toets 🌶 . De 6 tijdintervallen van de dag knipperen. 4
- Druk daarna op de toets 🛦 om op het display tijdsinterval 2 van Maandag weer te geven, dit kan gewijzigd 5. worden door punt 2 tot 4 te herhalen.
- 6
- 7
- Nu kan het programma voor de volgende dag ingesteld worden: Druk op de toets O<sup>MY</sup> om op het display DAY 2 weer te geven. Het programma voor Dinsdag kan gewijzigd
- worden door stap 2 tot 6 te herhalen. Druk op de toets corr om het programma van Maandag in Dinsdag te kopiëren. Blijf op de toets corr b. om hetzelfde programma in de overige dagen van de week te kopiëren

| Let op! Zorg er bij het instellen | van het programm | a voor dat elk | tijdsinterval ee | n ander begintijdstip he | eft. |
|-----------------------------------|------------------|----------------|------------------|--------------------------|------|
|                                   |                  |                |                  |                          | 2    |

| Persoonlijk programma noteren |                 |                                                                                                    |                                                                                                    |                                                                                                    |                               |
|-------------------------------|-----------------|----------------------------------------------------------------------------------------------------|----------------------------------------------------------------------------------------------------|----------------------------------------------------------------------------------------------------|-------------------------------|
| Tijdsinterval 1               | Tijdsinterval 2 | Tijdsinterval 3                                                                                                    | Tijdsinterval 4                                                                                                    | Tijdsinterval 5                                                                                                    | Tijdsinterval 6               |
|                               |                 |                                                                                                    |                                                                                                    |                                                                                                    |                               |
|                               |                 |                                                                                                    |                                                                                                    |                                                                                                    |                               |
|                               |                 |                                                                                                    |                                                                                                    |                                                                                                    |                               |
| Tijdsinterval 1               | Tijdsinterval 2 | Tijdsinterval 3                                                                                                    | Tijdsinterval 4                                                                                                    | Tijdsinterval 5                                                                                                    | Tijdsinterval 6               |
|                               |                 |                                                                                                    |                                                                                                    |                                                                                                    |                               |
|                               |                 |                                                                                                    |                                                                                                    |                                                                                                    |                               |
|                               | Persoon         | Persoonlijk progra Tijdsinterval 1 Tijdsinterval 2 Tijdsinterval 1 Tijdsinterval 2 Tijdsinterval 1 Tijdsinterval 2 | Persoonlijk programma noter<br>Tijdsinterval 1 Tijdsinterval 2 Tijdsinterval 3<br>Tijdsinterval 1 Tijdsinterval 2 Tijdsinterval 3<br>Tijdsinterval 1 Tijdsinterval 2 Tijdsinterval 3 | Persoonlijk programma noteren<br>Tijdsinterval 1 Tijdsinterval 2 Tijdsinterval 3 Tijdsinterval 4<br>Tijdsinterval 1 Tijdsinterval 2 Tijdsinterval 3 Tijdsinterval 4<br>Tijdsinterval 1 Tijdsinterval 2 Tijdsinterval 3 Tijdsinterval 4 | Persoonlijk programma noteren |

| Woensdag          | Tijdsinterval 1 | Tijdsinterval 2 | Tijdsinterval 3 | Tijdsinterval 4 | Tijdsinterval 5 | Tijdsinterval 6 |
|-------------------|-----------------|-----------------|-----------------|-----------------|-----------------|-----------------|
| Aanvangsttijd     |                 |                 |                 |                 |                 |                 |
| Temperatuurniveau |                 |                 |                 |                 |                 |                 |
|                   |                 |                 |                 |                 |                 |                 |
| Donderdag         | Tijdsinterval 1 | Tijdsinterval 2 | Tijdsinterval 3 | Tijdsinterval 4 | Tijdsinterval 5 | Tijdsinterval 6 |
| Aanvangsttijd     |                 |                 |                 |                 |                 |                 |
| Temperatuurniveau | 1               |                 |                 |                 |                 |                 |
|                   | _               |                 |                 |                 |                 |                 |
| Vrijdag           | Tijdsinterval 1 | Tijdsinterval 2 | Tijdsinterval 3 | Tijdsinterval 4 | Tijdsinterval 5 | Tijdsinterval 6 |
| Aanvangsttijd     |                 |                 |                 |                 |                 |                 |
| Temperatuurniveau |                 |                 |                 |                 |                 |                 |
|                   | _               |                 |                 |                 |                 |                 |
| Zaterdag          | Tijdsinterval 1 | Tijdsinterval 2 | Tijdsinterval 3 | Tijdsinterval 4 | Tijdsinterval 5 | Tijdsinterval 6 |
| Aanvangsttijd     |                 |                 |                 |                 |                 |                 |
| Temperatuurniveau |                 |                 |                 |                 |                 |                 |
|                   | _               |                 |                 |                 |                 |                 |
| Zondag            | Tijdsinterval 1 | Tijdsinterval 2 | Tijdsinterval 3 | Tijdsinterval 4 | Tijdsinterval 5 | Tijdsinterval 6 |
| Aanvangsttijd     |                 |                 |                 |                 |                 |                 |
| Temperatuurniveau |                 |                 |                 |                 |                 |                 |

#### Fase 3. Selectie bedriifsmodus

Selectie modus OFF - Wanneer er gedurende een langere periode niemand thuis is (zie tevens Vakantiefunctie) of u de verwarning gewoon wilt uitzetten, drukt u op de toets **() (a)** (a), waarbij op het display het symbool **(b)**wordt weergegeven. De verwarning gaat uit en wordt pas weer ingeschakeld wanneer de kamertemperatuur onder de 5°C daalt, ter beveiliging van de woning tegen vorst. Als de verwarmingsketel voorzien is van een extra voorraadvat, levert de ketel geen warm tapwater; een ketel zonder extra voorraadvat levert wél warm water

Selectie modus Zomer - Wanneer u de verwarming wenst uit te schakelen, maar wél over warm sanitair water wilt beschikken, drukt u op de toets **() ()** waarbij op het display het symbool **()** werschijnt. De verwarming gaat uit en wordt pas weer ingeschakeld wanneer de kamertemperatuur onder de 5°C daalt, ter beveiliging van de woning tegen vorst. Elke soort verwarmingsketel levert warm sanitair water.

Selectie modus Winter - Om de verwarming weer in te schakelen en terug te gaan naar de eerder ingestelde bedrijfsmodus, drukt u weer op de toets 🕐 🌈 🛍 , waarbij op het display het symbool 🛍 🌈 verschijnt. Elke soort verwarmingsketel levert warm sanitair water.

<u>Automatische werking verwarming (in modus Winter)</u> - Druk op de toets 🕑 🕩 , waarbij op het display Automatische werkning verwahring (in modus vernieg) - bluk op de toels 🖉 , waarbij op het displag het symbool 🕲 verschijnt. De Afstandsbediening werkt op grond van het automatisch weekprogramma en geeft de 6 tijdsintervallen weer: het tijdstip met een kader eromheen is op dat moment actief. Wanneer het display geen kader weergeeft, betekent dit dat het huidige tijdstip ligt tussen 00:00 en de aanvang van tiidsinterval 1.

Utskuiting ingesteld temperatuurniveau - Tijdens de automatische werking kan de kamertemperatuur tijdelijk veranderd worden door te drukken op de toetsen A/V met stappen van 0.1°C. Blijf op de toets drukken om de temperatuur snel te wijzigen. De uitsluitfunctie, die op het display met het knipperend symbool **a**, wordt weergegeven, wordt gewist zodra er een tijdsinterval wordt gewijzigd.

Manuele werking verwarming (in modus Winter) - Om de Afstandsbediening te gebruiken bij een vaste kamertemperatuurwaarde drukt u op de toets 🖉 🖡 , waarbij op het display het symbool 🖡 wordt weergegeven (de 6 tijdsintervallen worden niet afgebeeld). Stel vervolgens de kamertemperatuur in door te drukken op de toetsen **A/V** met stappen van telkens 0.1°C. Blijf op de toets drukken om de temperatuur snel te wijzigen. De manuele werking blijft van kracht zolang er geen andere bedrijfsmodus geselecteerd wordt.

#### Fase 4. Temperatuurregeling verwarming - warm sanitair water

<u>Verwarming</u> - Druk op de toets **1**<sup>10</sup> op het display verschijnt de huidige temperatuur van het water in het verwarmingscircuit, regelbaar met de toetsen **1**<sup>10</sup> met stappen van telkens 1°C. Druk op een willekeurige toets om het menu af te sluiten.

Warm sanitair water - Druk op de toets se op het display verschijnt de huidige temperatuur van het warm sanitair water, regelbaar met de toetsen wie stappen van telkens 1°C. Druk op een willekeurige toets om het menu af te sluiten.

#### SPECIALE FUNCTIES Vakantiefunctie

Deze functie dient voor uitschakelen van de verwarming (indien de ketel is voorzien van een extra voorraadvat, tevens voor uitschakelen van de warm waterlevering) gedurende een bepaalde periode, d.w.z. van 1 uur tot 45 dagen, met stappen van telkens 1 uur. Wanneer u niet huis bent kunt u zodoende energie en de daarmee samenhangende kosten besparen, terwijl de eerder ingestelde werking weer start op het moment waarop de Vakantiefunctie afloopt. De verwarming wordt uitsluitend ingeschakeld wanneer de kamertemperatuur onder de 5°C daalt, ter beveiliging van de woning tegen vorst.

Volg onderstaande aanwijzingen op om de Vakantiefunctie in te stellen en te activeren.

- Druk op de toets orver . Het symbool 🍘 begint te knipperen en de uur- en minutenaanduiding geeft -00:01 weer, hetgeen staat voor de resterende tijd tot het einde van de Vakantiefunctie. 1.
- Druk op de toetsen A/V om de tijd die nog resteert tot het einde van de vakantiefunctie te verlengen, met stappen van telkens 1 uur (-00:01 betekent 1 uur; -45:00 betekent 45 dagen). Blijf op de toets drukken om het uren en de dagen snel te veranderen.
- Tijdens de Vakantiefunctie blijft op het display de tijd zichtbaar die nog resteert tot afloop van de functie in 3. kwestie

Om de Vakantiefunctie te annuleren drukt u op de toets 💼 of op een willekeurige andere toets die geassocieerd is met een andere bedrijfsmodus.

#### WIJZIGEN VAN DE GEBRUIKERSPARAMETERS Weersafhankelijke Temperatuur – Compensatiecurve

Wanneer een externe temperatuurvoeler (optioneel) is geïnstalleerd, kan het regelsysteem werken met Weer-safhankelijke Temperatuur. De externe temperatuurvoeler moet aangesloten zijn op de kaart van de verwarmingsketel: raadpleeg hiervoor de bijbehorende gebruiksaanwijzing. In deze modus wordt de temperatuur van de verwarmingsinstallatie gereguleerd overeenkomstig de externe weersomstandigheden, zodat gedurende het hele jaar verhoogd comfort en energiebesparing wordt gegarandeerd. Bij toename van de buitentemperatuur wordt de uitgangstemperatuur van de installatie namelijk volgens een vastgestelde compensatiecurve verlaagd. Met Weersafhankelijke Temperatuurregeling wordt de temperatuur ingesteld met Regeling verwarmingstemperatuur de maximale toevoertemperatuur voor de installatie. Aanbevolen wordt om de maximumwaarde in te stellen, zodat het systeem bij het regelen gebruik kan maken van het gehele werkingsbereik.

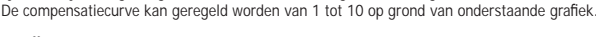

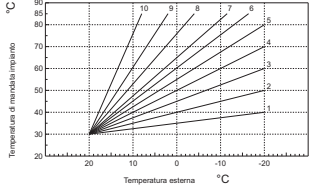

- Druk 3 seconden op de toets P. 1.
- Op het display verschijnt de parameter CU. 2. Druk op de toetsen V om de compensatiecurve te wijzigen met stappen van telkens 1 eenheid. Blijf op de toets drukken om de waarde snel te wijzigen.
- Druk op een willekeurige toets om het menu af te sluiten. 3.

Wanneer de curve op 0 wordt ingesteld, is de Weersafhankelijke Temperatuur niet geactiveerd.

Het systeem moet tijdens de installatiefase door gekwalificeerd personeel worden afgesteld. Ter verhoging van het comfort kan de gebruiker echter ook eventuele aanpassingen programmeren. Als de omgevingstemperatuur lager blijkt dan de gewenste waarde, wordt aanbevolen een hogere curve in te stellen en omgekeerd. Verhoog of verlaag de curve met één eenheid en verifieer daarna de omgevingstemperatuur.

### Weersafhankelijke Temperatuur - Parallel verplaatsen van de curven

Nadat de Compensatiecurve is ingesteld, kan de parellelle verplaatsing van de curven geregeld worden van 20 tot 40, zoals te zien is in onderstaande grafieken:

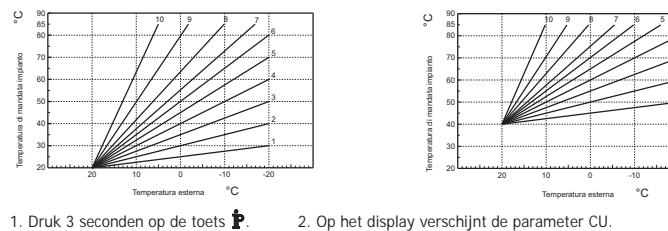

4. Op het display verschijnt de parameter OF.

3. Druk op de toets Druk op de toetsen **A**/**V** om de parallelle verplaatsing van de curven te wijzigen met stappen van telkens

°C. Blijf op de toets drukken om de waarde snel te wijzigen. 5. Druk op een willekeurige toets om het menu af te sluiten.

### Activering programmering sanitair water

Volg onderstaande aanwijzingen op om de programmering voor warm sanitair water te programmeren.

- 1. Druk 3 seconden op de toets P 2. Op het display wordt de parameter CU weergegeven.
- uk tweemaal op de toets **b** 4. Op het display wordt de parameter P1 weergegeven. Stel in op 0 met behulp van de toetsen **b v** om de programmering van warm sanitair water te deactiveren. Stel in op 1 met behulp van de toetsen **b v** om de programmering van warm sanitair 3. Druk tweemaal op de toets P water te activeren.
- 5. Druk op een willekeurige toets om het menu af te sluiten

Ga voor instellen van het automatische weekprogramma te werk zoals beschreven staat in de paragraaf "Fase2.Instellen automatisch weekprogramma" en kies bij stap '1" het symbool van de kraan: denk eraan om bij stap '3" EC (Economy) in te stellen of CO (Comfort) in plaats van een temperatuurwaarde. De afstandsbediening beschikt namelijk over een wekelijkse uurprogrammering gebaseerd op twee niveaus: tijdens het niveau COMFORT, houdt de verwarmingsketel de watervoorraad op de ingestelde temperatuur; tijdens het niveau Economy levert de verwarmingsketel geen warm water voor het sanitair. Raadpleeg het documentatiemateriaal van de verwarmingsketel voor details omtrent het soort voorraadvat

Let op: Controleer vooral of de afstandsbediening is overgeschakeld op modus Winter en automatische werking

#### Functie Voorverwarming

Deze functie is uitsluitend actief wanneer de modus voor automatische werking van de verwarming is gekozen Bij instelling op Automatisch zorgt de functie voor vervroegen van het verwarmingssysteem (niet eerder dan 00:00 van de dag in kweštle), zodat de door de gebruiker ingestelde karnertemperatuur bereikt wordt bij aanvang van het geprogram-meerde tijdsinterval. De Afstandsbediening berekent een aanvankelijke hypothetische tijd voor Voorontsteking: wordt de geprogrammeerde kamertemperatuur in minder tijd bereikt dan berekend is, dan wordt de Voorverwarmingstijd verkort en omgekeerd. Dit gebeurt met het oog op zelflering, zodat de kortst mogelijke tijd voor Voorontsteking wordt bepaald.

De Afstandsbediening biedt bovendien de mogelijkheid een vaste stijging voor Voorverwarming in te stellen: in dit geval neemt de kamertemperatuur toe met 3°C per uur. Het is belangrijk dat de automatische verwarming dus geprogrammeerd wordt op grond van het tijdsinterval waarin comfor-

tabele warmte gewenst is en niet van het tijdstip waarop de verwarmingsinstallatie gestart moet worden. Volg onderstaande aanwijzingen op om deze functie te activeren of deactiveren.

- 1. Druk 3 seconden op de toets 2. Op het display verschijnt de parameter CU
- 3. Druk driemaal op de toets P. 4. Op het display verschijnt de parameter P2.
- Stel in op 0 met behulp van de toetsen **A**/**V** om de Voorverwarming te deactiveren. Stel in op 1 met behulp van de toetsen **A**/**V** om de automatische Voorverwarming te activeren. Stel in op 2 met behulp van de toetsen **A**/**V** om de Voorverwarming te activeren met een vaste stijging van 3°C per uur.

5. Druk op een willekeurige toets om het menu af te sluiten.

Tijdens de voorverwarm-functie knippert het symbool °C met de kamertemperatuur

De functie voor voorverwarmen eindigt wanneer het verschil tussen geprogrammeerde kamertemperatuur en werkelijke kamertemperatuur minder dan 0.5 °C bedraagt.

## Maximaal aantal tijdsintervallen per dag

Het verwarmingsprogramma voorziet elke dag in 6 verschillende tijdsintervallen, genummerd van 1 tot 6. Indien gewenst kunnen ze tot minimaal 2 worden teruggebracht.

- 1. Druk 3 seconden op de toets 환 2. Op het display verschijnt de parameter CU.
- 3. Druk viermaal op de toets 🌶 4. Op het display verschijnt de parameter P3.
  - Druk op de toetsen **A/V** om het aantal tijdsintervallen per dag te wijzigen van 2 tot 6.
- 5. Druk op een willekeurige toets om het menu te verlaten.

#### Minimum verwarmingstemperatuur

Volg onderstaande aanwijzingen op om de minimumwaarde van het water in het verwarmingscircuit in te stellen met stappen van telkens 1°C.

- 1. Druk 3 seconden op de toets 🛉 2. Op het display verschijnt de parameter CU. 4. Op het display verschijnt de parameter P4. 3. Druk vijfmaal op de toets p.
  - Druk op de toetsen **A** T **v** om de parameter in te stellen met stappen van telkens 1°C. Blijf op de toets drukken om de waarde snel te wijzigen.

5. Druk op een willekeurige toets om het menu af te sluiten.

### Installatie vullen

Met deze functie kan het elektrische apparaat voor het Bijvullen van het watercircuit (op bepaalde soorten verwarmingsketels) worden aangestuurd.

- 1. Druk 3 seconden op de toets 🏲 2. Op het display verschijnt de parameter CU.
- 3. Druk zesmaal op de toets P 4. Op het display verschijnt de parameter P5.
  - Stel in op 0 met behulp van de toetsen A/V om het elektrische apparaat voor Bijvullen uit te schakelen. Stel in op 1 met behulp van de toetsen A/V om manueel Bijvullen van de installatie te activeren. Stel in op 2 met behulp van de toetsen A/V om automatisch Bijvullen van de installatie te activeren.

### 5. Druk op een willekeurige toets om het menu af te sluiten.

Let op: Stel het schakelpaneel van de verwarmingsketel in op handmatig bijvullen. Tijdens handbediende werking en in gevallen waarin de in de verwarmingsketel geïnstalleerde sensor onvoldoende druk meet begint op het display het pictogram Bar te knipperen; door te drukken op de toets RESET wordt de betreffende magneetklep geactiveerd. Tijdens vullen van de installatie, zowel manueel als automatisch, blijft het Bar-pictogram branden. Wanneer de nominale drukwaarde weer bereikt is geeft de afstandsbediening weer de standaardafbeelding weer

### Selectie meeteenheid temperatuur

Volg onderstaande aanwijzingen op om de Afstandsbediening te gebruiken in °C ofwel in °F.

- 1. Druk 3 seconden op de toets 2. Op het display verschijnt de parameter CU.
- Druk zevenmaal op de toets P 4. Op het display verschijnt de diameter P6
- Stel in op 0 met behulp van de toetsen A/V om °C te kiezen. Stel in op 1 met behulp van de toetsen A/V om °F te kiezen.
- 5. Drk op een willekeurige toets om het menu af te sluiten

### Correctie lezen kamertemperatuur

12

Volg onderstaande aanwijzingen op om lezen van de kamertemperatuur te corrigeren van -2°C tot + 2°C met stappen van 0.1°C.

- 1. Druk 3 seconden op de toets 🌶 2. Op het display verschijnt de parameter CU.
- 3. Druk achtmaal op de toets 🛉 4. Op het display verschijnt de parameter P7.
  - Maak gebruik van de toetsen // om de parameter in te stellen met stappen van telkens 0.1°C.
- 5. Druk op een willekeurige toets om het menu af te sluiten.

### Ingang telefooncontact

De normale werking van de Afstandsbediening is gegarandeerd zolang het telefooncontact geopend is. Sluiten van dit contact, op het display aangegeven met het symbool (), kan gebruikt worden om de Afstandsbediening de verwarming uit te laten zetten of de kamertemperatuur af te stellen op een vooraf ingestelde waarde. Volg onderstaande aanwijzingen op om beide functies in te stellen.

- 1. Druk 3 seconden op de toets P.
- 2. Op het display verschijnt de parameter CU. 3. Druk negenmaal op de toets p. 4. Op het display verschijnt de parameter P8.

Stel in op 0 met behulp van de toetsen  $\bigstar/ \checkmark$  om de verwarming uit te schakelen bij afsluiten van het contact. Stel in op 1 met behulp van de toetsen  $\bigstar/ \checkmark$  om de kamertemperatuur op een vaste, vooraf ingestelde waarde (m.b.v. de volgende parameter P9) af te stellen bij sluiten van het contact. 6. Op het display verschijnt de parameter P9.

#### 5. Druk op de toets P

Stel de waarde van de kamertemperatuur in die de Afstandsbediening zal instellen bij sluiten van het contact (in geval parameter P8 ingesteld is op 1) en druk hiervoor op de toetsen **A/V** met stappen van telkens 0.1°C. Blijf op de toets drukken om de kamertemperatuur snel te wijzigen

7. Druk op een willekeurige toets om het menu af te sluiten.

Wijzigen van de werking van de Afstandsbediening bij openen en sluiten van het telefooncontact kan uitgevoerd worden binnen maximaal 60 seconden

## **OVERIGE FUNCTIES**

Menu Informatie De afstandsbediening verstrekt de gebruiker bepaalde informatie omtrent de status van de verwarmingsketel.

- Telkens wanneer de toets pwordt ingedrukt wordt cyclisch onderstaande informatie weergegeven:
- T1 Temperatuur toevoerwater verwarmingscircuit T2 - Temperatuur warm sanitair water
- T3 Temperatuur retourwater verwarmingscircuit (Uitsluitend voor verwarmingsketels uitgerust met sensor)
- T4 Setpoint temperatuur toevoerwater, berekend door de afstandsbediening
- P5 Momenteel vermogen brander
- F6 Momentele snelheid ventilator (Uitsluitend voor condenserende verwarmingsketels)
- F7 Momentele toevoer warm sanitair water (Uitsluitend voor verwarmingsketels zonder voorraadvat, uitgerust met stromingsmeter)
- P8 Momentele druk in installatie (Uitsluitend voor verwarmingsketels met druksensor)
- v Softwareversie van de afstandsbediening

Druk op een willekeurige toets om het menu af te sluiten.

Onderbreking van de voedingsspanning De afstandsbediening zorgt voor opslag van de bedrijfswijze en actualisering van de kalender (dag, uur en minuten) in geval van stroomonderbreking. De lading blijft minimaal 5 uur behouden (uitsluitend gegarandeerd wanneer de afstandsbediening minstens 1 uur elektrisch gevoed is).

Is dit niet het geval, dan moet eerst de dag, het uur en de minuten en vervolgens de bedrijfsmodus opnieuw ingesteld worden.

#### Diagnostiek

De Afstandsbediening controleert de status van de verwarmingsketel voortdurend en meldt mogelijke storingen met weergave van het alarmpictogram en een foutcode op het display: raadpleeg het documentatiemateriaal van de verwarmingsketel voor een beschrijving van de storing.

Er zijn bepaalde storingen die permanent blokkering veroorzaken (aangeduid met de letter "A"): om de werking te herstellen drukt u even op de toets RESET; andere storingen zorgen voor tijdelijke blokkering (aangeduid met de letter "F"), die automatisch worden opgeheven zodra de waarde weer binnen het normale werkingsbereik van de verwarmingsketel komt

#### Storing sonde kamertemperatuur

Wanneer de kamertemperatuursonde van de Afstandsbediening defect is geeft het display storing E92 weer met het symbool A. De verwarming wordt uitgeschakeld.

#### Storing sonde buitentemperatuur

Tijdens werking met Weersafhankelijke Temperatuur en wanneer de buitentemperatuursonde (optioneel) defect is, geeft het display storing E93 weer met het symbool A. De temperatuur wordt nu geregeld op grond van de waarde van "Regelen verwarmingstemperatuur". Los de storing op door de externe sonde terug te stellen of de regeling met Weersafhankelijke Temperatuur te deactiveren

### Fabrieksinstellingen herstellen

Let op! Met deze procedure worden alle parameters van de Afstandsbediening teruggebracht naar de fabriekswaarden, met uitzondering van de instelling van de tijd en dag. Daarna moet de procedure voor het automatische weekprogramma worden herhaald, en moeten de gebruikersparameters opnieuw worden ingesteld.

Druk gedurende 10 seconden tegelijk op de toetsen **A V**: alleen de melding Re verschijnt knipperend in beeld. Wanneer u de toetsen binnen 10 seconden loslaat wordt de procedure onderbroken. Na afloop van reset activeert de Afstandsbediening alle displaysymbolen.

#### INSTALLATIE

De Afstandsbediening moet aan de wand bevestigd worden, op ongeveer 1,5 m van de vloer, niet nabij voordeuren, ramen of warmtebronnen die van invloed kunnen zijn op de kamertemperatuur. Schakel de stroom naar de verwarmingsketel uit alvorens de installatie tot stand te brengen. Steek een schroevendraaier in punt A en B om de voorkant van de Afstandsbediening te verwijderen. Bevestig vervolgens de achterkant van de Afstandsbediening met de bijgeleverde schroeven aan de muur; steek de 2 geleiders door de opening in het midden: maak voor de elektrische aansluiting gebruik van de klemmen "COM". Voor aansluiten van het telefooncontact (schoon contact) maakt u gebruik van de klemmen "GSM". Monteer de voorkant van de Afstandsbediening weer

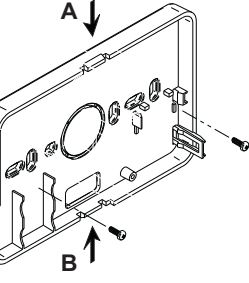

Gebruik een tweepolige kabel (2x0,75 mm², max. 2x2,5 mm²) en zorg ervoor dat deze niet gelijk loopt met de netvoedingkabels. De kabel mag maximaal 50 m lang zijn

#### TECHNISCHE KENMERKEN EN STANDAARDINSTELLINGEN

| Inste | lling tijd                                                      | 12:00                     |  |  |
|-------|-----------------------------------------------------------------|---------------------------|--|--|
| Inste | lling dag                                                       | Day 1=Maandag             |  |  |
| Bedri | jfsmodus                                                        | Automatisch               |  |  |
| Hand  | lbediende verwarmingstemperatuur                                | 20°C                      |  |  |
| Antiv | riestemperatuur woning                                          | 5°C                       |  |  |
|       |                                                                 |                           |  |  |
| CU    | Compensatiecurve                                                | 0=Niet actief             |  |  |
| OF    | Parallelle verplaatsing van de curven                           | 30°C                      |  |  |
| P1    | Activering programmering warm sanitair water                    | 0=Niet actief             |  |  |
| P2    | Functie Voorverwarming                                          | 0=Niet actief             |  |  |
| P3    | Maximaal aantal tijdsintervallen per dag                        | 6                         |  |  |
| P4    | Minimum verwarmingstemperatuur                                  |                           |  |  |
| P5    | vullen installatie                                              | 0=Niet actief             |  |  |
| P6    | Gedeelte meeteenheid temperatuur                                | 0=°C                      |  |  |
| P7    | Correctie lezen kamertemperatuur                                | 0                         |  |  |
| P8    | Selectie werking ingang telefooncontact                         | 0=Uitschakelen verwarming |  |  |
| P9    | Handbediende temperatuur bij sluiten van ingang telefooncontact | 20°C                      |  |  |

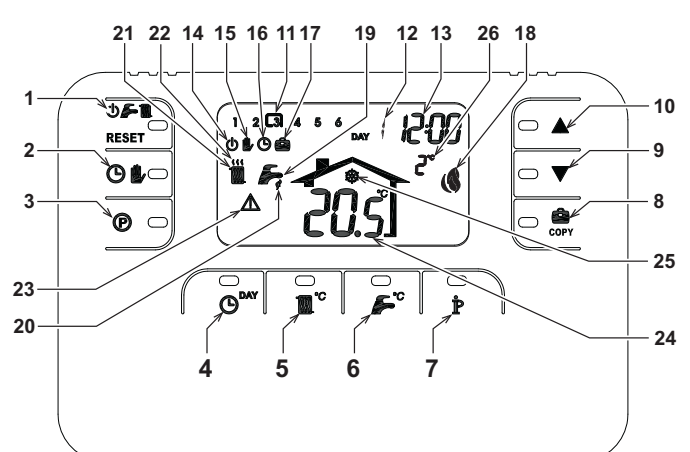

- OFF modu seçim, yaz/kış seçim ve arıza resetleme 14 OFF modu gösterimi 1
- tuşu
- 2 Otomatik/manuel ısıtma tuşu
- Isitma programlama tuşu sıcak su
- Saat ve gün ayarlama tuşu Isıtma sıcaklığı ayarlama tuşu 4
- 5 6 Sıcak musluk suyu sıcaklığı ayarlama tuşu

kopvalama tusu

Haftanın günü gösterimi
 Saat ve dakika gösterimi

8

٥

10

11

Kullanıcı bilgileri/avarları tusu

Ortam sıcaklığı manuel azaltma tuşu

Ortam sıcaklığı manuel artırma tuşu

Isitma programi zaman dilimleri

Çalışan brülör ve geçerli güç gösterimi
 Yaz modu gösterimi

- 20 Sıcak su fonksiyonu gösterimi 21 Kis modu gösterimi
- Tatil fonksiyonu/ısıtma sıcak su programı gününü 22 Isitma fonksiyonu gösterimi

17 Tatil fonksiyonu gösterimi

15 Manuel ısıtmalı işletim gösterimi

16 Otomatik ısıtmalı isletim gösterimi

- 23 Anormallik gösterimi24 Ortam sıcaklığı gösterimi
- 25 Ortam antifriz fonksiyonu gösterimi26 Harici sıcaklık (sadece opsiyonel harici sensör bağlı olduğunda) gösterimi

### UZAKTAN KUMANDA'NIN 4 BASIT ASAMA ILE AYARLANMASI VE CALISTIRILMASI Aşama 1. Doğru saatin ve günün ayarlanması

- 🕑 Tuşuna basınız. Gün işareti yanıp sönmeye başlar: doğru günü ayarlamak için 🔺 / 🛡 tuşlarına basınız, DAY 1'in (Gün 1) Pazartesi ve DAY 7'nin (Gün 7) Pazar olduğunu göz önünde bulundurunuz.
- Tuşuna basınız. Saa tuşlarına basınız. Tuşuna basınız. Saat işareti yanıp sönmeye başlar: saati 00 ile 23 arasında doğru şekilde ayarlamak için
- O<sup>MY</sup> Tuşuna basınız. Dakika işareti yanıp sönmeye başlar: dakikayı 00 ile 59 arasında doğru şekilde ayarlamak için
- O<sup>MY</sup> Tuşuna basınız

### Aşama 2. Haftalık otomatik programın ayarlanması

Saat ve gün ayarı yapıldıktan sonra, uzaktan kumanda ön-ayarlı otomatik programı uygulayacaktır. Isıtma programı, 1 ile 6 arasında numaralandırılan günlük 6 sıcaklık seviyesi zaman dilimine sahiptir. Zaman dilimlerini 10 dakikalık artışlarla 00:00 ile 24:00 arasında ayarlamak mümkündür. Sıcaklık seviyeleri 0.1°C'lik artışlarla 7°C ile 32.5°C arasında ayarlanabilir. Yani, gün boyunca herhangi bir zaman ve sıcaklık kombinasyonunun programlanması ve bunun haftanın her günü için farklı olması mümkündür. Ön-ayarlı otomatik program aşağıdaki gibidir:

| Pazartesi'den Cuma'ya                  | Dilim 1          | Dilim 2          | Dilim 3          | Dilim 4          | Dilim 5          | Dilim 6          |
|----------------------------------------|------------------|------------------|------------------|------------------|------------------|------------------|
| Başlama saati                          | 06:30            | 08:00            | 12:00            | 14:00            | 18:00            | 22:30            |
| Sıcaklık seviyesi                      | 21°C             | 18°C             | 21°C             | 18°C             | 21°C             | 16°C             |
|                                        |                  |                  |                  |                  |                  |                  |
| Cumartesi'den Pazar'a                  | Dilim 1          | Dilim 2          | Dilim 3          | Dilim 4          | Dilim 5          | Dilim 6          |
| Cumartesi'den Pazar'a<br>Başlama saati | Dilim 1<br>08:00 | Dilim 2<br>10:00 | Dilim 3<br>12:00 | Dilim 4<br>14:00 | Dilim 5<br>18:00 | Dilim 6<br>22:30 |

Ön-ayarlı otomatik programı değiştirmek icin müteakip talimatları uygulayınız.

- P Tuşuna basınız. Sıcak su programlaması yapıldıysa, A/V tuşlarıyla radyatör sembolünü seçiniz ve P tuşu ile onaylayınız. Günlük 6 zaman dilimi yanıp söner ve Pazartesi gününün 1. zaman diliminde değişiklik yapılabileceğini belirtmek üzere DAY 1'in 1 numarası çerçeve içine alınır.
- 🌶 Tuşuna basınız. Saat ve dakika işareti yanıp sönmeye başlar: Zaman diliminin başlama saatini 10 dakikalık artışlarla değiştirmek için 🔺/ 🔻 tuşlarına basınız. Tuşu basılı tuttuğunuz takdirde saat ve dakikalar hızlı bir sekilde değişecektir
- P Tuşuna basınız. Ev- içi ortam sıcaklığı işareti yanıp sönmeye başlar: Sıcaklık seviyesini 0.1°C'lik artışlarla değiştirmek için ▲/♥ tuşlarına basınız. Tuşu basılı tuttuğunuz takdirde sıcaklık hızlı bir şekilde 3. değişecektir.
- 4. P Tuşuna basınız. Günlük 6 zaman dilimi yanıp söner.
- Daha sonra, Pazartesi gününün 2 numaralı zaman dilimini çağırmak için 🔺 tuşuna basınız, 2 4 maddelerini 5. tekrarlamak suretiyle değiştirilmesi mümkündür.
- Diğer zaman dilimleri, A/V tuşları yardımıyla 3, 4, 5 veya 6 dilimleri seçilerek madde 5'i tekrarlamak suretiyle 6 ekrana çağırılabilir
- 7.
- Bu şekilde müteakip günün program ayarını seçmek mümkündür: Daha sonra, DAY 2 gününün ekrana çağırmak için 🕬 🕬 tuşuna basınız. Salı gününün programı 2 6 arasındaki а. maddeleri tekrarlamak suretiyle değiştirilebilir
- Pazartesi gününün programını Salı gününe kopyalamak için 🧓 tuşuna basınız. Aynı programı haftanın b. müteakip diğer günlerine de kopyalamak için gör tuşuna tekrarlayarak basınız.

Dikkat! Programı her bir dilimin farklı bir başlama saati olmasına dikkat ederek ayarlayınız.

|                   | Kiş            | isel progra    | m i <b>ş</b> areti |         |         |         |
|-------------------|----------------|----------------|--------------------|---------|---------|---------|
| Pazartesi         | Dilim 1        | Dilim 2        | Dilim 3            | Dilim 4 | Dilim 5 | Dilim 6 |
| Başlama saati     |                |                |                    |         |         |         |
| Sıcaklık seviyesi |                |                |                    |         |         |         |
|                   | <b>D</b> 111 ( | <b>D</b> ''' 0 | <b>D</b> 111 0     | 5       |         |         |
| Sali              | Dilim 1        | Dilim 2        | Dilim 3            | Dilim 4 | Dilim 5 | Dilim 6 |
| Başlama saati     |                |                |                    |         |         |         |
| Sıcaklık seviyesi |                |                |                    |         |         |         |

| Çarşamba          | Dilim 1 | Dilim 2 | Dilim 3 | Dilim 4 | Dilim 5 | Dilim 6 |
|-------------------|---------|---------|---------|---------|---------|---------|
| Başlama saati     |         |         |         | Ì       |         |         |
| Sıcaklık seviyesi |         |         |         | Ì       |         |         |
| Persembe          | Dilim 1 | Dilim 2 | Dilim 3 | Dilim 4 | Dilim 5 | Dilim 6 |
| Başlama saati     |         |         |         |         |         |         |
| Sıcaklık seviyesi |         |         |         |         |         |         |
| Cuma              | Dilim 1 | Dilim 2 | Dilim 3 | Dilim 4 | Dilim 5 | Dilim 6 |
| Başlama saati     |         | İ       |         | Ì       |         |         |
| Sıcaklık seviyesi |         |         |         |         |         |         |
| Cumartesi         | Dilim 1 | Dilim 2 | Dilim 3 | Dilim 4 | Dilim 5 | Dilim 6 |
| Başlama saati     |         |         |         | İ       |         |         |
| Sıcaklık seviyesi |         |         |         | ĺ       |         |         |
| Pazar             | Dilim 1 | Dilim 2 | Dilim 3 | Dilim 4 | Dilim 5 | Dilim 6 |
| Başlama saati     |         |         |         |         |         |         |
| Sıcaklık seviyesi |         |         |         | ĺ       |         |         |

### Aşama 3. İşletim (Çalıştırma) modunun seçilmesi

<u>OFF (Kapalı) modunun seçilmesi</u> - Uzun süreliğine evden uzak kalmanız gerektiğinde (Tatil Fonksiyonuna da bakınız) veya ısıtmayı kapatmak istediğiniz takdirde, **D F ili tuşun**a basmak suretiyle **D** sembolünü görüntüleyiniz. Isıtma kapanır ve sadece ortam sıcaklığının 5°C'nin altına düşmesi halinde aktive edilir; evi dona karşı koruma amaçlı önlem fonksiyonu. Kombi birikim ayarlamalı tip ise sıcak musluk suyu vermeyecektir; kombi enstantane tip ise, sıcak musluk suyu verir.

Yaz modu seçimi - İsitmayı kapatmak istediğiniz ancak sıcak su tedarikini devam ettirmek istediğiniz takdirde, Sembolizile ekranda gösterilen 5°C'nin altına düşmesi halinde aktive edilir; evi dona karşı koruma amaçlı önlem fonksiyonu. Kombi hangi tip olursa olsun, sıcak musluk suyu verir.

<u>Kiş modu seçimi</u> - İsitmayı yeniden açmak ve önceden ayarlanmış işletim moduna dönmek için, gösterge ekranında 🌉 🌽 sembolüyle gösterilen 🕁 🌽 🌉 tuşuna tekrar basınız. Kombi hangi tip olursa olsun, sıcak musluk suyu verir.

<u>Otomatik ısıtma fonksiyonu (Kış modunda)</u> - ekranda 🕑 sembolüyle gösterilen 🕑 🦆 tuşuna basınız. Uzaktan Kumanda, otomatik haftalık programa göre, 6 zaman dilimini görüntüleyerek çalışacaktır: çerçeve içerisinde olan o anda aktif halde olacaktır. Ekranda çerçeve görüntülenmiyorsa bu, o anki saatin 00:00 ile 1. zaman diliminin başlangıç saati arasında olduğu anlamına gelir.

Ayarlı sıcaklık seviyesinin devre dışı bırakılması. - Otomatik işletim esnasında, ortam sıcaklığı değeri tuşlarına basmak suretiyle 0.1°C'lik artışlarla geçici olarak değiştirilebilir. Tuşu başılı tuttuğunuz takdirde sıcaklık hızlı bir şekilde değişecektir. Zaman diliminde yapılan ilk değişiklikle birlikte, 🦆 sembolünün yanıp sönmesi ile belirtilen devre dışı bırakma fonksiyonu iptal edilecektir.

Manuel ısıtmalı işletim (Kış modunda) - Uzaktan Kumandayı sabit bir ortam sıcaklığı seviyesinde kullanmak için, gösterge ekranında 🖡 sembolüyle görüntülenen 🕑 🚺 tuşuna basınız (6 zaman dilimi görüntülenmez). Daha sonra, ortam sıcaklığı değerini 🔺 🗡 tuşlarına basmak suretiyle 0.1°C'lik artışlarla ayarlayınız. Tuşu basılı tuttuğunuz takdirde sıcaklık hızlı bir şekilde değişecektir. Manuel işletim modu, başka bir işletim modu seçilene kadar muhafaza edilecektir.

### Aşama 4. İsitma sıcaklığı ayarı - sıcak su

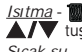

*Istima* - ∎<sup>\*</sup> Tuşuna basınız: Göstergede, ısıtma devresinin geçerli su sıcaklığı ayarı görüntülenir ve bu değer ▲ ▼ tuşları kullanılarak 1°C'lik kademelerle ayarlanabilir. Menüden çıkmak için herhangi bir tuşa basınız. <u>Sıcak su</u> - →<sup>\*</sup> Tuşuna basınız: Göstergede, sıcak su kombisinin su sıcaklığı ayarı görüntülenir ve bu değer ▲ ▼ tuşları kullanılarak 1°C'lik artışlarla ayarlanabilir. Menüden çıkmak için herhangi bir tuşa basınız.

#### ÖZEL FONKSI YONLAR

Tatil Fonksivonu

Isıtmayı 1 saat ile 45 gün arasında belirli bir süreye, 1 saatlik artışlarla ayarlayarak kapatma fonksiyonu (eğer kombide birlkim, sıcak su üretim özelliği varsa) mevcuttur. Bu, evden uzak olduğunuzda enerjiden ve ilgili giderlerden tasarruf etmenize imkan tanır, Tatil fonksiyonu sona erdiğinde önceden ayarlanmış işletim moduna geri dönülür. Istma, sadece ortam sıcaklığının 5°C'nin altına düşmesi halinde aktive edilir; evi dona karşı koruma amaçlı önlem fonksiyonu.

Tatil fonksivonunu aktive etmek ve avarlamak icin müteakip talimatları uvgulavınız.

- Copy τυşuna basınız. 🙆 Sembolü yanıp sönmeye başlar ve Tatil fonksiyonunun sona ermesi için kalan süreyi belirten saat ve dakika işareti –00:01 olarak görünür. 1
- Tatil fonksiyonunun sona ermesi için kalan süreyi 1 saatlik artışlarla uzatmak için 🔺/ tuşlarına basınız 2 (-00:01 değeri 1 saat; -45:00 ise 45 gün anlamına gelir). Tuşu basılı tuttuğunuz takdirde saat ve gün hızlı bir şekilde değişecektir.
- Tatil fonksiyonu çalışırken, gösterge ekranı fonksiyonun sona ermesi için kalan süreyi belirtmeye devam ede-3.

Tatil fonksiyonunu iptal etmek için 🏩 tuşuna veya farklı bir işletim modu ile ilgili herhangi bir tuşa basınız. KULLANICI PARAMETRELERININ DEĞIŞTIRILMESI

#### Sıcaklık akışı – Kompenzasyon eğrisi

Harici sensörün (opsiyonel) kurulması ile ayarlama sistemi Sıcaklık Akışı ile çalışabilir. Harici sensör kombi kartına bağlanmış olmalıdır; bunun için ilgili kitapçığa bakınız. Bu modda, ısıtma sisteminin sıcaklığı harici çevre/iklim şartlarına göre ayarlanır, böylece yılın her mevsiminde yüksek bir konfor seviyesi sağlanırken ene-. Filden de tasarruf edilmiş olur. Özellikle, harici ortam sıcaklığı arttığı zaman sistem çıkış sıcaklığı tespit edilen kompenzasyon eğrisine göre düşürülür. Sıcaklık Akışına ayarlandığında, "İsıtma sıcaklığı ayarı" ile ayarlanan sıcaklık ünitenin maksimum sıcaklığı olur. Ayarlama sisteminin her zaman etkin ve faydalı bir şekilde çalışmasını sağlamak için maksimum değerin ayarlanması tavsiye edilir.

Kompenzasyon eğrisini, grafiğe göre 1 ile 10 arasında ayarlamak mümkündür.

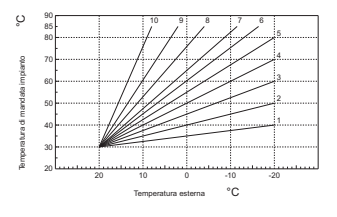

- t Tuşuna 3 saniye basınız. 1.
- Gösterge CU parametresini görüntüler. 2
  - Kompenzasyon eğrisinde 1'er birimlik kademelerle değişiklik yapmak için tuşlarına basınız. Tuşu basılı turtuğunuz takdirde sıcaklık değeri hızlı bir sekilde değisecektir.
- 3 Menüden cıkmak icin herhangi bir tusa basınız.

Eğri O'a ayarlandığında, sıcaklık akışı ayarlaması devre dışı kalır.

Sistem, kurulum aşamasında kalifiye personelce ayarlanmalıdır. Bununla birlikte, rahatlığın daha da arttırılması amacıyla kullanıcı tarafından başka ayarlar da yapılabilir. Eğer ortam sıcaklığı istenilen değerin altına düşerse, daha yüksek dereceden bir eğri ayarlanması veya tersi durumda bunun tersinin uygulanması tavsiye edilir. Bir derece arttırma veya azaltma yapınız ve ortamdaki değişikliği kontrol ediniz.

### Sıcaklık akışı – Eğrilerin paralel hareketi

Kompenzasyon eğrisi ayarlandıktan sonra, eğrilerin paralel hareketini aşağıdaki grafikte gösterildiği gibi 20 ile 40 değeri arasında avarlamak mümkündür

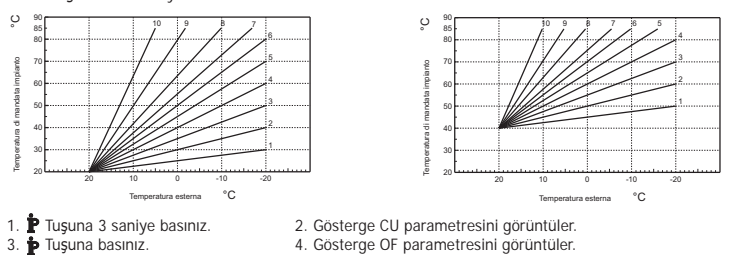

4. Gösterge OF parametresini görüntüler

Eğrilerin paralel hareketini 1°C'lik artışlar şeklinde değiştirmek için **A/V** tuşlarına basınız. Tuşu basılı tuttuğunuz takdirde sıcaklık değeri hızlı bir şekilde değişecektir. 5. Menüden çıkmak için herhangi bir tuşa basınız.

### Sıcak su programlaması

Sıcak su programlamasını yapmak için müteakip talimatları uygulayınız.

- 1. P Tuşuna 3 saniye basınız. 2. Gösterge CU parametresini görüntüler.

3. P Tuşuna 2 kez basınız.
 4. Gösterge P1 parametresini görüntüler.
 Sıcak su programını devre dışı bırakmak için v tuşlarını kullanarak 0 ayarını giriniz. Sıcak su programını aktive etmek için v tuşlarını kullanarak 1 ayarını giriniz.
 5. Menüden çıkmak için herhangi bir tuşa basınız.

Haftalık otomatik programı ayarlamak için "Aşama 2 - Haftalık otomatik programın ayarlanması" paragrafında belirtilen işlemleri yapınız; "1" noktasını seçerek musluk sembolünü görüntüleyiniz ve "3" noktasını da bir sıcaklık değerinden ziyade EC (Ekonomi) veya CO (Konfor) olarak ayarlayınız. Uzaktan kumanda aslında, iki seviyeye dayanan bir saat programlayıcısına sahiptir: COMFORT seviyesinde iken kombi, birikimi ayarlanan sıcaklıkta tutacaktır; Ekonomi (ECO) seviyesinde iken kombi, sıcak musluk suyu vermez. Birikim tipi ile ilgili konular için kombi belgelerine bakılması gereklidir.

Dikkat: Uzaktan Kumandanın Kış modunda ve otomatik işletimde olduğundan emin olunuz.

#### Ön-Isitma Fonksiyonu

Bu fonksiyon, sadece otomatik ısıtmalı işletim modunun seçili olması halinde aktiftir.

Otomatik moda ayarlandığında, bu fonksiyon ısıtma sistemini çalıştırma saatini, programlanmış diliminin başlangıcında kullanıcının ayarladığı ortam sıcaklığına ulaşılacak şekilde erkene alır (aynı gün içerisinde saat 00:00'dan önce olmamak kaydıyla). Uzaktan Kumanda, Ön-çalıştırmanın ilk kuramsal zamanını hesaplar; programlanmış ortam sıcaklığına hesaplanan zamandan daha önce ulaşılırsa, ön-ısıtma süresi azaltılır, tersi durumda işlemin tersi yapılır. Bu şekilde ön-çalıştırma için gerekli minimum sürenin belirlenmesine uygun bir oto-kavrama gerçekleştirilir.

Uzaktan Kumanda, sabit bir ön-ısıtma eğimi ayarlama olanağını da sunar; bu durumda ortam sıcaklığı saatte 3°C artacaktır.

Bu durumda, otomatik ısıtma programını ısıtma sistemini başlatmak istediğiniz zamana göre değil, ısıtmayı istediğiniz zamana göre programlamanız gereklidir.

- Bu fonksiyonu aktive etmek veya devre dışı bırakmak için müteakip talimatları uygulayınız. 2. Gösterge CU parametresini görüntüler
- P Tuşuna 3 saniye basınız.

3. P Tuşuna 3 kez basınız. 4. Gösterge P2 parametresini görüntüler.

Ön-ısıtmayı devre dışı bırakmak için ▲/▼ tuşlarını kullanarak 0'a ayarlayınız. Otomatik Ön-ısıtmayı aktive etmek için ▲/▼ tuşlarını kullanarak 1'e ayarlayınız. Ön-ısıtmayı saatte 3°C sabit eğimle aktive etmek için ▲/▼ tuşlarını kullanarak 2'ye ayarlayınız.

5. Menüden çıkmak için herhangi bir tuşa basınız

Ön-ısıtma fonksiyonu esnasında ortam sıcaklığı sembolü °C yanıp söner durumdadır. Ön-ısıtma fonksiyonu, programlanan ortam sıcaklığı ile gerçek sıcaklık arasındaki farkın 0.5 °C'den düşük olması halinde sona erer.

#### Maksimum günlük zaman dilimi sayısı

Isıtma programı, 1 ile 6 arasında numaralandırılan günlük 6 sıcaklık seviyesi zaman dilimine sahiptir. Gerektiği takdirde, bu dilimleri minimum 2 adede indirmek mümkündür.

- Tusuna 3 saniye basınız. Gösterge CU parametresini görüntüler.
- 3. P Tusuna 4 kez basınız. 4. Gösterge P3 parametresini görüntüler.

Günlük zaman dilimi sayısını 2 ile 6 arasında değiştirmek için

5. Menüden çıkmak için herhangi bir tuşa basınız

#### Minimum ısıtma sıcaklığı

Isıtma devresinin su sıcaklığını 1°C'lik kademelerle minimum değere indirmek için aşağıdaki talimatları uygulayınız. Tuşuna 3 saniye basınız.
 Tuşuna 5 koz bazı

2. Gösterge CU parametresini görüntüler.
 4. Gösterge P4 parametresini görüntüler.

Parametreyi 1°C'lik artışlarla ayarlamak için 🔺/ 🔻 tuşlarına basınız. Tuşu basılı tuttuğunuz takdirde sıcaklık değeri hızlı bir şekilde değişecektir

### 5. Menüden çıkmak için herhangi bir tuşa basınız

Sistemin doldurulması Bu fonksiyon, belirli kombi modellerinde, elektrik tertibatının hidrolik devrenin doldurulması için işletim

- modunu yönetir. 2. Gösterge CU parametresini görüntüler.
- P Tuşuna 3 saniye basınız.
   P Tuşuna 6 kez basınız. 4. Gösterge P5 parametresini görüntüler.

Doldurma devresinin elektrik tertibatını devre dışı bırakmak için **A/V** tuşlarını kullanarak 0'a ayarlayınız. otomatik doldurma modunu aktive etmek için **A** (**V** tuşlarını kullanarak 1'e ayarlayınız. Sistemi otomatik doldurma modunu aktive etmek için **A** (**V** tuşlarını kullanarak 2'ye ayarlayınız.

5. Menüden çıkmak için herhangi bir tuşa basınız

Dikkat: Kombinin kontrol kartı üzerinde manuel doldurmayı ayarlayınız. Manuel işletim ve kombi içerisine kurulmuş sensörün yetersiz basınç tespit etmesi durumunda gösterge üzerinde çizgi simgesi yanıp söner; RESET tuşuna basıldığında özel elektrovalf aktif hale gelir. Sisteme yükleme esnasında (manuel veya otomatik) çizgi simgesi sabit yanar. Nominal basınç düzeldiğinde, Uzaktan Kumanda normal görüntüleme moduna

### Sıcaklık ölçüsü biriminin seçilmesi

Uzaktan Kumandayı °C veya °F birimiyle kullanmak için müteakip talimatları uygulayınız

- 1. P Tuşuna 3 saniye basınız.
- 2. Gösterge CU parametresini görüntüler. 4. Gösterge P6 parametresini görüntüler
- 3. P Tuşuna 7 kez basınız. °C birimini seçmek için 🔺/🔻 tuşlarını kullanarak 0'a ayarlayınız.
  - °F birimini seçmek için 🔺/ tuşlarını kullanarak 1'e ayarlayınız.
- 5. Menüden çıkmak için herhangi bir tuşa basınız

### Ortam sıcaklık değeri okumasının düzeltilmesi

Ortam sıcaklık değeri okumasını 0.1°C'lik kademelerle -2°C ve + 2°C arasında düzeltmek için müteakip talimatları uygulayınız.

- P Tusuna 3 sanive basınız. 2. Gösterge CU parametresini görüntüler.
- 3. P Tuşuna 8 kez basınız. 4. Gösterge P7 parametresini görüntüler.
- Parametreyi 0.1°C'lik artışlarla ayarlamak için **A/V** tuşlarına basınız.
- 5. Menüden çıkmak için herhangi bir tuşa basınız

14

### Telefon konta**ğı** giri**ş**i

Telefon kontağı açık olduğu sürece Uzaktan Kumanda normal şekilde çalışır. Bu kontağın kapatılması (göstergede () sembolleri ile belirtilir) Uzaktan Kumandanın ısıtmayı kapatmasını sağlamak veya ortam sıcaklığını ön-ayarlı sabit bir değere ayarlamak için kullanılabilir.

- Bu iki işlemi ayarlamak için müteakip talimatları uygulayınız. 2. Gösterge CU parametresini görüntüler.
- P Tusuna 3 sanive basınız. Tuşuna 9 kez basınız.
  - 4. Gösterge P8 parametresini görüntüler.

Isitmayi kontağı kapatarak kapatmak için 🔺 🔻 tuşlarını kullanarak 0'a ayarlayınız. Kontağı kapatarak ortam sıcaklığını ön-ayarlı sabit bir değere ayarlamak için (müteakip P9 parametresi ile) 🔽 tuşlarını kullanarak 1'e ayarlayinız.

Tuşuna basınız.

▲/▼ Tuşlarına basarak Uzaktan Kumandanın kontak kapatıldığında ayarlayacağı ortam sıcaklığını 0.1°C'lik artışlarla ayarlayınız (P8 parametresinin 1'e ayarlı olması halinde). Tuşu basılı tuttuğunuz takdirde sıcaklık hızlı bir şekilde değişecektir.

6. Gösterge P9 parametresini görüntüler.

Menüden cıkmak için herhangi bir tuşa basınız.

Uzaktan Kumandayı telefon kontağını açarak veya kapatarak çalıştırma modunun değiştirilmesi, maksimum 60 saniyede gerçekleşir.

### DIĞER FONKSIYONLAR

#### Bilai menüsü

Uzaktan Kumanda, kombinin durumu ile ilgili bazı bilgileri kullanıcıya iletebilir. ኮ Tuşuna her bastığınızda, aşağıdaki bilgiler devirli bir şekilde görüntülenir:

- T1 Isıtma devresi çıkış suyu sıcaklığı
- T2 Sıcak musluk suyu ısısı
- T3 Isitma devresi giriş suyu sıcaklığı (sadece sensörle donatılmış olan kombilerde)
- T4 Uzaktan kumanda tarafından hesaplanan çıkış suyu sıcaklığı ayar noktası
- P5 Gecerli brülör aücü
- F6 Geçerli fan hızı (sadece yoğuşmalı kombilerde)
- F7 Sıcak su kombisi geçerli su kapasitesi (sadece akış-ölçerli ani ısıtma kombilerinde)
- P8 Geçerli sistem basıncı (sadece basınç sensörü ile donatılmış olan kombilerde)

v - Uzaktan kumanda yazılım versiyonu

Menüden çıkmak için herhangi bir tuşa basınız.

#### Besleme geriliminin kesilmesi

Uzaktan kumanda, elektrik kesintisi durumunda işletim modunu ve takvim güncellemesini/bilgilerini (gün, saat ve dakika) hafizaya alır. Yükleme işlemi için süre minimum 5 saattir (sadece, uzaktan kumandaya gelen elektrik beslemesinin 1 saatten az olmaması kaydıyla garanti edilir).

Aksi halde, geçerli günü, saati ve dakikayı baştan ayarlamak ve dolayısıyla işletim modunu da baştan ayarlamak gerekir

#### Arıza Teşhis

Uzaktan Kumanda, kombinin durumunu sürekli olarak kontrol eder ve arıza durumunda gösterge üzerindeki alam işaretini ve belirli bir hata kodunu aktif duruma getirerek sinyal verir; arıza açıklaması ile ilgili konular için kombi belgelerine bakmanız gerekmektedir.

Cihazın bloke olmasına neden olan sorunlar vardır (bunlar "A" harfi ile tanımlanır): Kombinin çalışmaya devam edebilmesi için RESET tuşuna basmak yeterlidir; cihazın geçici olarak bloke olmasına neden olan diğer anormallikler ("F" harfi ile tanımlanır), ayar değerleri kombinin normal çalışma değer aralığına geri geldiğinde otomatik olarak ortadan kalkar.

#### Ortam sıcaklığı sensörü bozuk

Uzaktan Kumandanın ortam sıcaklığı sensörünün bozuk olduğunun tespiti durumunda, gösterge E92 hata mesajını ve 🛦 sembolünü aktive eder. Isıtma fonksiyonu kapanır.

#### Harici sıcaklık sensörü bozuk

Sıcaklık Akışı modunda çalışırken harici sıcaklık sensörünün (opsiyonel) bozuk olduğunun tespiti durumunda, gösterge E93 hata mesajini ve 🛕 sembolünü görüntüler. Ayar sıcaklığı "Isıtma sıcaklığı ayarı"na sabitlenir. Arızayı gidermek için, harici sensörü resetleyiniz veya Sıcaklık Akışı ayarını devre dışı bırakınız.

#### Fabrika ayarlarının geri yüklenmesi

Dikkat! Bu prosedür ile uzaktan kumandanın saat ve gün ayarı haricindeki bütün parametreleri fabrika değerine geri yüklenirler. Bu durumda, haftalık otomatik program ile ilgili prosedürü tekrar etmek ve kullanıcı parametrelerini yeniden ayarlamak gerekir.

Tuşlarına aynı anda basıp 10 saniye basılı tutunuz; sadece yanıp sönen bir RE yazısı görüntülenir. Tuşun 10 saniyeden önceki herhangi bir anda serbest bırakılması halinde prosedür durdurulur. Prosedürün gerçekleştirilmesi halinde ise, uzaktan kumanda göstergedeki sembollerin tümünü aktive eder

#### KURULUM

Uzaktan Kumanda, zeminden yaklaşık olarak 1,5 m yükseklikte olacak şekilde, giriş kapısından uzak bir yerde duvara sabitlenmelidir, pencereler veya ısı kaynakları ortam sıcaklığını etkileyebilir. Kurulumu gerçekleştirmeden önce, kombiye gelen elektrik beslemesini kesiniz. Uzaktan kumandanın ön kısmını A ve B noktalarından bir tornavida yardımıyla kaldırınız. Uzaktan kumandanın arka kısmını, ürünle birlikte temin edilen sabitleme vidası setiyle, 2 iletkeni orta delikten geçirmeye dikkat ederek duvara sabitleyiniz; elektrik bağlantısı için "COM" terminalini kullanınız. Gerektiği takdirde, telefon kontağı (temiz kontak) bağlantısını, "GSM" terminalini kullanarak yapınız. Uzaktan Kumandanın ön kısmını tekrar yerine takınız.

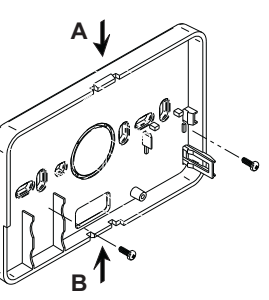

Çift kutuplu bir kablo (2x0.75 mm2, maks. 2x2.5mm2) kullanınız, kablonun gidiş hattının şebekenin besleme kablolarınınki ile aynı olmamasına dikkat ediniz. Kablonun maksimum uzunluğu 50 metreyi gecmemelidir TEKNIK ÖZELLIKLER VE VARSAVILAN AVARLAR

| Saat  | ayarı                                                 | 12:00                        |
|-------|-------------------------------------------------------|------------------------------|
| Gün   | ayarı                                                 | Day 1 (Gün 1) = Pazartesi    |
| Çalış | ma modu                                               | Otomatik                     |
| Manu  | iel isitma sicakliği                                  | 20°C                         |
| Ortar | n antifrizinin sıcaklığı                              | 5°C                          |
|       |                                                       |                              |
| CU    | Kompenzasyon eğrisi                                   | 0=Devre dışı                 |
| OF    | Eğrilerin paralel hareketi                            | 30°C                         |
| P1    | Sicak su programlamasi                                | 0=Devre dışı                 |
| P2    | Ön-Isitma Fonksiyonu                                  | 0=Devre dışı                 |
| P3    | Maksimum günlük zaman dilimi sayısı                   | 6                            |
| P4    | Minimum ısıtma sıcaklığı                              | -                            |
| P5    | Sistemin doldurulması                                 | 0=Devre dışı                 |
| P6    | Sıcaklık ölçüsü birimi bölümü                         | 0=°C                         |
| P7    | Ortam sıcaklık değeri okumasının düzeltilmesi         | 0                            |
| P8    | Telefon kontağı girişi işletim seçimi                 | 0=Isitma fonksiyonunu kapama |
| P9    | Telefon kontağı girişi kapatıldığında manuel sıcaklık | 20°C                         |
|       |                                                       |                              |

# IT In conformità al Regolamento 811/2013 la classe del dispositivo di controllo della temperatura è:

| Classe | Contributo all'efficienza energetica<br>stagionale di riscaldamento<br>d'ambiente | Descrizione                                                                                                    |
|--------|-----------------------------------------------------------------------------------|----------------------------------------------------------------------------------------------------|
| V      | +3%                                                                               | Kit cronocomando remoto                                                                                           |
| VI     | +4%                                                                               | Kit cronocomando remoto abbinato a sonda esterna; installati su caldaia equipaggiata di bruciatore modulante      |
| VIII   | +5%                                                                               | Kit Gestore zone abbinato a 3 kit cronocomando remoto; installato su caldaia equipaggiata di bruciatore modulante |

| EN    | In accordance with Regulation 811/2013 the temperature control device class is: |                                                                                                    |  |  |
|-------|---------------------------------------------------------------------------------|----------------------------------------------------------------------------------------------------|--|--|
| Class | Contribution to the enviromental                                                | Description                                                                                                   |  |  |
| CidSS | heating seasonal energy efficiency                                              | Description                                                                                                   |  |  |
| V     | +3%                                                                             | Remote control kit                                                                                            |  |  |
| VI    | +4%                                                                             | Remote control kit in combination with Outside temperature sensor kit; installed on modulating burner boilers |  |  |
| VIII  | +5%                                                                             | Zoning control kit in combination with 3 Remote Control kits; installed on modulating burner boilers          |  |  |

| FR     | Conformément au Règlement 811/2013, la classe du dispositif de contrôle de la température est : |                                                                                                    |  |  |  |
|--------|-------------------------------------------------------------------------------------------------|----------------------------------------------------------------------------------------------------|--|--|--|
| Classo | Contribution à l'efficacité énergétique                                                         | Description                                                                                                    |  |  |  |
| Classe | saisonnière de chauffage ambiant                                                                |                                                                                                    |  |  |  |
| V      | +3%                                                                                             | Kit chronocommande à distance                                                                                          |  |  |  |
| VI     | +4%                                                                                             | Kit chronocommande à distance associé à la sonde extérieure ; installés sur la chaudière équipée d'un brûleur modulant |  |  |  |
| VIII   | +5%                                                                                             | Kit Gérant zones associé à 3 kits chronocommande à distance ; installé sur la chaudière équipée d'un brûleur modulant  |  |  |  |

| ES    | En conformidad con el Reglamento 811/2013, la clase del dispositivo de control de la temperatura es: |                                                                                                    |  |
|-------|----------------------------------------------------------------------------------------------------|----------------------------------------------------------------------------------------------------|--|
| Clase | Contribución a la eficiencia energética                                                              | Descripción                                                                                                    |  |
|       | estacional de calefacción de ambiente                                                                |                                                                                                    |  |
| V     | +3%                                                                                                  | Kit cronomando remoto                                                                                                |  |
| VI    | +4%                                                                                                  | Kit cronomando remoto combinado con sonda exterior, instalados en caldera equipada con quemador modulante            |  |
| VIII  | +5%                                                                                                  | Kit Control de zonas combinado con tres kits cronomando remoto, instalado en caldera equipada con quemador modulante |  |

| DE     | Klasse des Temperaturreglers gemäß Verordnung 811/2013: |                                                                                                    |
|--------|---------------------------------------------------------|----------------------------------------------------------------------------------------------------|
| Klasse | Beitrag zum Raumheizungs-                               | Beschreibung                                                                                                    |
|        | Jahresnutzungsgrad                                      |                                                                                                    |
| ٧      | +3%                                                     | Kit Raumregler                                                                                                   |
| VI     | +4%                                                     | Kit Raumregler in Kombination mit Außentemperaturfühler; Installation an modulierendem Brenner bestücktem Kessel |
| VIII   | +5%                                                     | Kit Heizkreisregler mit 3 Raumregler-Kits; Installation an mit modulierendem Brenner bestücktem Kessel           |

| NL     | In overeenstemming met de verordening 811/2013 is de klasse van het temperatuurregelsysteem: |                                                                                                    |  |
|--------|----------------------------------------------------------------------------------------------|----------------------------------------------------------------------------------------------------|--|
| Klasse | Bijdrage aan de energie-efficiëntie van                                                      | Beschrijving                                                                                                    |  |
|        | het seizoen voor ruimteverwarming                                                            |                                                                                                    |  |
| V      | +3%                                                                                          | Kit met kloktermostaat met afstandsbediening                                                                         |  |
| VI     | +4%                                                                                          | Kit met klokthermostaat met afstandsbediening in combinatie met een externe voeler; op ketel met modulerende brander |  |
| VIII   | +5%                                                                                          | Kit beheerder in combinatie met 3 kits met klokthermostaat met afstandsbediening; op ketel met modulerende brander   |  |

| TR    | Tüzük 811/2013 uyarınca sıcaklık kontrol aygıtının sınıfı: |                                                                                                    |
|-------|------------------------------------------------------------|----------------------------------------------------------------------------------------------------|
| Sınıf | Enerji verimi etkisi                                       | Açıklama                                                                                                    |
|       | Mevsimlik ortam ısıtma                                     |                                                                                                    |
| V     | %+3                                                        | Uzaktan zamanlayıcı kiti                                                                                                    |
| VI    | %+4%                                                       | Harici sensörle kombine uzaktan kumandalı zamanlayıcı kiti; ayarlanabilir brülör ile donatılmış kombi üzerine monteli             |
| VIII  | %+5%                                                       | Uzaktan kumandalı zamanlayıcı kiti 3 ile kombine bölgesel kontrol kiti; ayarlanabilir brülör ile donatılmış kombi üzerine monteli |